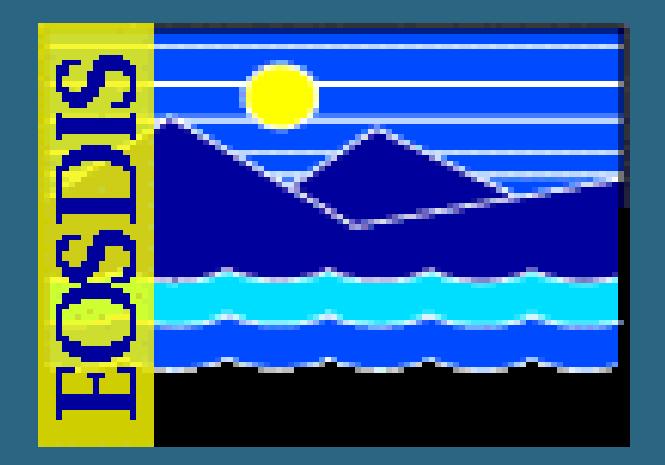

#### **Archive Processing**

July 2006

625 EMD 010, Rev. 02 Updated 07/20/06

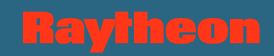

#### **Overview of Lesson**

- Introduction
- Archive Processing Topics
  - Archive Hardware and Software
  - Start and Shut Down AMASS
  - Archive Resources and Management
  - Insert and Retrieve Data
  - Delete Granules
  - Load Archive Media
  - Backup and Restore Archive Data
  - AMASS Graphical User Interface
  - Monitor and Troubleshoot Archive
  - Data Pool Management and Maintenance

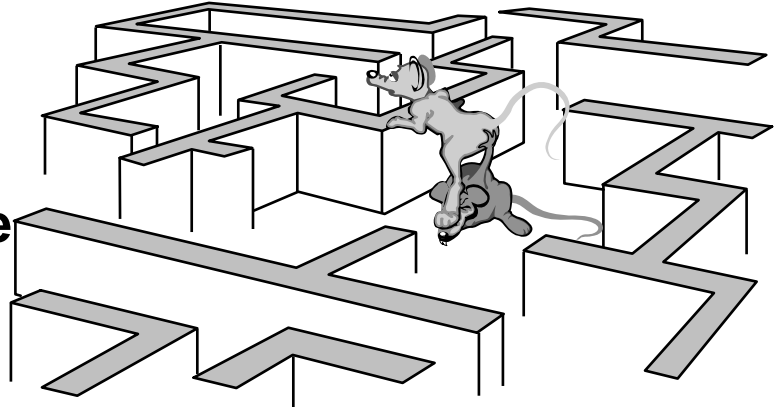

#### **Overview of Lesson**

- Archive Processing Topics (Cont.)
  - Open Geospatial Consortium (OGC) Web Services (OWS) Support
  - Using the Spatial Subscription Server (NBSRV) GUI
- Practical Exercise

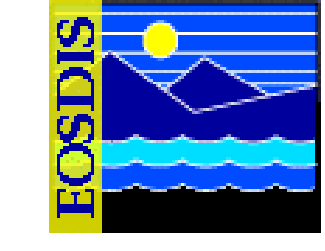

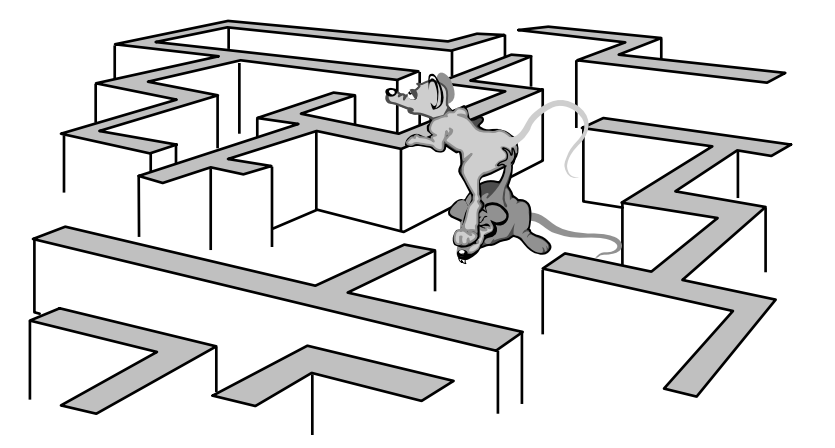

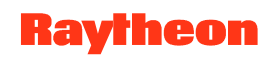

# **Objectives**

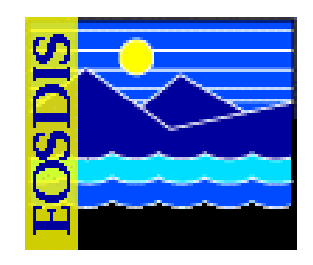

- Overall: Proficiency in Archive Processing
  - Describe Archive Manager roles and responsibilities
  - Identify and describe Archive storage resources
  - Start and shut down AMASS
  - Log in to system hosts
  - Describe archive storage element relationships and archive resource management
  - Use Granule Deletion tool to delete granules
  - Load and unload cartridges
  - Insert/retrieve data
  - Delete files from the archive
  - Backup archive data
  - Restore archive data
  - Use the AMASS Graphical User Interface

# **Objectives (Cont.)**

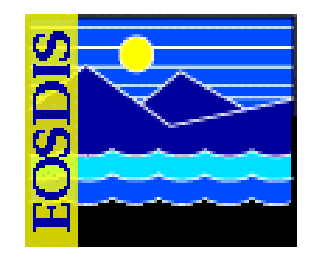

- Overall: Proficiency in Archive Processing (Cont.)
  - Monitor archive system and perform troubleshooting
  - Use GUIs, utilities, and scripts for Data Pool maintenance
- STANDARDS:
  - Lesson content (procedures in the lesson)
  - Mission Operation Procedures for the EMD Project (611-EMD-001)

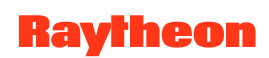

#### **DAAC Archive Manager Interfaces**

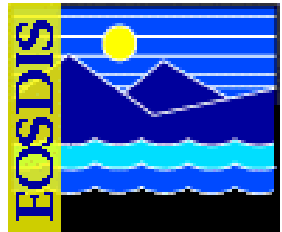

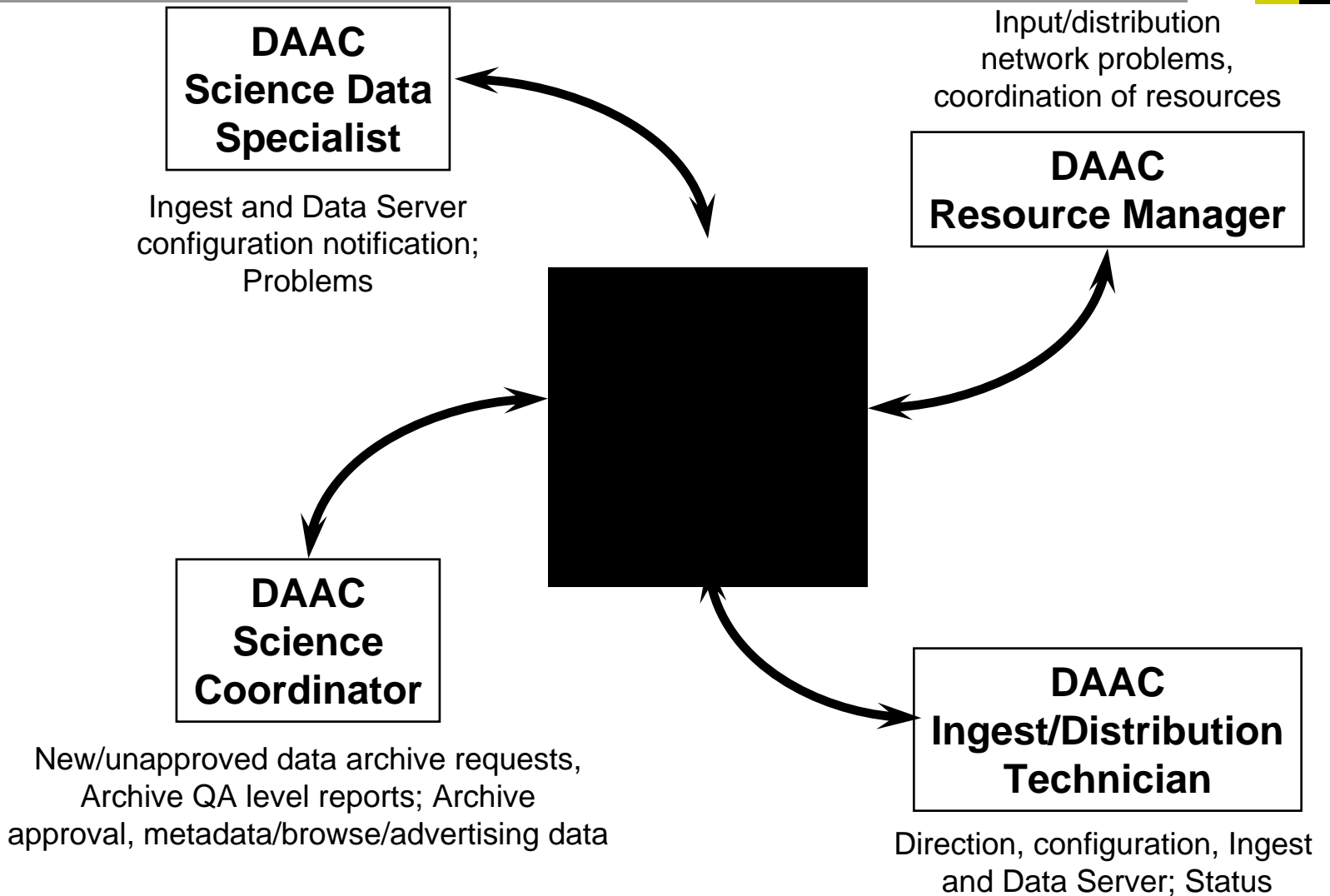

625-EMD-010, Rev. 02 Updated 07/20/06

Raytheon

#### **STK Powderhorn Data Storage**

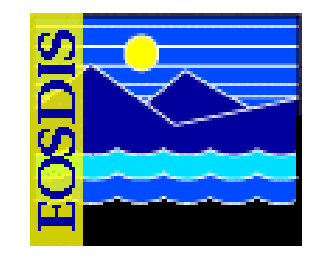

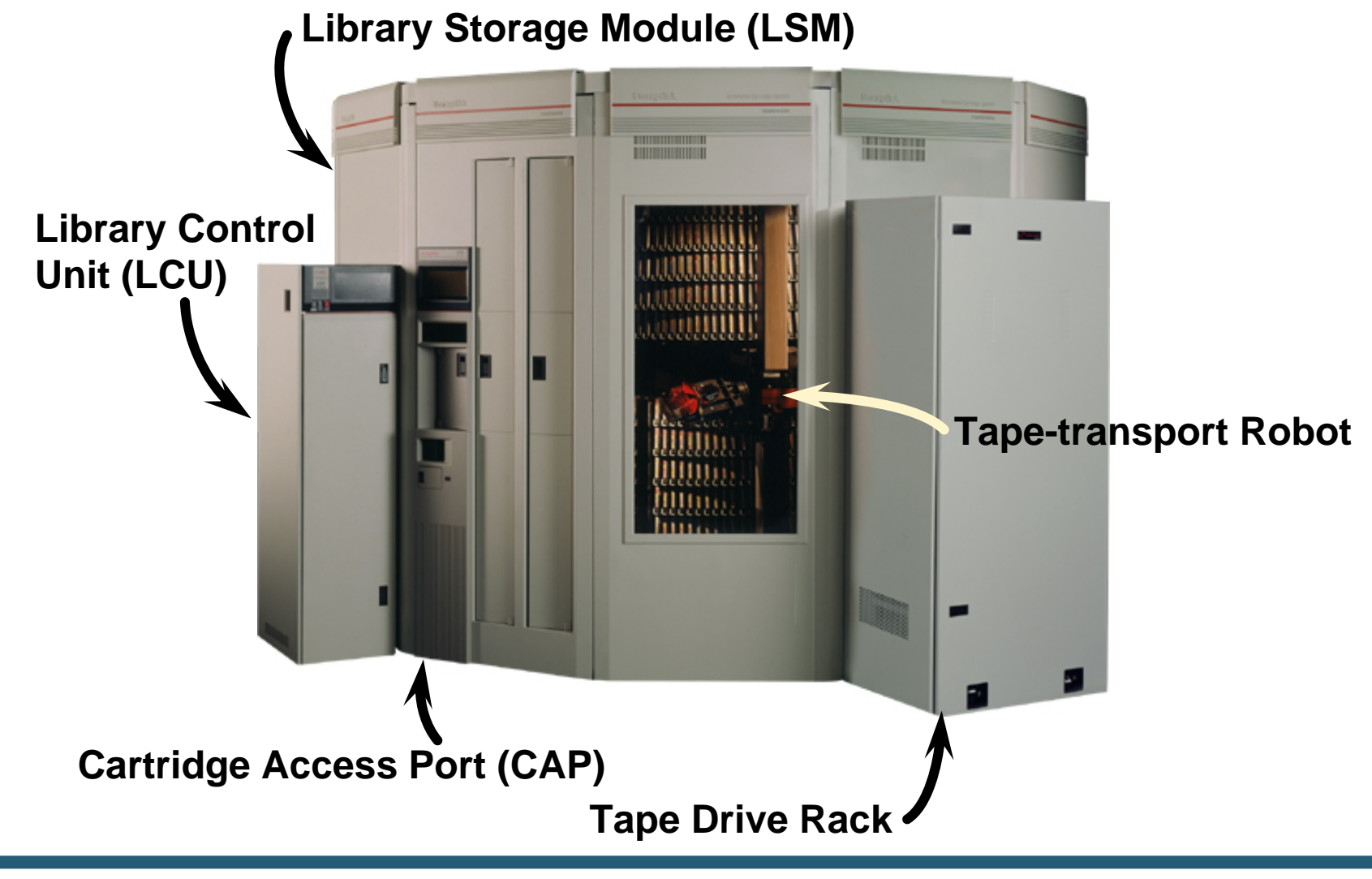

625-EMD-010, Rev. 02 Updated 07/20/06

**Raytheon** 

#### STK 9940 Tape System

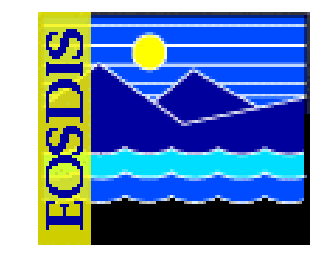

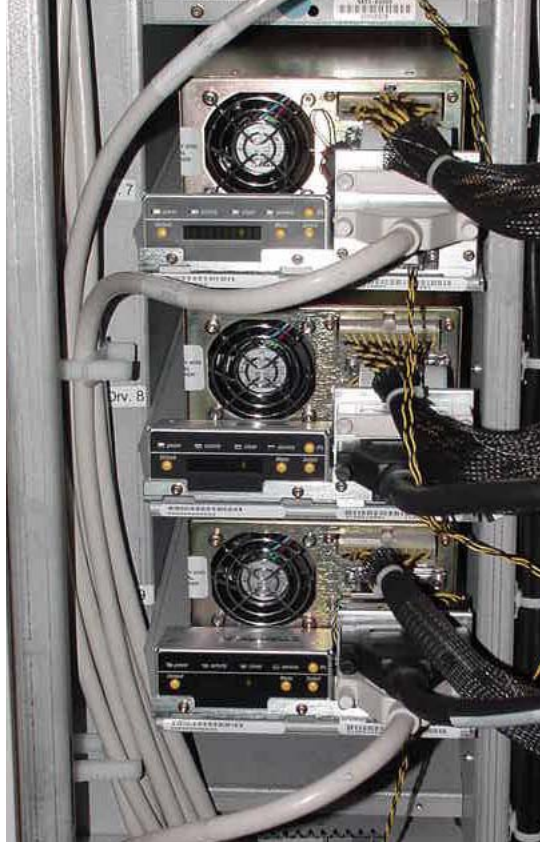

9940 Tape Drives

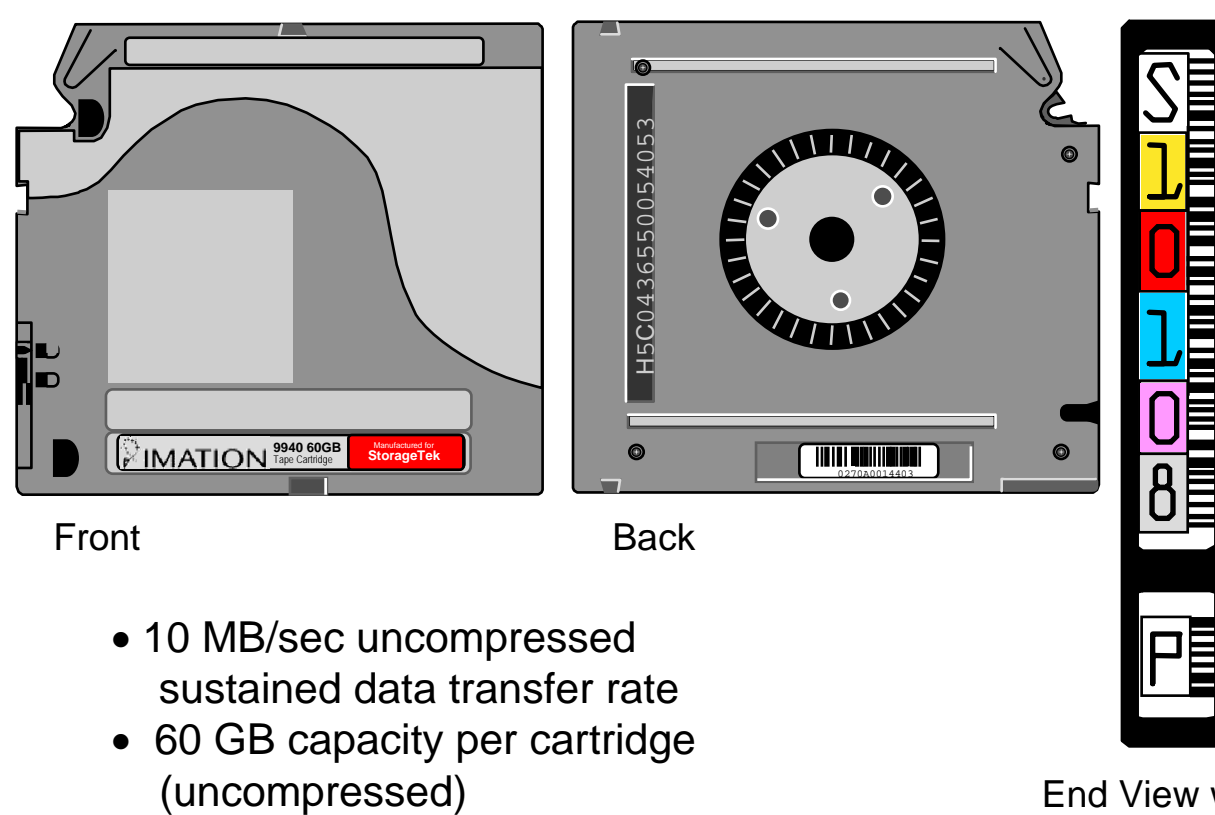

- 10-sec load time
- 50-sec search/access

End View with Barcode

#### 9840 Tape System for Browse Data

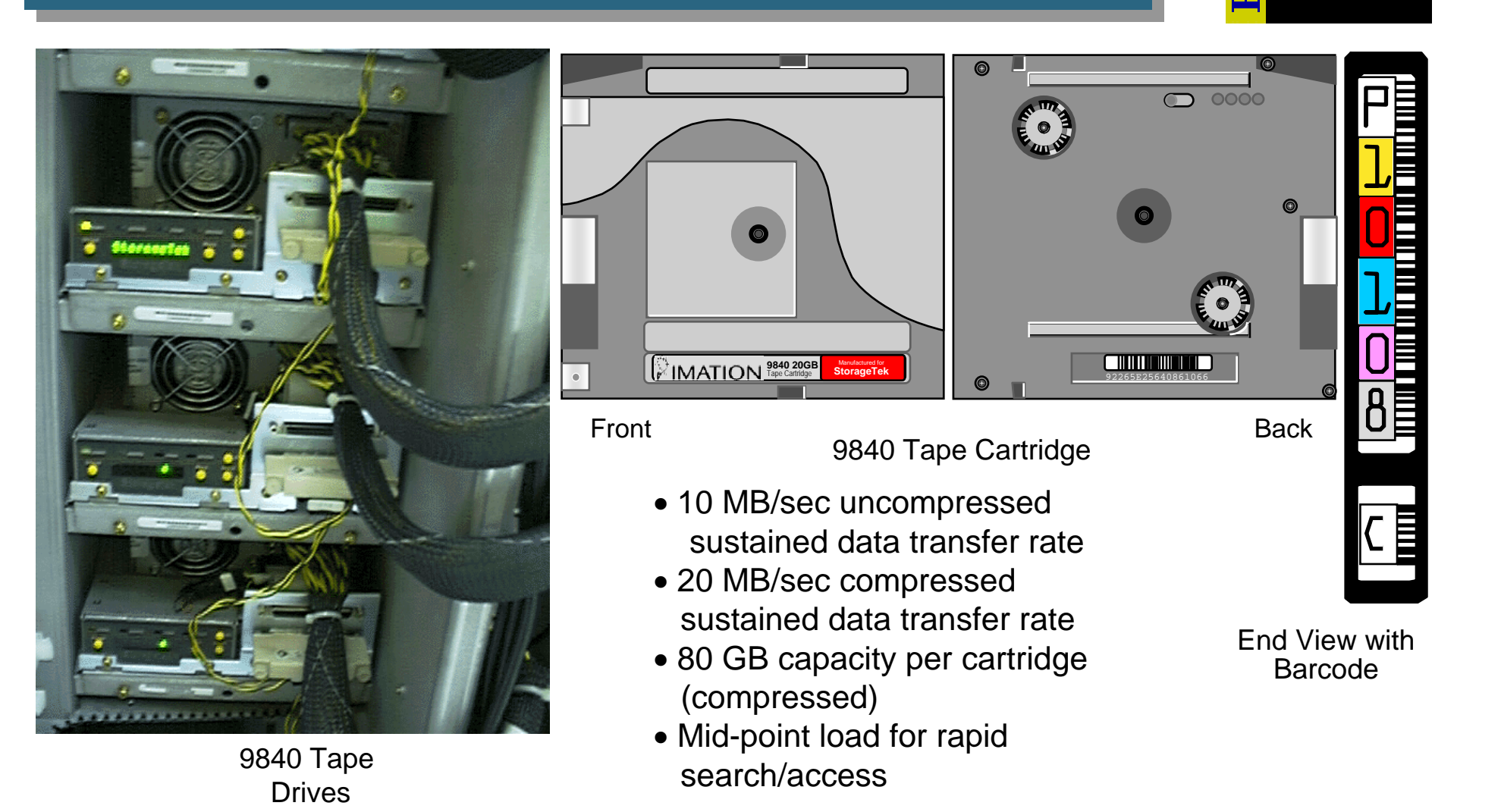

#### Raytheon

#### **AMASS Control Path**

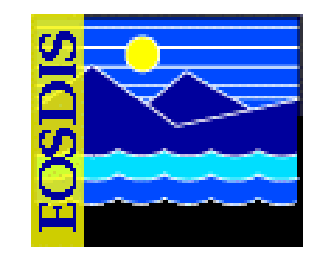

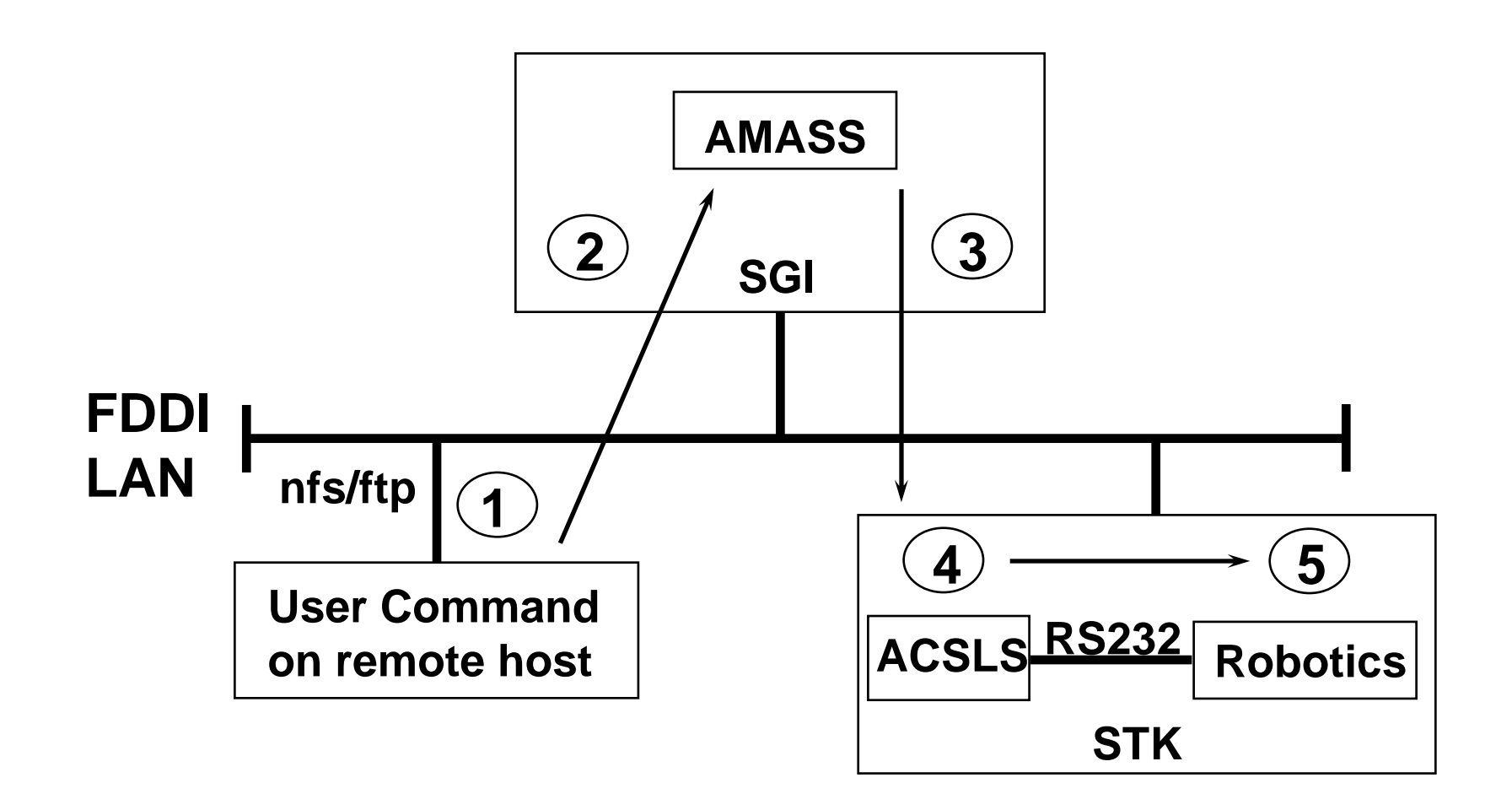

# Automated Cartridge System Library Software (ACSLS)

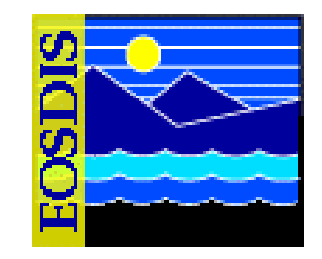

| Command     | Function                                                                         |  |  |  |  |
|-------------|----------------------------------------------------------------------------------|--|--|--|--|
| audit       | Creates or updates the database inventory of the volumes in a library component. |  |  |  |  |
| cancel      | Cancels a current or pending request.                                            |  |  |  |  |
| clear lock  | Removes all active and pending locks on transports or volumes.                   |  |  |  |  |
| define pool | Creates or modifies scratch pools.                                               |  |  |  |  |
| delete pool | Deletes empty scratch pools.                                                     |  |  |  |  |
| dismount    | Dismounts a volume.                                                              |  |  |  |  |
| eject       | Ejects one or more volumes from the Automated Cartridge System (ACS).            |  |  |  |  |
| enter       | Sets a Cartridge Access Port (CAP) to enter mode.                                |  |  |  |  |
| idle        | Stops ACSLS from processing new requests.                                        |  |  |  |  |
| lock        | Locks (dedicates) a volume or transport to a user.                               |  |  |  |  |
| logoff      | Exits the command processor.                                                     |  |  |  |  |
| mount       | Mounts a data or scratch volume.                                                 |  |  |  |  |
| query       | Displays the status of a library component.                                      |  |  |  |  |
| set         | Sets various attributes of different library components.                         |  |  |  |  |
| show        | Displays your lock ID or user ID.                                                |  |  |  |  |
| start       | Starts ACSLS request processing.                                                 |  |  |  |  |
| unlock      | Removes active locks on volumes or transports.                                   |  |  |  |  |
| vary        | Changes the state of an ACS, LSM, CAP, transport, or port.                       |  |  |  |  |
| venter      | Enters one or more volumes with missing or unreadable labels into the ACS.       |  |  |  |  |

#### ACSLS Command Reference

625-EMD-010, Rev. 02 Updated 07/20/06

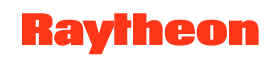

# Automated Cartridge System Library Software (ACSLS) (Cont.)

- General Command Syntax:
  - command type\_identifier state [options]
- Frequently used commands:
  - query, vary, enter, eject
- Utilities:
  - bdb.acsss -- back up the ACSLS database
  - kill.acsss -- terminate ACSLS
  - rc.acsss -- start and recover ACSLS
  - rdb.acsss -- restore the ACSLS database
  - volrpt -- create a volume report
  - db\_command -- start/stop ACSLS database
- User Ids:
  - acssa -- enter commands
  - acsss -- run utilities from UNIX

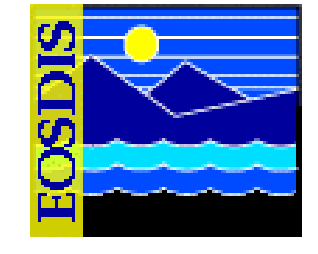

#### **Sources and Uses of Archive Data**

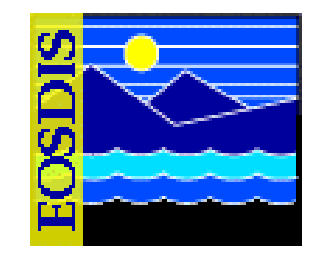

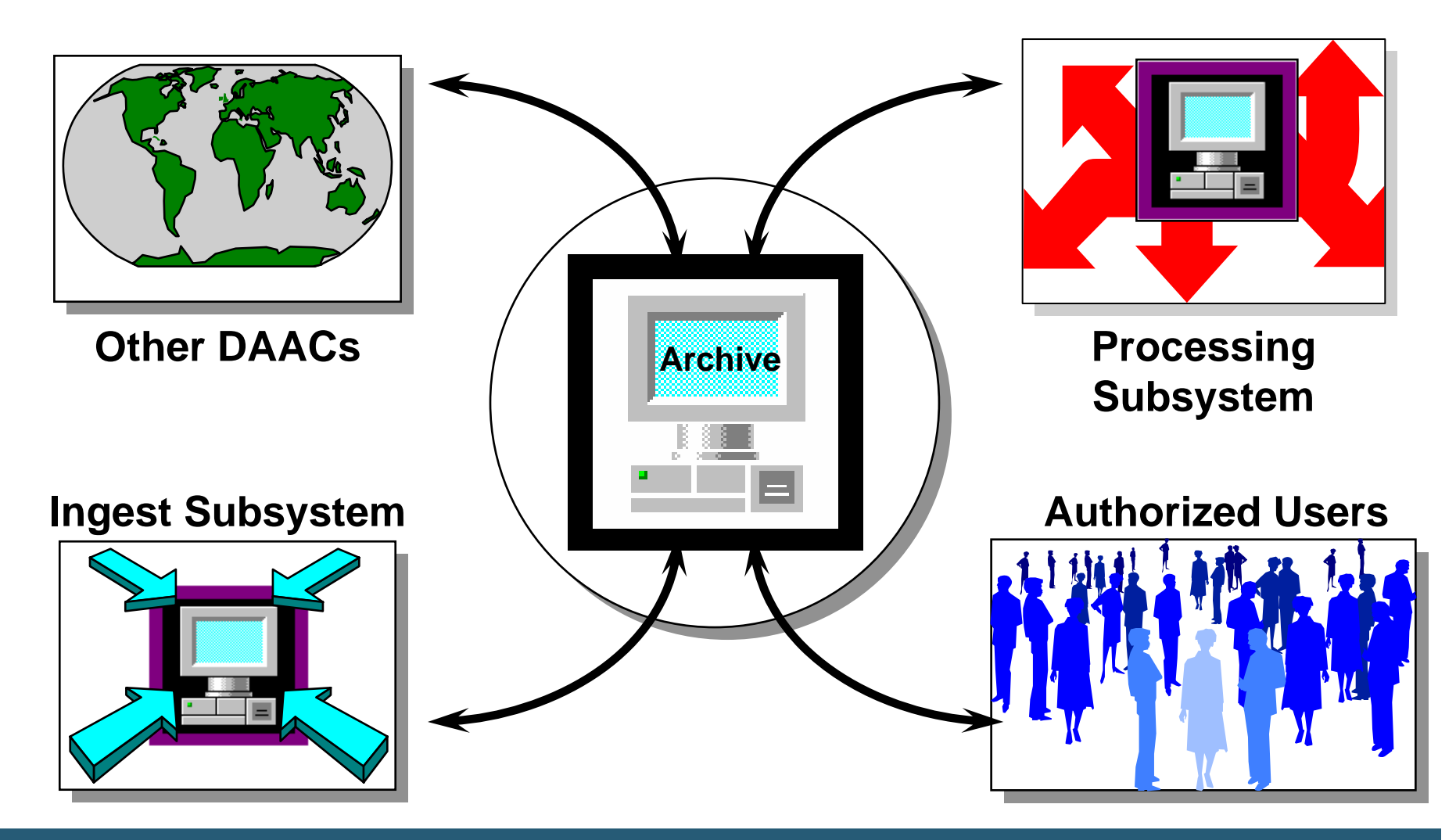

**Raytheon** 

# STK Controls/Displays: LCU

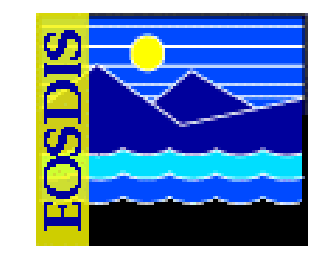

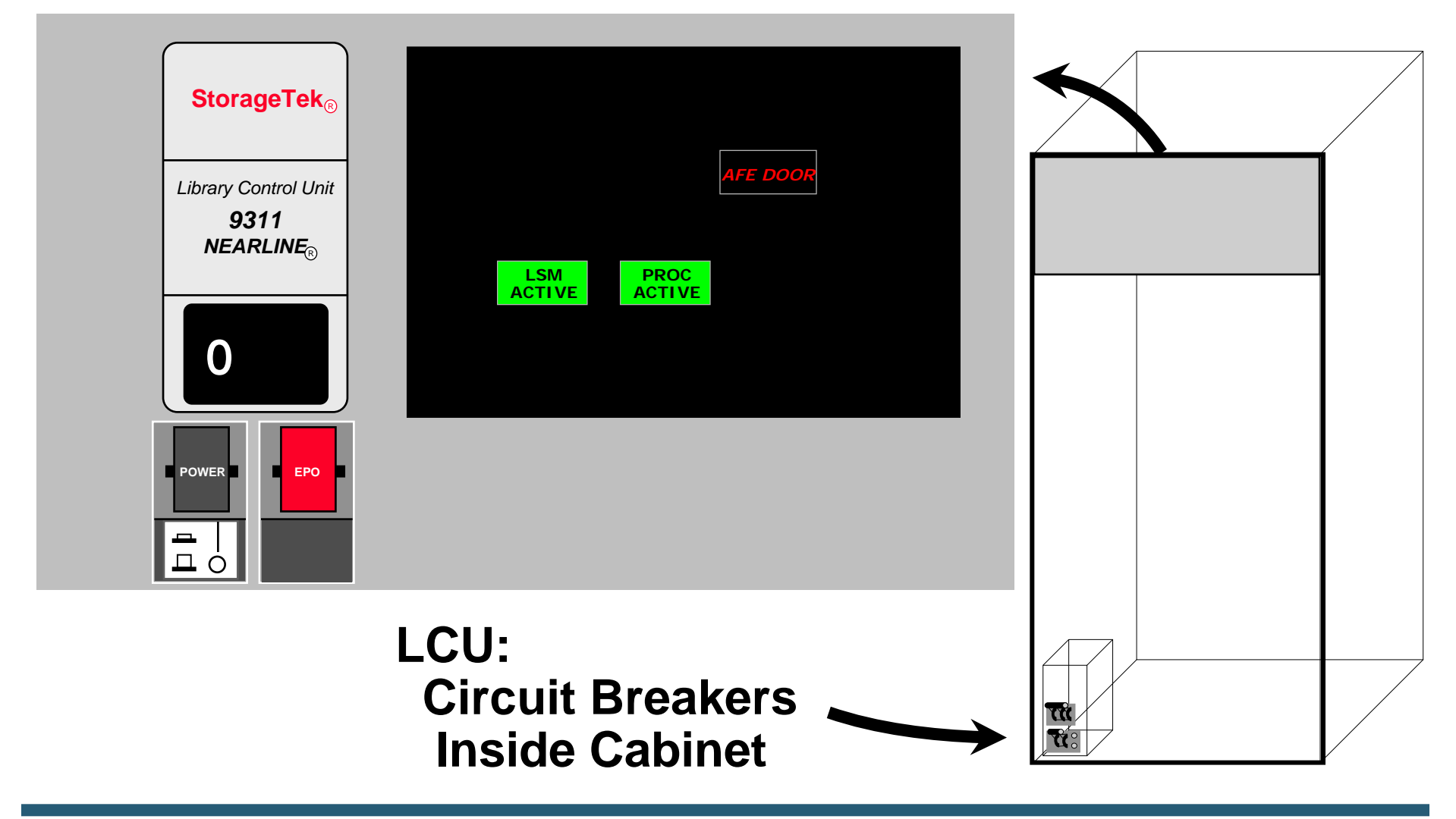

# **STK Controls/Displays: LMU**

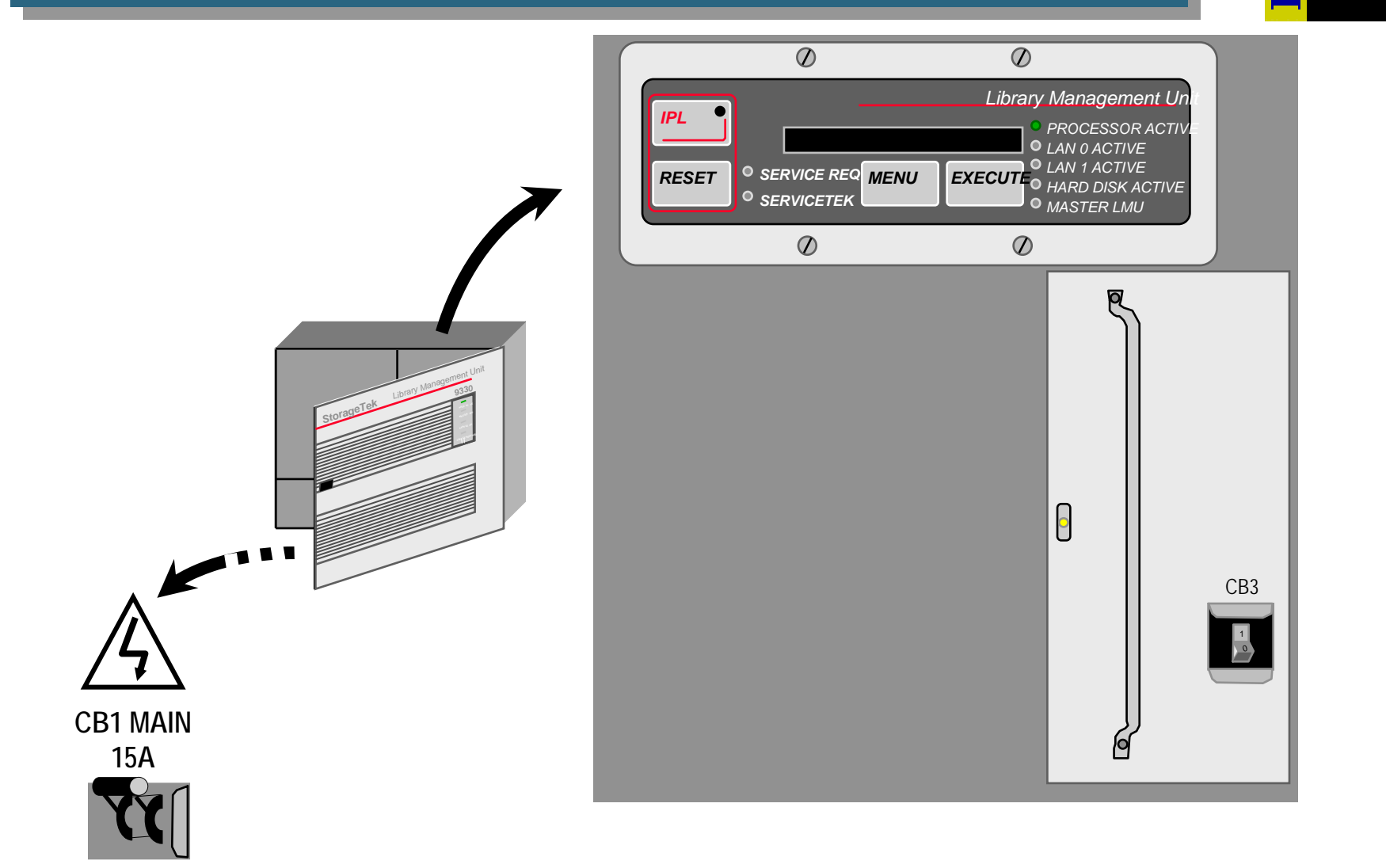

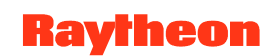

## **STK Controls/Displays: LSM**

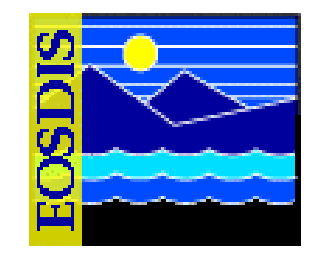

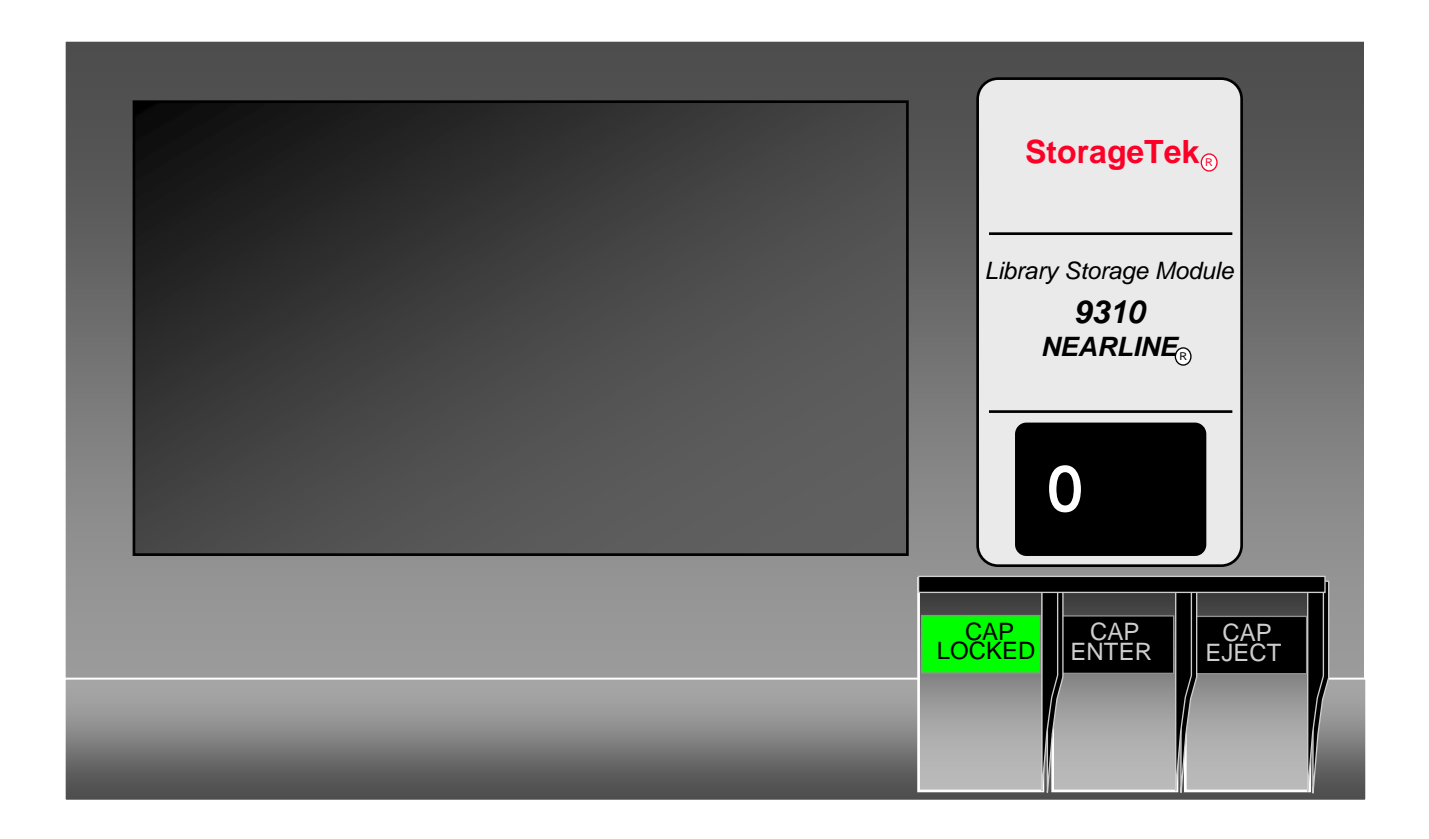

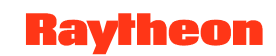

# Logging in to System Hosts

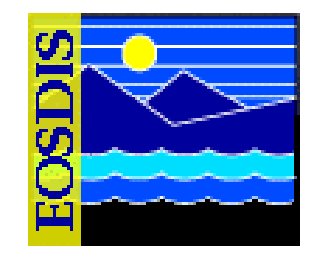

- Logging in to system hosts is accomplished from a UNIX command line prompt
  - It is an initial set of steps that is performed when accomplishing many other Data Distribution tasks
- Procedure
  - Access the command shell
  - Set the DISPLAY environmental variable
  - Log in to the specified host using secure shell and the specified user ID

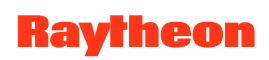

## **Storage Element Relationships**

- Each physical archive (Library Storage Module) is mapped to an Archive Server application (e.g., DRP1 is served by the application EcDsStArchiveServerDRP1)
- Library may include multiple Logical Volume Groups (LVGs), each with a specified path, mapped to a volume group in the physical archive

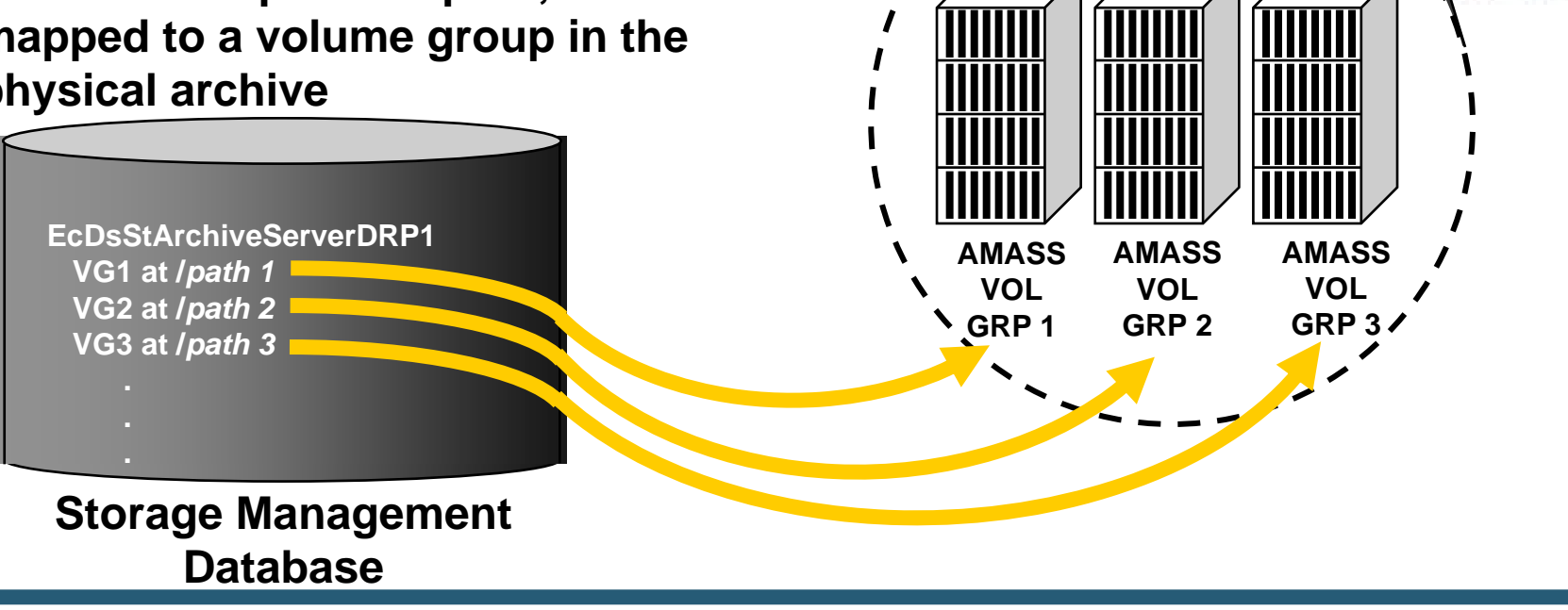

**Physical** 

**Archive** 

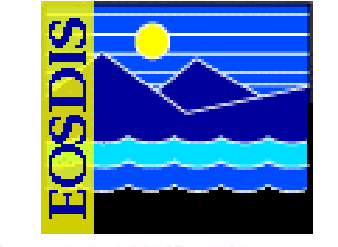

# Storage Management: Storage Config. Tab

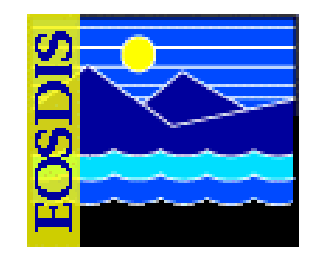

| - Storage Management Control                                                                                                    |
|----------------------------------------------------------------------------------------------------|
| <u>File Options Backup Delete</u>                                                                                                    |
| Thursday January 11, 2001 10:57:31 AM Mode: TS                                                                                                    |
| Vol Grp<br>Config.    Image: Config.    Image: Confi |
| Configuration Parameter Reporting                                                                                                    |
| Server      # of<br>Type      # of<br>Servers      # of<br>Re-routes      #        8MM      0      8MM Stacker Server      1        ARCHIVE      3      Archive Server      1        CACHE MANAGER      4      Cache Management Server      1        D3      0      D3 Device Server      1        DLT      0      DLT Stacker Server      1        FTP      4      FTP Server      8        REDUEST MANAGER      Benuest Manager Server      8                                                                                                    |
| Times to Re-route    Apply to Server Type      Server    Server      Name    Status      EcDsStArchiveServerACM4 Up    EcDsStArchiveServerDRP3 Up      EcDsStArchiveServerWKS1 Up                                                                                                    |
|                                                                                                    |
| Add Server Modify Server Delete Server                                                                                                    |
| Operator Messages                                                                                                    |
| 01/11/01 10:56:58 Error purging old database entries.                                                                                                    |

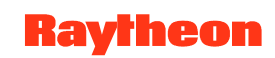

# Storage Management: Vol. Grp. Config. Tab

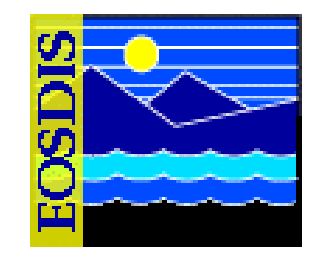

|                                                                                                    | Storage Management (                                                                                                    | Control                                                                                         | •            |                                                                              |
|----------------------------------------------------------------------------------------------------|----------------------------------------------------------------------------------------------------|-------------------------------------------------------------------------------------------------|--------------|------------------------------------------------------------------------------|
| <u>F</u> ile <u>O</u> ptions Backup Dele                                                                                                    | te                                                                                                    |                                                                                                 | <u>H</u> elp | Volume Group History                                                         |
| Thursday January 11, 2001 1                                                                                                    | 1:26:21 AM                                                                                                    |                                                                                                 | Mode: TS3    |                                                                              |
| Storage<br>Config.                                                                                                    | Resource<br>Mngiint.                                                                                                    | Request<br>Status                                                                               |              | Volume Group:<br>(ESDT Data Type.Version) MOD01.001                          |
| Volume Group Information                                                                                                    |                                                                                                    |                                                                                                 |              | Hardware CT Path Start End                                                   |
| Volume Group Information<br>Data Type Current<br>Name Hardware C<br>MISLOBF.001 DRP3<br>MISLOCA.001 DRP3<br>MISLOCA.001 DRP3<br>MISLODF.001 DRP3<br>MISLODF.001 DRP3<br>MISLODF.001 DRP3<br>MISLOST.001 DRP3<br>MISLOST.001 DRP3<br>MOD002.001 DRP3<br>MOD02.001 DRP3<br>MOD02.001 DRP3<br>MOD02.001 DRP3<br>MOD022.001 DRP3<br>MOD02.001 DRP3<br>MOD022.001 DRP3<br>MOD02.001 DRP3<br>MOD02.001 DRP3<br>M | Current Volume        UNIX<br>Compression          I Group Path        Compression          /dss_stk3/TS3/nisrl0        0          /dss_stk3/TS3/nisrl0        0          /dss_stk3/TS3/nisrl0        0          /dss_stk3/TS3/nisrl0        0          /dss_stk3/TS3/nisrl0        0          /dss_stk3/TS3/nisrl0        0          /dss_stk3/TS3/nisrl0        0          /dss_stk3/TS3/nisrl0        0          /dss_stk3/TS3/exp        0          /dss_stk3/TS3/nisrl0        0          /dss_stk3/TS3/nisrl0        0          /dss_stk3/TS3/nisrl0        0          /dss_stk3/TS3/nisrl0        0          /dss_stk3/TS3/nisrl0        0          /dss_stk3/TS3/nol10        0          /dss_stk3/TS3/nod10        0          /dss_stk3/TS3/nod10        0          /dss_stk3/TS3/nod10        0          /dss_stk3/TS3/nod10        0          /dss_stk3/TS3/nod10        0          /dss_stk3/TS3/nod10        0          /dss_stk3/TS3/nod10        0          /dss_stk3/TS3/nod10        0          /dss_stk3/TS3/nod10        0          /dss_stk3/TS3/nod10        0    < | Ession Factor Compression Fact<br>0<br>0<br>0<br>0<br>0<br>0<br>0<br>0<br>0<br>0<br>0<br>0<br>0 | tor          | Hardware C1 Path Start End<br>Date Date<br>DRP3 /dss_stk3/TS3/mod10 11/21/00 |

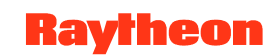

#### **Archive-Related Applications**

- Servers (must be running)
  - Science Data Server (SDSRV)
  - Storage Management (STMGT) Servers
    - Request Manager Server
    - Staging Disk Server
    - Cache Manager Server
    - Archive Server
    - FTP Server
    - 9940 Tape Server
    - 8mm Tape Stacker Server
  - Data Distribution (DDIST) Server
- DSS Graphical User Interfaces (GUIs)
  - DDIST, STMGT, SDSRV

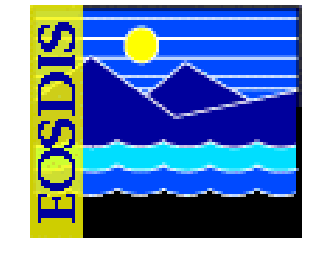

# DSS Science Data Server GUI: Data Types Tab, with Add/Update Dialogs

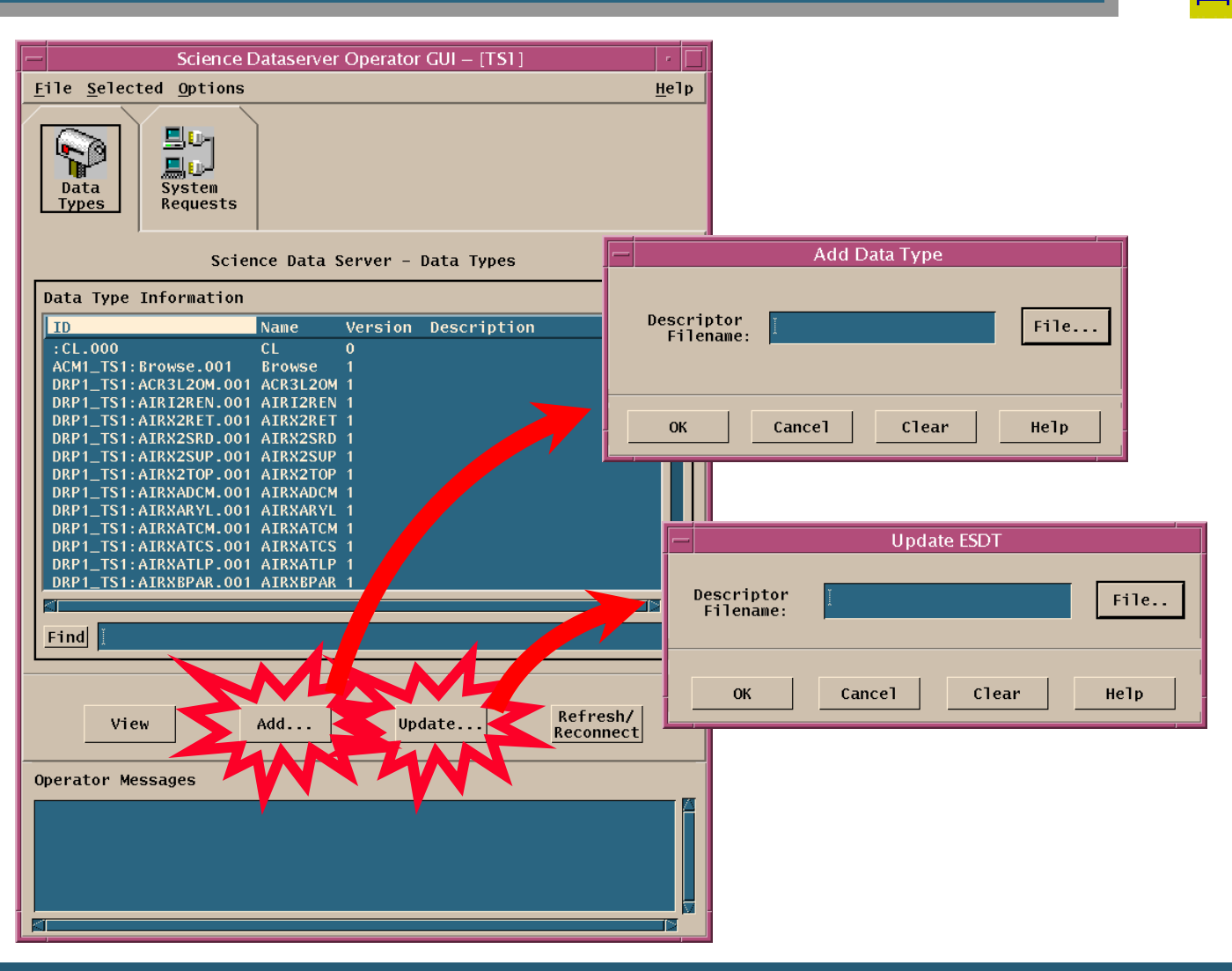

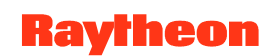

#### **Archive Resource Management**

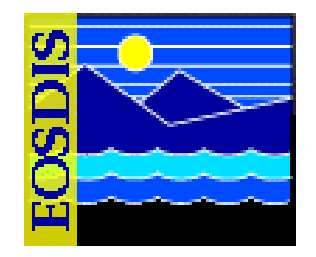

- For Science Software Integration and Test (SSI&T)
  - At the time an Earth Science Data Type (ESDT) is loaded, its characteristics are specified in Science Data Server (SDSRV) through a descriptor file identified on the SDSRV Graphical User Interface
  - ESDTs may be uniquely assigned to logical volume groups
    - Adherence to convention facilitates support of local archives by centralized resources
    - Cooperation through Operations Working Groups can facilitate consistency
  - Note: The logical volume group is specified as the ESDT short name with the version ID as an extension (e.g., MOD01.001)

## Storage Management: Resource Mngmnt. Tab

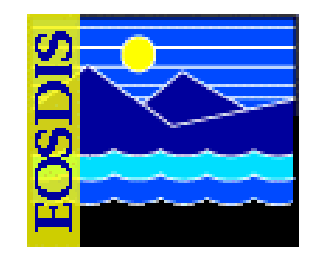

| - Storage Management Control 🛛 🖓                                                                                                    |  |  |  |  |  |
|----------------------------------------------------------------------------------------------------|--|--|--|--|--|
| <u>File Options Backup Delete</u>                                                                                                    |  |  |  |  |  |
| Thursday January 11, 2001 11:23:32 AM Mode: TS3                                                                                                    |  |  |  |  |  |
| Storage<br>Config. Vol Grp<br>Config. Vol Grp<br>Config. Vol Grp<br>Config. Vol Grp<br>Config. Vol Grp<br>Config. Vol Grp<br>Config. Cache<br>Stats. Storage<br>Events Status |  |  |  |  |  |
| Storage Management - Resource and Drive Management                                                                                                    |  |  |  |  |  |
| Media Type                                                                                                    |  |  |  |  |  |
| تر<br>مراجع                                                                                                    |  |  |  |  |  |
| Manage Manage<br>Hardware Media Sets                                                                                                    |  |  |  |  |  |
| Request ID Location State                                                                                                    |  |  |  |  |  |
| Find Media:                                                                                                    |  |  |  |  |  |
| Operator Messages                                                                                                    |  |  |  |  |  |
| 01/11/01 11:21:20 Error purging old database entries.                                                                                                    |  |  |  |  |  |

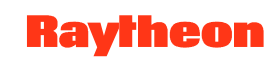

#### Storage Management: Cache Stats. Tab

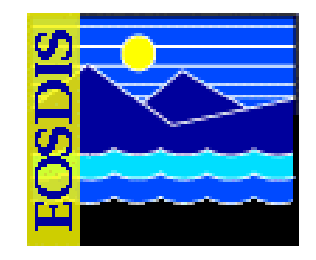

| - Storage M                                | anagen      | nent Contro            | ol                |                     |            |    |
|--------------------------------------------|-------------|------------------------|-------------------|---------------------|------------|----|
| <u>F</u> ile <u>O</u> ptions Backup Delete |             |                        |                   |                     | <u>H</u> e | :1 |
| riday February 09, 2001 08:56:08 AM        | I           |                        |                   |                     | Mode:      | т  |
| Storage<br>Config.                         | Ca<br>St.   | iche<br>ats.           | Storage<br>Events | e Request<br>Status |            |    |
| Cache: PULL RO Cache Manager-4.000         | 000 🔻       | Text                   |                   |                     |            |    |
| Cache Statis                               | tics        |                        |                   |                     |            |    |
| Current 0.000482                           | Reside      | Number of<br>nt Files: | Ĭ <b>12</b> 6     |                     |            |    |
| Used Space<br>(Blocks): 964242             | Max<br>Size | imum File<br>(Blocks): | <u></u> 244046    | 5                   |            |    |
| Free Space [1999035758<br>(Blocks):        | Min<br>Size | imum File<br>(Blocks): | ]1                |                     |            |    |
| Total Space 200000000                      | Ave         | rage File              | 7857              |                     |            |    |
|                                            | 3120        | (BIOCKS).              |                   |                     |            |    |
|                                            |             |                        |                   |                     |            |    |
| Cache Information                          |             |                        |                   |                     |            |    |
| Filename                                   | Size        | Accessed               | Flag              | State               |            | ĺ  |
| :BR:Browse.001:13800:1.BINARY              | 18          | 01/25/01               | N<br>N            | Expired             |            | ľ  |
| :SC: ACR3L20M.001:13584:1.HDF              | 1           | 01/29/01               | N                 |                     |            |    |
| :SC:ACR3L2OM.001:14170:1.HDF               |             | 01/26/01               |                   |                     |            |    |
| :SC:AM1ATTF.001:17013:1.CCSDS              | 15          | 01/29/01               |                   |                     |            |    |
| :SC:AMSR_L1A.001:17076:1.HDF               | 426         | 01/30/01               | N                 |                     |            |    |
| SC:AMSR_LIA.001:17077:1.HDF                | 426         | 01/30/01               | N                 |                     |            | l  |
| :SC:AST_09T.001:9546:1.HDF-E0S             | 20          | 01/25/01               | N                 |                     |            |    |
| :SC:DFLAXCLD.001:16980:1_HDF-EOS           | 14413       | 01/26/01               |                   |                     |            |    |
| :SC:L7CPF.002:13835:1.ASCII                | 76          | 01/25/01               |                   |                     |            |    |
| SC: MTSCALPA 001:17015:1-CCSPS             | 76          | 01/31/01               | N                 |                     |            |    |
| :SC:MISCALBA.001:17015:2.CCSDS             | 1           | 01/29/01               | N                 |                     |            |    |
|                                            | 211040      | 02100101               |                   |                     |            | l  |
| kei                                        |             |                        |                   |                     |            | 1  |
| Mark<br>Delete                             |             |                        | Unsar<br>Delet    | ek<br>.e            |            |    |
|                                            |             |                        |                   |                     |            | 1  |
| Operator Messages                          |             |                        |                   |                     |            |    |
| 02/09/01 08:55:41 Error purging ol         | d datak     | ase entri              | es.               |                     |            |    |
|                                            |             |                        |                   |                     |            | J. |

625-EMD-010, Rev. 02 Updated 07/20/06

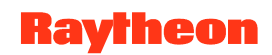

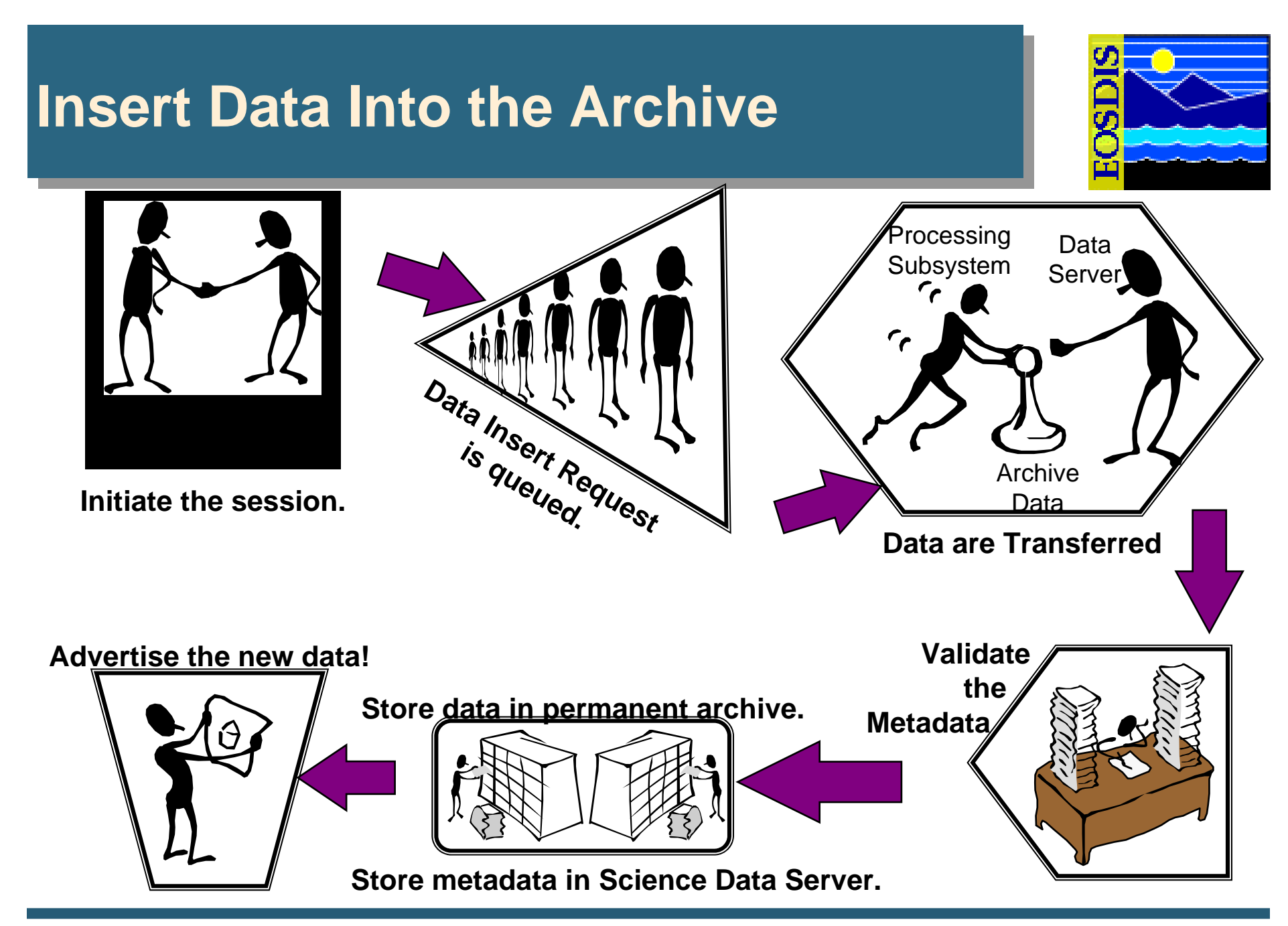

# Storage Management: Request Status

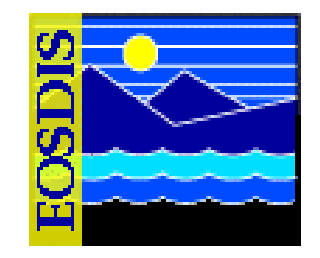

|                                                                                                    |                                                                                                    | Storage Management Control                                                                                                    |                                                                                                    | • [[                                                                                                    |
|----------------------------------------------------------------------------------------------------|----------------------------------------------------------------------------------------------------|----------------------------------------------------------------------------------------------------|----------------------------------------------------------------------------------------------------|----------------------------------------------------------------------------------------------------|
| ile <u>O</u> ptions Bac                                                                                                    | kup Delete                                                                                                    |                                                                                                    |                                                                                                    | Help                                                                                                    |
| Jrsday January 1                                                                                                    | , 2001 11:03:08 AM                                                                                                    |                                                                                                    |                                                                                                    | Mode: TS                                                                                                    |
| Storage Vol<br>Config. Vol<br>Eiltering<br>Request Status I<br>Operation<br>ArRetrieveFile                                                                                   | Grp Resource Cache Sto<br>ig. Mngmnt. Stats. Eve<br>iformation<br>equest ID                                                                                                    | rage<br>nts<br>Request<br>Status<br>Progress<br>Status<br>RetrieveFailed DstStARPathSearchExhauste                                                                                                    | Priority When Submitted<br>d NORMAL 11/30/00                                                                                                    | Last Update                                                                                                    |
| CMRenoveLink<br>CMRenoveLink<br>CMRenoveLink<br>CMRenoveLink<br>CMRenoveLink<br>CMRenoveLink<br>CMRenoveLink<br>CMRenoveLink<br>CMRenoveLink<br>CMRenoveLink<br>CMRenoveLink | 00PGE01#s07200200TS3LM:PGEEXE.001:395<br>00PGE02#s20020500TS3496SC:MOD02LUT.00<br>00PGE02#s2002500TS35C:MOD02LUT.001<br>00PGE01#s07200200TS3LUTSC:MOD03LUT.001<br>00PGE01#s07200200TS3ADsSC:MOD03LUT.001<br>00PGE01#s07200200TS3ADsSC:MOD03LUT.00 | Checkpointed DsEStRemoveManDirEntry<br>Checkpointed DsEStRemoveManDirEntry<br>Checkpointed DsEStRemoveManDirEntry<br>Checkpointed DsEStRemoveManDirEntry<br>Checkpointed DsEStRemoveManDirEntry<br>9 Checkpointed DsEStRemoveManDirEntry<br>1: Checkpointed DsEStRemoveManDirEntry<br>27 Checkpointed DsEStRemoveManDirEntry<br>1: Checkpointed DsEStRemoveManDirEntry<br>1: Checkpointed DsEStRemoveManDirEntry<br>1: Checkpointed DsEStRemoveManDirEntry<br>1: Checkpointed DsEStRemoveManDirEntry<br>1: Checkpointed DsEStRemoveManDirEntry | HVANAL        11/30/00          XPRESS        11/30/00          XPRESS        11/30/00          XPRESS        11/30/00          XPRESS        11/30/00          XPRESS        11/30/00          XPRESS        11/30/00          XPRESS        12/06/00          XPRESS        12/12/00          XPRESS        12/12/00          XPRESS        12/13/00          XPRESS        12/13/00 | 11/30/00<br>11/30/00<br>11/30/00<br>11/22/00<br>12/06/00<br>12/06/00<br>12/12/00<br>12/12/00<br>12/12/00<br>12/13/00 |
|                                                                                                    |                                                                                                    |                                                                                                    |                                                                                                    |                                                                                                    |
| perator Messages                                                                                                    |                                                                                                    |                                                                                                    |                                                                                                    |                                                                                                    |
| )1/11/01 10:56:5                                                                                                    | Error purging old database entries.                                                                                                    |                                                                                                    |                                                                                                    |                                                                                                    |

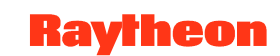

#### Storage Management: Request Filtering

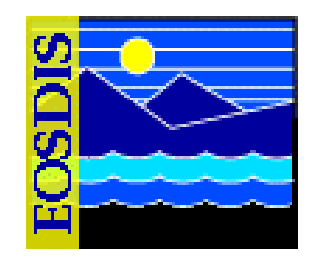

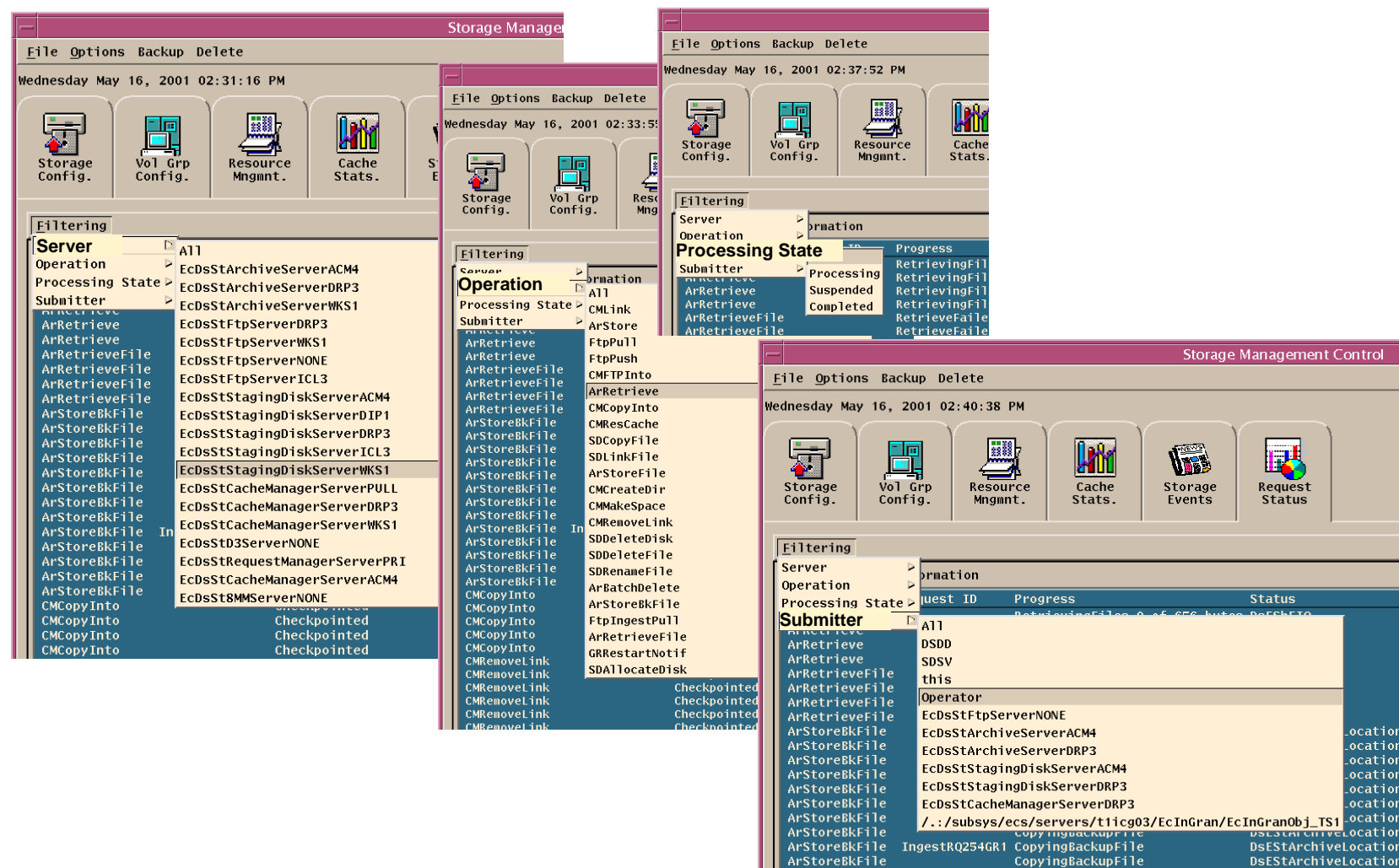

#### Raytheon

ArStoreBkFile

CopyingBackupFile

**DsEStArchiveLocation** 

#### Data Server: Distrib'n Requests Window

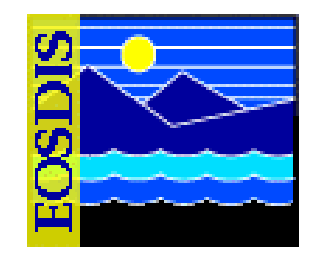

|                  | 2-1+            |                  |                    | Data D     | istributio        | on Operato    | r GUI – TS1 |                       |                | • [            |
|------------------|-----------------|------------------|--------------------|------------|-------------------|---------------|-------------|-----------------------|----------------|----------------|
| ile s            | selected        | 1 <u>E</u> dit y | <u>View Option</u> | ns         |                   |               |             |                       | <u> </u>       | <u>l</u> e I p |
| Distr            | ib'n<br>sts     | Syster<br>Reques | j<br>m T.<br>ts J  | ape<br>Ds  | reamble<br>Editor | Ever<br>Loggi | nt<br>ng    |                       |                |                |
|                  |                 |                  |                    | Data       | Distribu          | tion - Tra    | ack Activit | ty                    |                |                |
|                  | Data D          | istribution R    | equests It         | ems: 12    |                   |               |             |                       |                |                |
| Mod              | Request         | t                | Requester          | Esdt       | Media             | Priority      | State       | Status                | Submission     |                |
|                  | 10              | 0057             | ECECupot           | Type       | E++0.11           | Noumal        | Concolled   |                       |                |                |
| $\mathbb{H}_{-}$ | 3810403         | 0057<br>30800141 | cmsbared           | AST_04.001 | EtoPueb           | Normal        | Cancelled   | DSESTRequestCancelled | 02/08/2000 19: |                |
| $\mathbb{H}_{-}$ | 4016225         | 51599806         | cmts1              | MOD00_001  | FtnPush           |               | Cancelled   | DsFStRequestCancelled | 02/10/2000 16  |                |
|                  | 4016225         | 51601126         | cmts1              | MOD00.001  | FtpPush           | Low           | Cancelled   | DsEStRequestCancelled | 02/10/2000 16: |                |
|                  | 4016225         | 53100522         | cmts1              | MOD00.001  | FtpPush           | Low           | Cancelled   | DsEStRequestCancelled | 02/10/2000 16: |                |
|                  | 4019362         | 29774881         | cmts1              | MOD00.001  | FtpPush           | Low           | Cancelled   | DsEStRequestCancelled | 02/10/2000 19: |                |
|                  | 4019363         | 30937904         | cmts1              | MOD00.001  | FtpPush           | Low           | Cancelled   | DsEStRequestCancelled | 02/10/2000 19: |                |
|                  | 4019363         | 3627040          | cmts1              | MOD00.001  | FtpPush           | Low           | Cancelled   | DsEStRequestCancelled | 02/10/2000 19: |                |
|                  | 4019363         | 38911613         | cmts1              | MOD00.001  | FtpPush           | Low           | Cancelled   | DsEStRequestCancelled | 02/10/2000 19: |                |
|                  | 4019364         | 41839677         | CMTS1              | MUDUU.001  | FTPPUSh           | LOW           | Cancelled   | DSESTRequestCancelled | 02/10/2000 19: |                |
| H                | 4417361         | 10562305         | cmts1              | MOD000.001 | EtnPush           | LOW           | Cancelled   | DeFStPequestCancelled | 02/10/2000 13. |                |
| Si Find          | Ĭ               |                  |                    |            |                   |               |             |                       |                |                |
| <b>—</b>         |                 |                  |                    |            |                   |               |             |                       |                |                |
| Ch<br>Pr         | ange<br>iority: | Xpre             | ess -              |            |                   | АррТу         |             |                       | Refresh        |                |
|                  | Mark<br>Shippe  | d                | Cance1             |            | Suspend           |               | Resume      | Suspend All           | Resume All     |                |
|                  | or Mess         | ages             |                    |            |                   |               |             |                       |                | _ P            |
| perate           |                 |                  |                    |            |                   |               |             |                       |                |                |
| perat            |                 |                  |                    |            |                   |               |             |                       |                | ĺ              |

625-EMD-010, Rev. 02 Updated 07/20/06

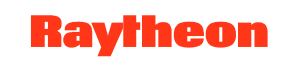

# **Distribution Filter Requests Window**

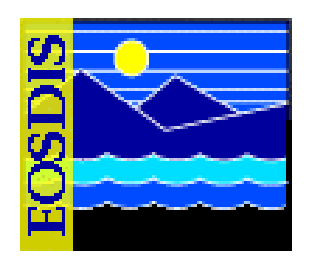

| Distribution Filter Requests                                                                                                    |
|----------------------------------------------------------------------------------------------------|
| □ Request ID   □ Requester   ☑ All Requests                                                                                                    |
| Media Type:8MMA11CDROMD3DLTFtpPul1FtpPul1NoneFtpPushImage: Colspan="2">None                                                                                                    |
| State:        Pending      Suspended        Active      Suspended with Errors        Staging      Waiting for Shipment        Transferring      Shipped        Cancelled      Failed        All      None |
| OK Apply Cancel Help                                                                                                    |

625-EMD-010, Rev. 02 Updated 07/20/06

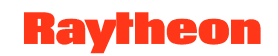

# **Retrieval of Data from the Archive**

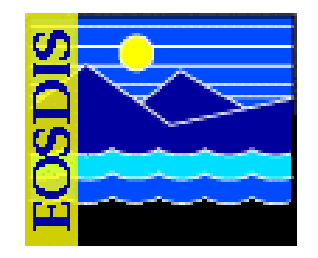

- Largely automated process in response to data distribution requests
  - data orders from scientists or other end users
    - one-time orders
    - standing orders placed as subscriptions for acquiring data
  - data requests from other DAAC sites
    - cross-DAAC orders for end users
    - data needed as input for processing at other sites (subscriptions placed for ingest by those sites)
  - internal requests for data needed for processing
- DSS Distrib'n Requests window to monitor

#### **Granule Deletion**

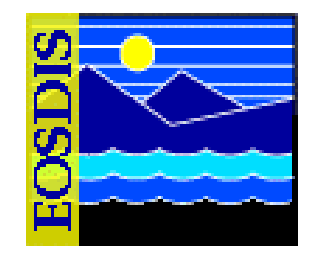

- Phases of Granule Deletion
  - Logical deletion [marking granules (in the SDSRV database) for deletion]
  - Physical deletion (removing from the SDSRV database data concerning granules marked for deletion and putting in the STMGT database data concerning granules to be deleted from the archive)
  - Deletion from the archive (removing from the archive the files identified for deletion in the STMGT database)

## **Granule Deletion (Cont.)**

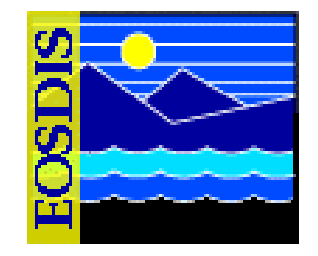

- Phase 1, Logical Deletion
  - For the first phase, a command-line Bulk Delete utility (EcDsBulkDelete.pl) responds to operator-specified criteria for the deletion of granules by "logically" deleting from the inventory (SDSRV database) those granules that meet the criteria
- Phase 2, Physical Deletion
  - Physical deletion occurs when the operations staff runs the Science Data Server Deletion Cleanup utility (EcDsDeletionCleanup.pl), which removes all inventory rows (in the SDSRV database) for granules that were flagged as "deleted," including rows referencing related information (e.g., BR, PH, and QA); the script creates entries in the DsStPendingDelete table (in the STMGT database) for granules to be deleted
- Phase 3, Deletion from the Archive
  - The operator uses the Archive Batch Delete utility to initiate the removal from the archive of the files listed in the DsStPendingDelete table (populated by SDSRV in Phase 2); the operator must run the utility separately on each appropriate Archive host (FSMS Server or APC Server host)

625-EMD-010, Rev. 02 Updated 07/20/06

# Loading/Removing Archive Media

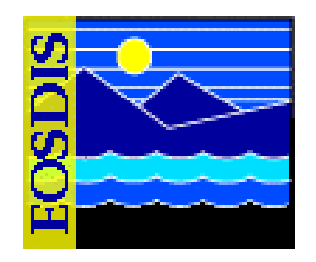

- STK Powderhorn: Cartridge Access Port (CAP)
   21 Tapes
- Automatic loading (recommended for most loading)
- Manual loading (available for initial loading or other bulk loading)

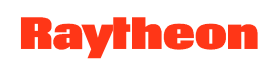

#### **Archive Backups**

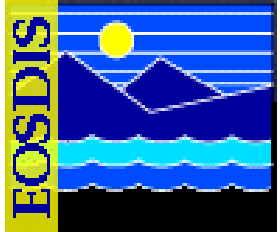

- Programmatic backups are part of design requirements
  - Active archive copy (use Archive ID -- ShortName and VersionID)
    - e.g., AST\_L1B.001
  - Local backup storage copy (use Backup ID)
    - Append "B" -- e.g., AST\_L1B.001B
  - Off-site backup storage copy (use Offsite ID)
    - Append "O" -- e.g., AST\_L1B.001O
- Archive manager needs to create volume group for offsite backups, using STMGT GUI
- Selection of data for backup dependent on factors such as feasibility of recovery by other means (e.g., re-ingest, reprocess)
- Each site is responsible for arranging its own secure offsite storage

#### Storage Management: Vol. Grp. Config. Tab *Add* Dialog

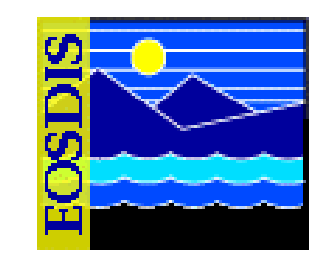

| Storage Management Control                                                                                                    |           |                                                         |
|----------------------------------------------------------------------------------------------------|-----------|---------------------------------------------------------|
| <u>F</u> ile <u>O</u> ptions Backup Delete                                                                                                    | Help      |                                                         |
| Thursday January 11, 2001 11:26:21 AM                                                                                                    | Mode: TS3 | Add Volume Group                                        |
| Storage<br>Config.      Vol Grp<br>Vol Grp<br>Config.      Image: Cache<br>Page Cache<br>Magent.      Image Cache<br>Cache<br>Stats.      Image Cache<br>Storage<br>Events      Image Cache<br>Storage<br>Events      Image Cache<br>Status        Volume Group Information      Image Caurent Volume<br>Compression Eactor      VIX<br>Compression Eactor      Compression Eactor      Compression Eactor |           | Data Type.Version: I<br>HWCI: I<br>Volume Group Path: I |
| MISLOBF.001 DRP3 /dss_stk3/TS3/misr10 0 0                                                                                                    | UNIX Con  | npression Factor (%): 🗵                                 |
| MISLOCA.001 DRP3 /dss_stk3/TS3/misrl0 0 0<br>MISLOCAL.001 DRP3 /dss_stk3/TS3/misrl0 0 0                                                                                                    |           |                                                         |
| MISLOCF.001 DRP3 /dss_stk3/TS3/misr10 0 0<br>MISLODA.001 DRP2 /dcs_stk3/TS3/misr10 0 0                                                                                                    | GZIP Com  | pression Factor (%): 0                                  |
| MISLODF.001 DRP3 /dss_stk3/TS3/misr10 0 0                                                                                                    |           |                                                         |
| MISLODFX.001 DRP3 /dss_stk3/TS3/exp 0 0<br>MISLOS1X.001 DRP3 /dss_stk3/TS3/exp 0 0                                                                                                    |           |                                                         |
| MISLOS2X.001 DRP3 /dss_stk3/TS3/exp 0 0<br>MTSLOS3X 001 DRP3 /dss_stk3/TS3/exp 0 0                                                                                                    | Volume (  | Group Type:                                             |
| MISLOSY1.001 DRP3 /dss_stk3/TS3/misrl0 0 0                                                                                                    |           |                                                         |
| MISLOSY2.001 DRP3 /dss_stk3/IS3/misr10 0 0<br>MISLOSY3.001 DRP3 /dss_stk3/TS3/misr10 0 0                                                                                                    | (• PRIMA  | ARY OBACKUP OFFSITE                                     |
| MISLOTST.001 DRP3 /dss_stk3/TS3/misr10 0                                                                                                    |           |                                                         |
| MISQA.001 DRP3 /dss_stk3/TS3/ancb 0 J<br>MOD000_001_DRP3 /dss_stk3/TS3/mod10_00                                                                                                    |           |                                                         |
| MOD000X.001 DRP3 /dss_stk3/TS3/exp 0 0                                                                                                    |           |                                                         |
| MOD001.001 DRP3 /dss_stk3/TS3/mod10 0                                                                                                    |           |                                                         |
| MOD003.001 DRP3 /dss_stk3/TS2 0 0 0                                                                                                    |           | OK Cancel                                               |
| MOD01.001 DRP3 /dss_stk3 mod10 0 0                                                                                                    |           |                                                         |
| MOD02.001 DRP3 /dss_s*                                                                                                    |           |                                                         |
| MOD022.001 DRP3 /stk3/TS3/mod10 0 0                                                                                                    |           |                                                         |
| MOD02HKM.001 DRP3                                                                                                    |           |                                                         |
| MOD02QKM.001 DRP3 /dss_stk3/TS3/modhi 0 0                                                                                                    |           |                                                         |
| MOD03.001 DP 13 //dss_stk3/TS3/modhi 0 0                                                                                                    |           |                                                         |
|                                                                                                    |           |                                                         |
|                                                                                                    |           |                                                         |
| Add Modify Display Display Rese                                                                                                    |           |                                                         |
| HISTORY STATISTICS                                                                                                    |           |                                                         |
|                                                                                                    |           |                                                         |
| Operator essages                                                                                                    |           |                                                         |
| 01/11/01 11:21:20 Error purging old database entries.                                                                                                    |           |                                                         |
| <u>Finance</u>                                                                                                    |           |                                                         |

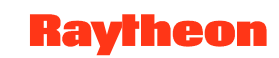
#### **Some AMASS Commands**

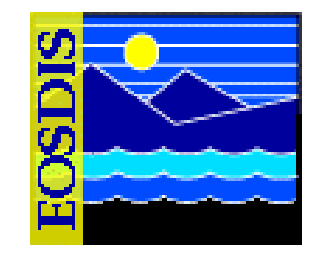

- vollist
  - Lists all volumes and current status
- dirfilelist
  - lists files under a specified directory
- volfilelist
  - lists all files on a specified volume
- Others: See AMASS System Administrator's Guide

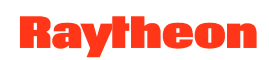

# **Creating a Backup for AMASS**

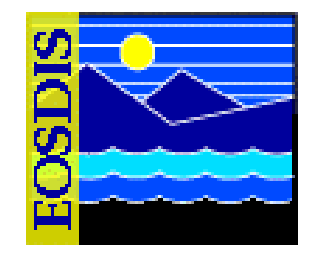

- AMASS tape format is proprietary, designed for speed of access
- vgexport -q command creates an ASCII file that can be used with the tapes and vgimport command to recover the stored data

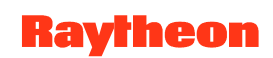

# Replace Backup Volume (Volume 1)

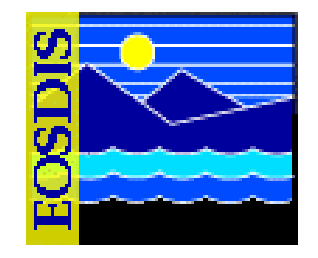

- AMASS database backup is stored in the archive on Volume 1
- AMASS issues warning when Backup Volume is nearly full (95%)
- When warning message is received, install new Backup Volume and perform a full backup
- If Backup Volume gets full during attempted backup, backup will fail, necessitating replacement and full backup

#### Manual Backup of Archive Data

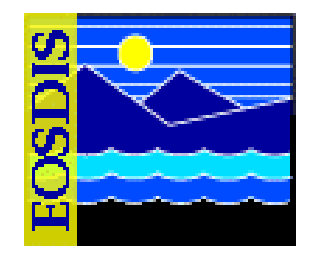

- Necessary when a backup data tape is used and must be replaced
- Data restoration using a backup data tape is achieved by inserting the tape into the archive
- To replace the tape requires manual creation of a copy

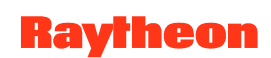

#### **Restoring Archive Data**

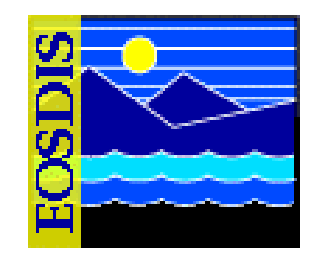

- Copy from backup to primary (using UNIX)
- Reprocess lower-level data to obtain lost higher-level product
  - Recovered granule has a new UR and a new production date and time
- Request replacement from data provider
  - Some data providers do not offer replacement
  - EDOS provides L0 backup for ECS; replacement data on DTF-2 tape
- Restoring AMASS/ACSLS database
  - For AMASS: amassrestore
  - For ACSLS: rdb.acsss

#### End-to-End Data Tracking System to Access EOS Data Reorder Tool

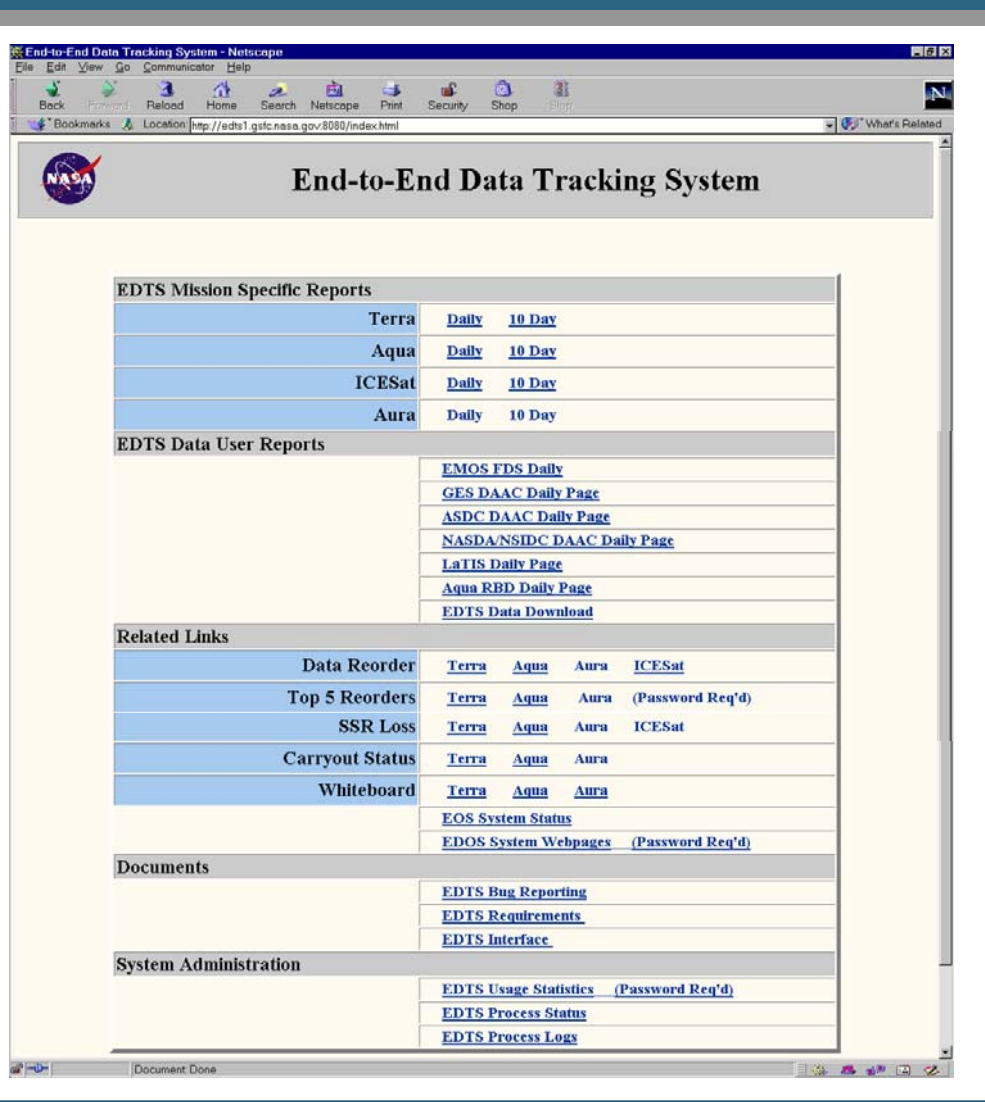

625-EMD-010, Rev. 02 Updated 07/20/06

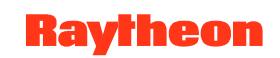

#### **EOS Data Reorder Tool**

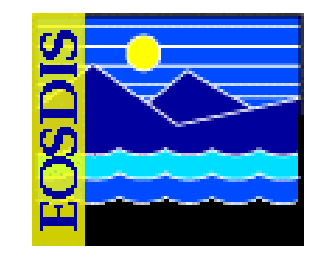

| EOS Terra Data Reorder<br>Request                                                                   | Bookmerks & Loo                                                                                                    | ton: [ntp://jup | iter02.gsfc.nas | a gov 591/reard<br>EOS 7<br>Ac | Ferra<br>Rerra<br>Re<br>dd Ne | Dotoreq tp58-le<br>Data<br>quest<br>w Rec | ay-Detailed& formet-<br>Reorder<br>quest | new.htm8-view                        |                      | €s™ wh     |  |  |
|----------------------------------------------------------------------------------------------------|----------------------------------------------------------------------------------------------------|-----------------|-----------------|--------------------------------|-------------------------------|-------------------------------------------|------------------------------------------|--------------------------------------|----------------------|------------|--|--|
| Search Terra Data Reorder Database                                                                  |                                                                                                    |                 |                 |                                | Data Reord                    | ler Tapes                                 |                                          |                                      |                      |            |  |  |
| Data Reorder Summary Report     Distribution Matrix (Onen Requests), limited access (EDOS Only, EOT | Requestor's<br>Name*                                                                                                    |                 |                 |                                | Requestor's<br>Organization*  |                                           | - No Selection -                         |                                      |                      |            |  |  |
| S EDOS Tape Status                                                                                  | Requested data<br>(UTC)*                                                                                                    | Year<br>2003 -  | DOY             | Start time                     | Stop time                     | 1                                         | Request Reason                           | Dataset:     O Missing     O Partial | Priorit<br>(See belo | y*<br>w) 3 |  |  |
| Co to Data Production wase                                                                          |                                                                                                    | FDS             | Carry-          | out & APID                     | 1                             | C Attitu                                  | de                                       | T Re                                 | placement Ep         | hemer      |  |  |
| Go to Top 5 page                                                                                    |                                                                                                    | Low             | <b>D</b> 1      | □ 2                            | □ 3                           | □ 4                                       | C 5 0                                    | □ 6                                  |                      |            |  |  |
|                                                                                                    |                                                                                                    | Rate            | E 64            | -                              |                               |                                           |                                          |                                      |                      |            |  |  |
| Beos nasa gov for changes                                                                           |                                                                                                    | NIODIS          | E EDS           | □ 257/25                       | 59 □ 261/20                   | 63 🗆 265/2                                | 67 273/275                               | 277/279 28                           | 1/283                |            |  |  |
| May 3, 2002<br>Vaming                                                                               | Data type(s)*                                                                                                    | ASTER           | □ 289/29        | 1 - 293/29                     | 5 - 297/29                    | 99 🗆 305-3                                | 07 🗆 309-311                             | 313-315                              |                      |            |  |  |
| alemant.                                                                                            | (Select all that apply)                                                                                                    | CERES           | □ 131           | □ 132                          | □ 133                         | □ 167                                     | L 168                                    | 169                                  |                      |            |  |  |
|                                                                                                    |                                                                                                    | MOPITT          | 192             | □ 193                          | □ 194                         | □ 195                                     | □ 196                                    |                                      |                      |            |  |  |
| Document Done 3 🙃 📽 😥 💋                                                                             |                                                                                                    |                 | □ 320           | □ 323                          | □ 325                         | □ 326                                     | □ 329 1                                  | □ 330   □ 333                        | 2 🗆 335              | □ 337      |  |  |
|                                                                                                    |                                                                                                    | MISR            | □ 338<br>□ 366  | □ 340<br>□ 350                 | □ 343<br>□ 343                | 344                                       | □ 347 I                                  |                                      | 0 533                | □ 354      |  |  |
|                                                                                                    | -                                                                                                    |                 | 1. 330          | 11 339                         | 1. 300                        | 1. 303                                    | 1 373                                    | 0.374 0.376                          | 5 11 360             | _          |  |  |
|                                                                                                    | Comments                                                                                                    |                 |                 |                                |                               |                                           |                                          |                                      |                      | -          |  |  |
|                                                                                                    | Actionee Org*                                                                                                    | C EDOS          | C FOT           |                                |                               |                                           |                                          |                                      |                      |            |  |  |
|                                                                                                    | * Required field Submit Reset this form                                                                                                    |                 |                 |                                |                               |                                           |                                          |                                      |                      |            |  |  |
|                                                                                                    |                                                                                                    |                 |                 | De                             | ata Reord                     | ler Priorit                               | ties                                     |                                      |                      |            |  |  |
|                                                                                                    | Priority 1:       Critical Data needed within 24-48 hours. This includes expedited data, calibration data, and any other data identified by the instrument team as critical path data.         Priority 2:       Important Data observation or activity (e.g., targets of opportunity) |                 |                 |                                |                               |                                           |                                          |                                      | any                  |            |  |  |
|                                                                                                    |                                                                                                    |                 |                 |                                |                               |                                           |                                          |                                      |                      |            |  |  |
|                                                                                                    | Priority 3: All other data needs                                                                                                    |                 |                 |                                |                               |                                           |                                          |                                      |                      |            |  |  |

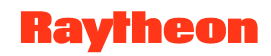

#### **AMASS GUI**

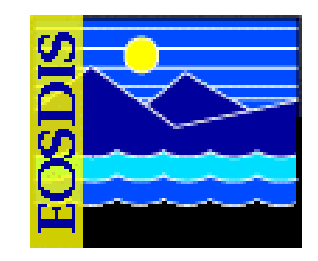

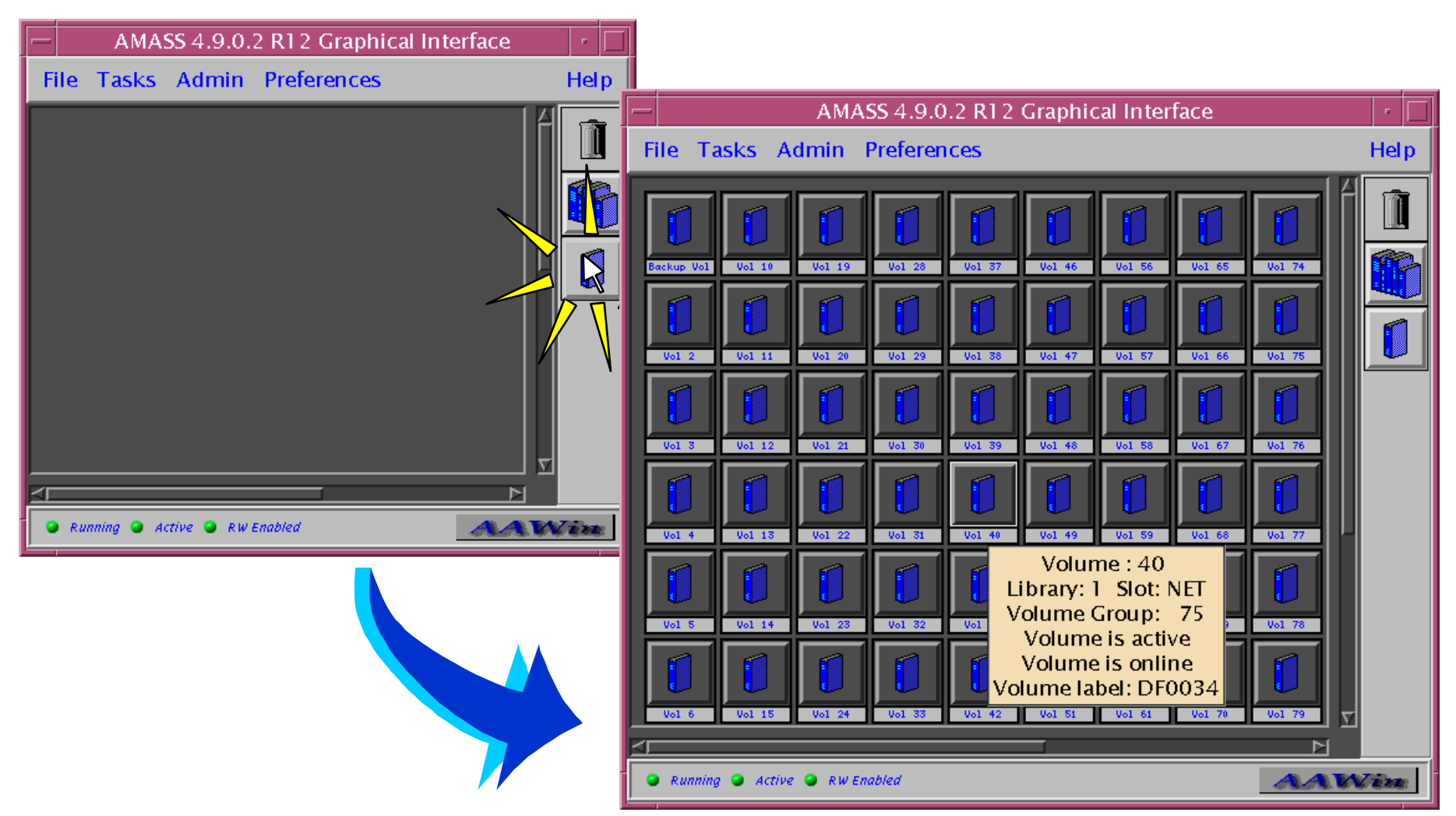

**Raytheon** 

#### AMASS GUI: Modify A VG Screen

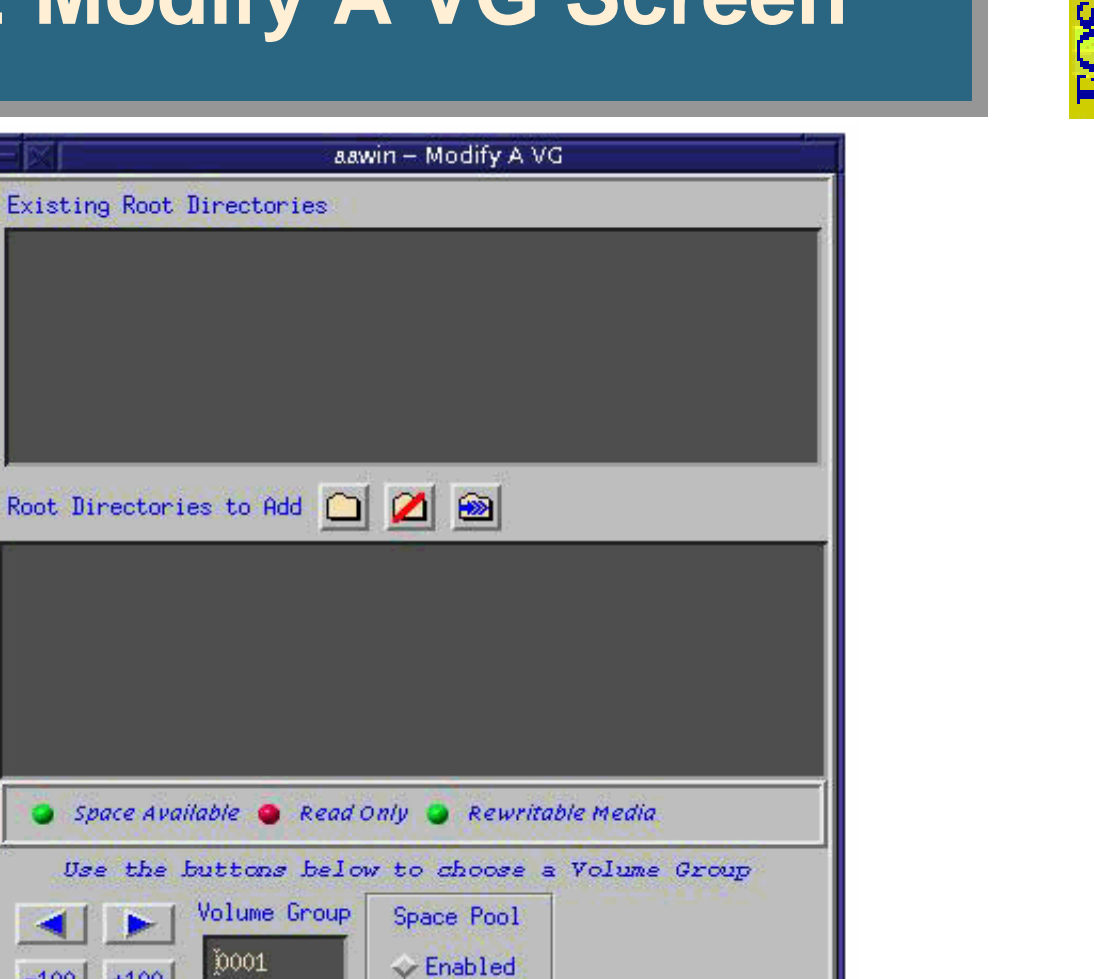

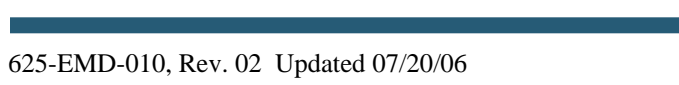

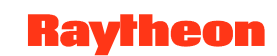

Disabled

0001

Fetch

Help

-100

-1000

+100

+1000

Accept Cancel

# AMASS GUI: Modify A Volume Screen

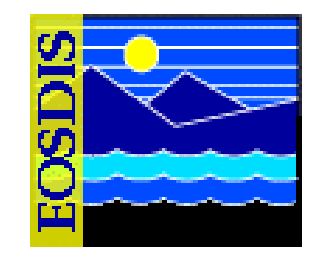

| aawii                                                                             | n – Modify A Volume                                                                                                    |
|-----------------------------------------------------------------------------------|----------------------------------------------------------------------------------------------------|
| Volume65VolumeGroup75Online•Active•EormatRequestNoBlockSize16384VolumeLabelDF0059 | Slot: NETLibrary: 1Format Type: YesError count: 0R/W status: R/WVolume in use: TrueMedia type: TAPELast PBN: 0x00000001Block size: 16384Total blocks: 1220672Blocks Used: 1Dead space: 0% |
| Accept Cancel Help                                                                |                                                                                                    |

### Monitoring and Troubleshooting

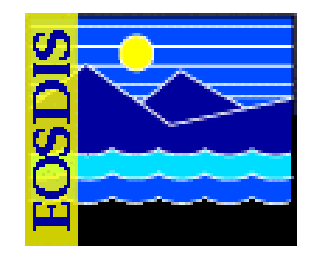

#### **Some Common Archive Problem Resolutions**

| Symptom/Problem                                                                                                    | Response                                                                                                    |
|----------------------------------------------------------------------------------------------------|----------------------------------------------------------------------------------------------------|
| Unable to log in to the FSMS host (e.g., <i>x</i> 0drg01)                                                                                          | Check with the Operations Controller/System Administrator to ensure that the host is "up."                                                                                                    |
| AMASS is not running                                                                                                    | Have the System Administrator restart AMASS.                                                                                                    |
| A volume is inactivated by AMASS                                                                                                    | Check for AMASS errors and, unless there are many errors, use<br>the command /usr/amass/bin/volstat -a <vol_number> to re-<br/>activate the volume.<br/>[For detailed instructions, refer to the procedure Use the<br/>amass_log script to Display AMASS Errors (subsequent<br/>section of this lesson).]</vol_number> |
| A storage system robot gets out of synchrony with AMASS concerning the location of media.                                                          | Re-establish synchrony.<br>[For detailed instructions, follow the procedure <b>Use</b> <i>mediamove</i><br><b>to Establish Synchrony Between</b> <i>quedisplay</i> and <i>medialist</i><br>(subsequent section of this lesson).]                                                                                       |
| An Ingest or Data Processing action<br>cannot complete because of failure<br>to store data (reflected as failure on<br>Ingest or Processing GUIs). | Check to ensure AMASS is on line; check for file copy errors, network problems, mount point problems.<br>[For detailed instructions, refer to the procedure for <b>Recovery</b> from Failure to Store Data (subsequent section of this lesson).]                                                                       |

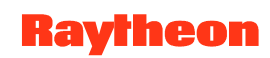

#### Storage Management: Storage Events Tab

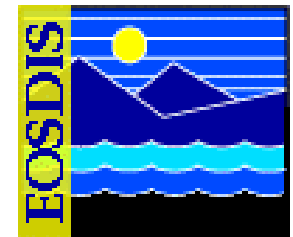

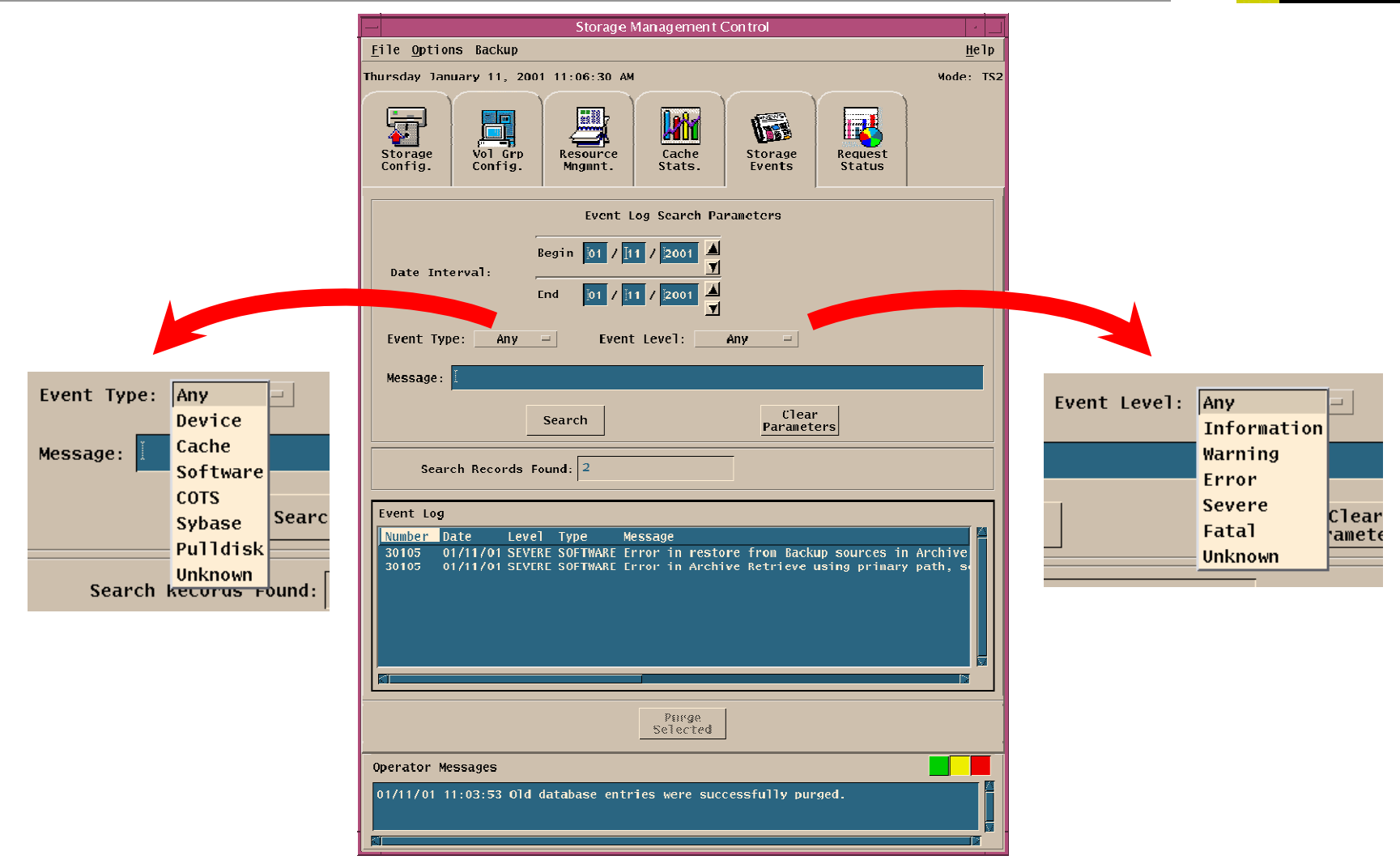

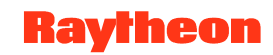

# AMASS Monitoring Commands, Utilities, and Scripts

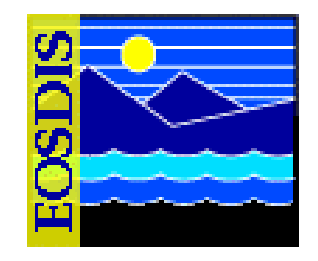

- healthcheck is a command providing status on basic AMASS functions and capabilities
- *sysperf* is a command to display AMASS I/O activity
- amass\_log is a script permitting display of AMASS messages from the system log
- quedisplay is a library utility used to view the AMASS queue and diagnose problems
- medialist shows robot's view of media and their slot locations
- mediamove can establish synchrony between quedisplay and medialist
- There are other utilities and scripts described in AMASS System Administrator's Guide

# Sample Output from *quedisplay*

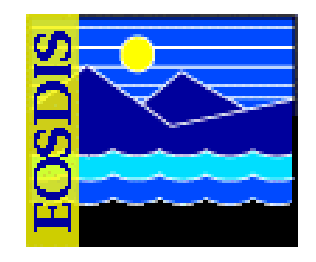

|             | Re                    | ecord ID                                      |                      |       |                        |
|-------------|-----------------------|-----------------------------------------------|----------------------|-------|------------------------|
| A read re   | quest                 |                                               | Record is            | loca  | ted on volume 3        |
|             |                       |                                               |                      |       |                        |
| REA         | ADQ rid               | =52696, fptr=0xf022                           | 7c5c, vol            | =3, 1 | fnode_flags=0x110      |
| WRI         | ITEQ ri               | d=79, fptr=0xc00eff                           | 54, vol=5            | , fno | ode_flags=0x8048844    |
| ADM         | /INQ:cm               | d=1, flags=0x6,vol=                           | 32, juke=            | 1, p; | d=1047, ftype=0, err=0 |
| JUK         | KEBOX 1               | DRIVE 1, vid=32, v                            | flag=0x10            | 0, st | atus=0                 |
| JUK         | KEBOX 1               | DRIVE 2, no volume                            | in drive             | 1     |                        |
|             |                       |                                               |                      |       |                        |
| A v<br>was  | olforma<br>s issued   | at command (cmd=1)<br>d on volume 32          |                      | Pro   | cess ID                |
| The<br>driv | e last tw<br>ves, and | o entries are a list of<br>corresponding volu | libraries,<br>me IDs |       |                        |

625-EMD-010, Rev. 02 Updated 07/20/06

# Recovery from Failure to Store or Retrieve Data

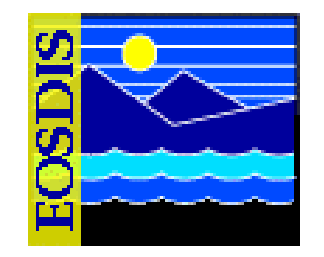

- Successful storage depends on many functions
  - Archiving of granules (can be compromised by network problems, mount point problems, AMASS being off line)
  - Entry of metadata in SDSRV inventory database
  - Successful staging disk creation and cache management
- Troubleshooting
  - Check server logs (including Request Manager server debug log)
  - Check tac log for interaction of AMASS and ACSLS
  - Use amass\_log script to display errors
    - Corrective action from AMASS System Administrator's Guide
    - Resume action

# **Checking Server Log Files**

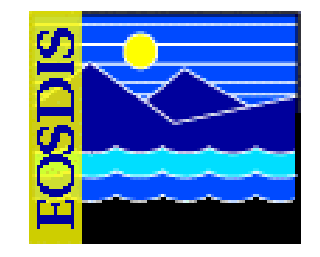

- \*.ALOG
- \*Debug.log
  - Get parameters from Registry
  - Load resource catalogs
  - Pre-cache database connectivity errors
  - Get server configuration parameters
  - Spawn receptionist thread and register server in database
  - Spawn service threads
  - Process Restart Notification for server restart
  - Check queue for requests ("Waiting for an event")
  - Communication between calling and called server

# Checking Request Manager Server Debug Log

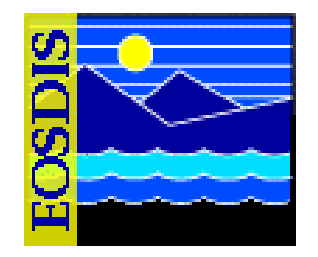

- Request Manager handles requests from outside of Storage Management
  - Requests for STMGT processing are checkpointed (registered in the database)
  - "Trivial" requests (serviceable through SQL) are not checkpointed
- Manages concurrent activities through threads
  - Manager thread (assigns requests to service threads)
  - Service thread (services requests, logs progress)
  - Receptionist thread (registers server as "up," monitors socket for connections from other servers)
  - Others (Inbound RPC thread, Housekeeper thread)
- Transactions among threads recorded in Debug Log

#### **Checking tac Log**

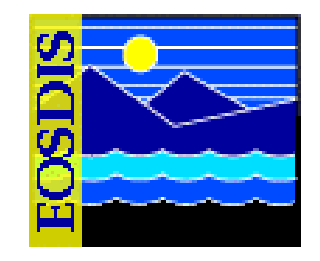

- tac log records interactions between AMASS and ACSLS
- New log each day
  - Current log: tac\_00
  - Prior logs: tac\_00:date:time
- Log identifies AMASS commands to ACSLS concerning tape operations; can provide useful information concerning failures related to problems in these transactions
- Communication failure may signal a need to check for synchrony between AMASS and ACSLS (quedisplay vs. medialist)

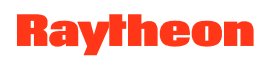

# Handling Data Insertion Failure

- Check Logs (and run EcCsldPingServers)
  - EcDsScienceDataServerDebug.log
  - EcDsStArchiveServerDebug.log
  - EcDsStStagingDiskServerDebug.log
  - EcDsStCacheManagerServerDebug.log
  - EcDsStRequestManagerServerDebug.log
  - EcSbSubServerDebug.log
- Check Archive Script
- Look in directory dss\_stk<#>/<MODE>/datatype for file
- Check Mount Points
- Check Staging Disk
- Check Archive Volume Group Set-up

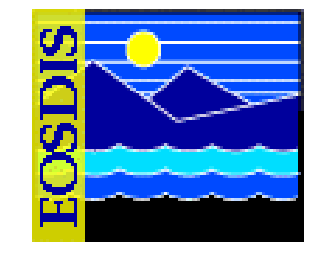

## Handling Data Acquire Failure

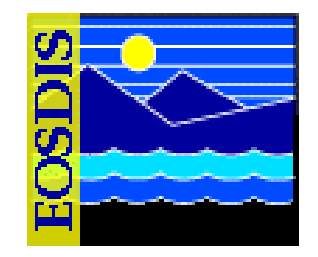

- Check for Request on Science Data Server GUI
- Check Logs (and run EcCsldPingServers)
  - EcDsScienceDataServer.ALOG
  - EcDsScienceDataServerDebug.log
  - EcDsStArchiveServerDebug.log
  - EcDsStRequestManagerServerDebug.log
- Check arrival in DDIST cache on Distribution Server
  - /usr/ecs/<MODE>/CUSTOM/drp/<archivehost>/data/staging/cache
- Check More Logs
  - EcDsStStagingDiskServerDebug.log
  - EcDsStCacheManagerServerDebug.log
- Check Space in Staging Area on Distribution Server with command *df -k*.
  - /usr/ecs/<MODE>/CUSTOM/drp/<archivehost>/data

#### Raytheon

#### **Checksum Verification**

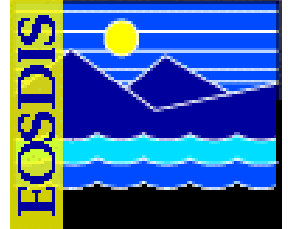

- The checksum verification utility (CVU) verifies that the data on a tape is not corrupted
  - It operates off a database that contains a list of tape volumes requiring verification
  - The database is populated by a script that is run once a day to identify tape volumes that were closed out that day
  - Each entry in the database contains the following types of data:
    - Silo ID
    - Tape volume ID
    - Date/time the volume was closed out
    - Status
    - Date/time tape volume verification was started
    - Date/time tape volume verification was completed

# **Checksum Verification (Cont.)**

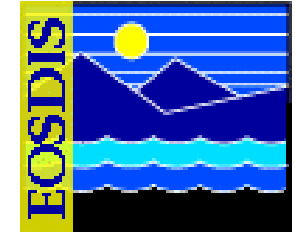

- The checksum verification utility (CVU) operates off a database that contains a list of tape volumes requiring verification
  - The status is one of the following values:
    - Requires Verification
    - Verification in Progress
    - Verification Successful
    - Verification Failed
  - Multiple CVUs can operate concurrently against the database (normal range is one to five)

## **Checksum Verification (Cont.)**

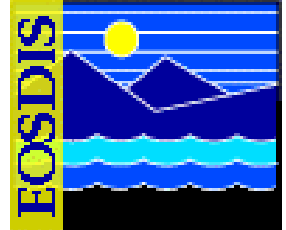

- The CVU is comprised of two executable components
  - When started, the first CVU component searches the database for the matching silo ID, then finds the tape volume with the earliest closeout time that is in the Requires Verification state
    - Then it passes the silo ID and tape ID to the second executable CVU component
  - The second CVU component accepts the silo ID and tape volume ID as input and verifies the checksum of every file on the tape
    - It uses AMASS file system commands and the AMASS API to perform its functions
  - The CVU currently supports the following three types of checksumming:
    - CKSUM
    - ECS
    - MD5

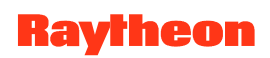

# **Checksum Verification (Cont.)**

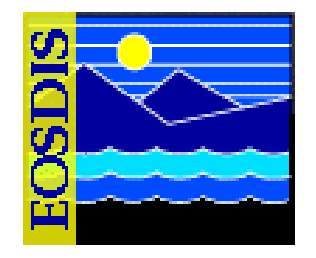

- Invoke the Checksum Verification Utility (CVU): Procedure
  - Log in at the machine where the Checksum Verification Utility (CVU) is installed (e.g., e0drg11, g0drg01, l0drg01, or n0drg01)
  - Change to the directory for starting the CVU (e.g., /usr/ecs/<MODE>/CUSTOM/utilities
  - Run the CVU (EcDsStCheckVolumeFiles < MODE> < Silo ID> < Volume ID>)

# **Checksum De-activation (Default)**

- System design incorporates calculation of checksum on granule insertion
  - Supports detection of data corruption
  - Comparison of original checksum with checksum calculated on data retrieval from the archive
  - Default configuration deactivates calculation to improve system throughput; set by highlighting Archive Server on Storage Config. tab of Storage Management GUI and clicking "Modify Server" button
  - Compromises detection of data corruption
  - Partial alleviation by comparison of checksums calculated on sequential data retrievals

61

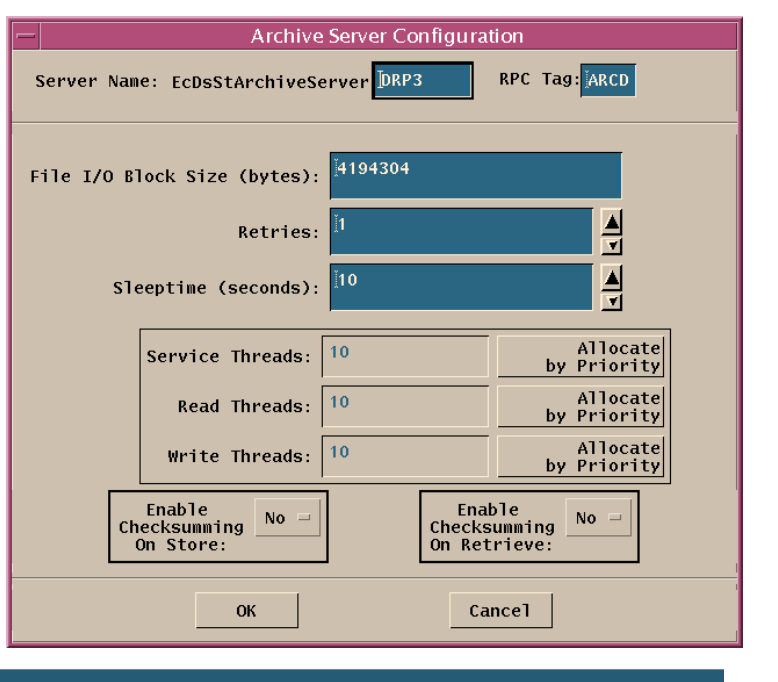

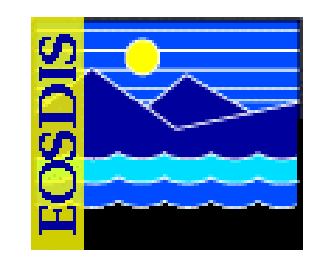

#### **Data Pool Management**

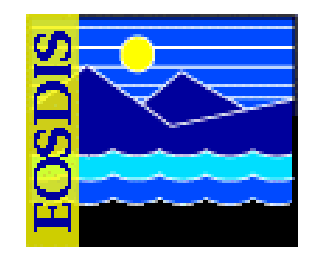

- Features of the Data Pool Maintenance GUI
  - Most Archive or support personnel tasks for monitoring and maintaining the Data Pool require the use of the Data Pool Maintenance (DPM) GUI
  - The DPM GUI permits an operator to perform tasks in the following general areas:
    - Monitoring Data Pool Active Insert Processes and Insert Actions
    - Managing Data Pool File Systems
    - Enabling/Disabling Data Compression
    - Managing Compression Algorithms
    - Managing Cloud Cover Information
    - Checking the Status of Batch Inserts
    - Checking the Data Pool Insert Queue

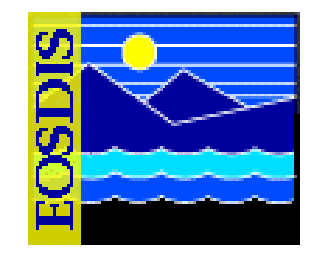

- Features of the Data Pool Maintenance GUI (Cont.)
  - The DPM GUI permits an operator to perform tasks in the following general areas (Cont.):
    - Managing Data Pool Configuration Parameters and Data Pool Tuning
    - Managing Data Pool Collection Groups
    - Managing Data Pool Collections within Collection Groups
    - Managing Themes

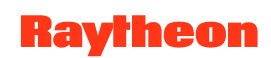

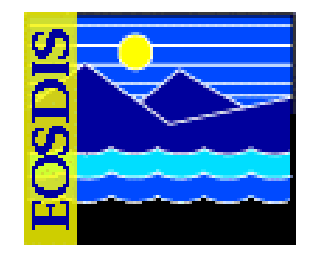

- Features of the Data Pool Maintenance GUI (Cont.)
  - Both the DPM GUI and the Spatial Subscription Server GUI are web applications, accessed through the Netscape web browser
  - For Synergy IV, the DPM GUI and the Spatial Subscription Server GUI are certified for use with Netscape 7 (and higher) browsers
    - It is strongly recommended that Netscape 7-compatible browsers only be used when accessing the GUIs
    - The GUIs do not work properly with Netscape 4.78 or earlier versions

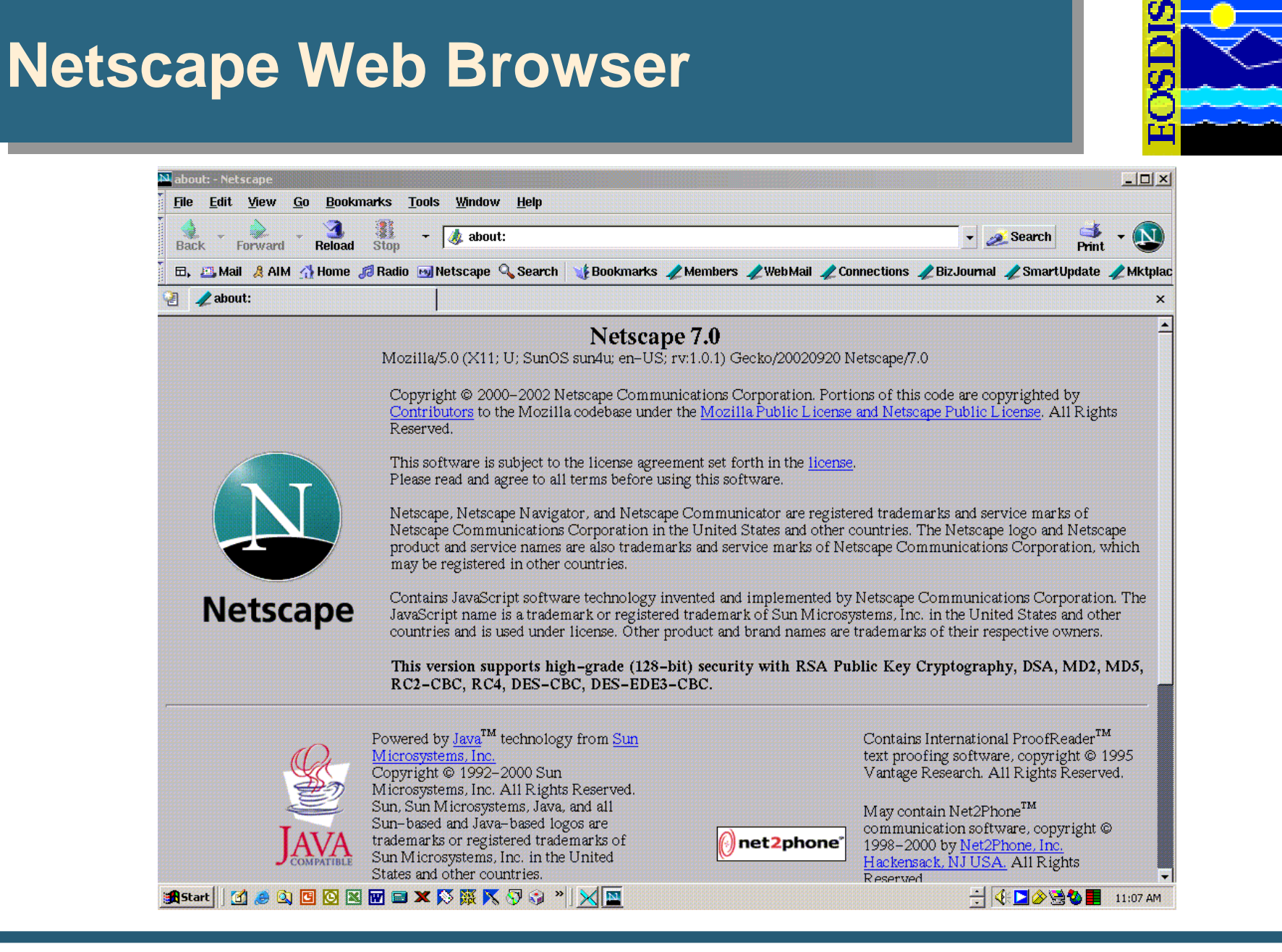

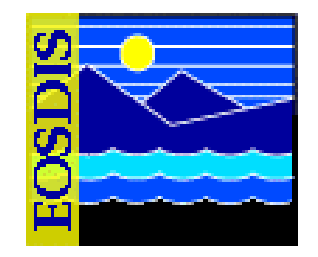

- Features of the Data Pool Maintenance GUI (Cont.)
  - New operator GUI security standards require the following two levels of permissions for the DPM GUI and the Spatial Subscription Server GUI:
    - Full Capability
    - Limited Capability
  - An operator's level of permission is determined when the operator logs in to the GUI using the security login prompt

# **DPM GUI: Security Login Prompt**

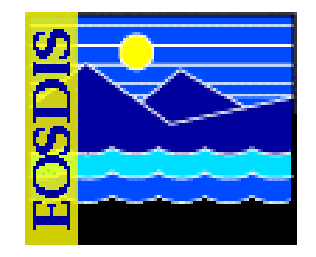

|   | Prompt                                                                                      |
|---|---------------------------------------------------------------------------------------------|
| ? | Enter username and password for "DPL Realm" at p2dps01.pvc.ecs.nasa.gov:22121<br>User Name: |
|   |                                                                                             |
|   | Password:                                                                                   |
|   |                                                                                             |
|   | Use Password Manager to remember these values.                                              |
|   | OK Cancel                                                                                   |

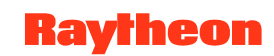

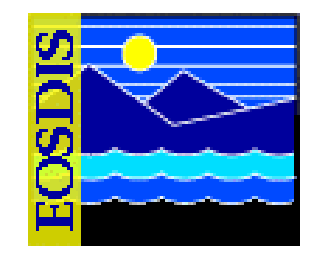

- Features of the Data Pool Maintenance GUI (Cont.)
  - Full-capability operators have the ability to configure parameters and perform all other actions that can be accomplished with the DPM GUI
  - Limited-capability operators are able to view a lot of information
    - However, on the limited-capability GUI some buttons and links have been disabled so it is not possible to perform certain actions or access certain pages

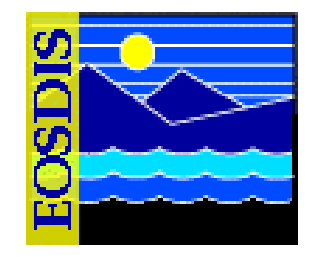

- Features of the Data Pool Maintenance GUI (Cont.)
  - This lesson provides instruction in the full-capability version of the DPM GUI
    - However, the functions that are available to limited-capability operators as well as the functions that are not available to limited-capability operators are identified

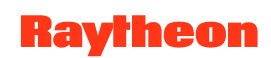

# **DPM GUI: Home Page**

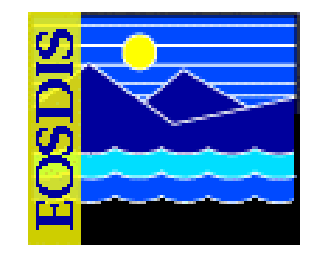

| -                                                 | Data F                                   | ool Maintena                | ince GUI –– TS                    | 2 MODE – N       | etscape      |            |                |             |
|---------------------------------------------------|------------------------------------------|-----------------------------|-----------------------------------|------------------|--------------|------------|----------------|-------------|
| <u>F</u> ile <u>E</u> dit <u>V</u> iew <u>G</u> o | <u>B</u> ookmarks <u>T</u> ools <u>y</u> | <u>∦</u> indow <u>H</u> elp |                                   |                  |              |            |                |             |
| Back - Forward -                                  | Neload Stop - 🛛                          | 🎄 http://p2dps01.pvd        | c.ecs.nasa.gov:22121/D            | ataPool.html     |              | • 4        | 🗾 Search       | 🎒 🗸 🔇       |
| 🖽, 📇 Mail 🙎 AIM 🚮                                 | Home 🎜 Radio 💌 Ne                        | tscape 🔍 Search             | Bookmarks 🥠 PVC                   | Meterics 🥠 GNU   | Emacs Refere | enc 🥠 esd  | is-proto.gsfc. | nas 🥠 Mem   |
| 🗿 🥒 Data Pool Mainte                              | enance GUI TS2                           |                             |                                   |                  |              |            |                |             |
| Homo Porga                                        | Pietob Ciu                               | Data Po                     | ool Mainte                        | enance           | Ground       | Phomos I   | TS2            |             |
| Compression Algor                                 | rithms Cloud C                           | lover Config                | guration Parameters               | Aging Par        | ameters      | Help       | End S          | ession      |
| Screen Refresh Rate<br>Active Insert Process      | 60 (in Secs)<br>es 4 rows                | Apply Last Scr              | een Refresh on Sat 4              | Apr 9 15:52:50 E | DT 2005      |            | <u>Kelle</u>   | an nome Fag |
|                                                   |                                          | Summa                       | ry of Data Pool Fil               | e System (s)     |              |            |                |             |
|                                                   | File System Label                        | Free Space Flag             | Availab                           | ility            | Min Freed    | Space in M | ſB             |             |
|                                                   | DEFAULT                                  | State : Y<br>Last changed:  | State : Y<br>L ast changed: Feb 2 | 1 2005 4:51PM    |              | 10         |                |             |
|                                                   | FS1                                      | State : Y<br>Last changed:  | State : Y<br>L ast changed:       |                  | 1            | 100        |                |             |
|                                                   | FS2                                      | State : Y<br>Last changed:  | State : Y<br>Last changed:        |                  | 1            | 100        |                |             |
|                                                   | FS3                                      | State : Y<br>Last changed:  | State : Y<br>Last changed:        |                  | 1            | 100        |                |             |
|                                                   |                                          | Sun                         | nmary of Active Pr                | ocesses          |              |            |                |             |
|                                                   | Maximum allowed                          | processes                   |                                   |                  |              | 50         |                |             |
|                                                   | Maximum allowed                          | processes from A            | MASS cache                        |                  |              | 1(         |                |             |
|                                                   | Maximum allowed                          | processes from A            | MASS tape                         |                  |              | 20         | 2              |             |
|                                                   | Total number of ac                       | tive insert process         | ses running                       |                  |              | 0          |                |             |
|                                                   | Number of active in                      | isert processes usi         | ing AMASS cache                   |                  |              | 0          | _              |             |
| l                                                 | Number of active in                      | isert processes usi         | ing AMASS tape                    |                  |              | 0          |                |             |
|                                                   |                                          | List of A                   | ctive Insert Process              | es ( Rows 0)     |              |            |                |             |
| Unix ProcessId                                    | ecsID Collect                            | tion Version                | Start Time                        | Status Time      | Status       | AMAS       | S Cache        | Retries     |
|                                                   | Document: Done (3.0                      | 83 sens)                    |                                   |                  |              |            |                |             |

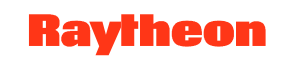

# DPM GUI: File System Information Page

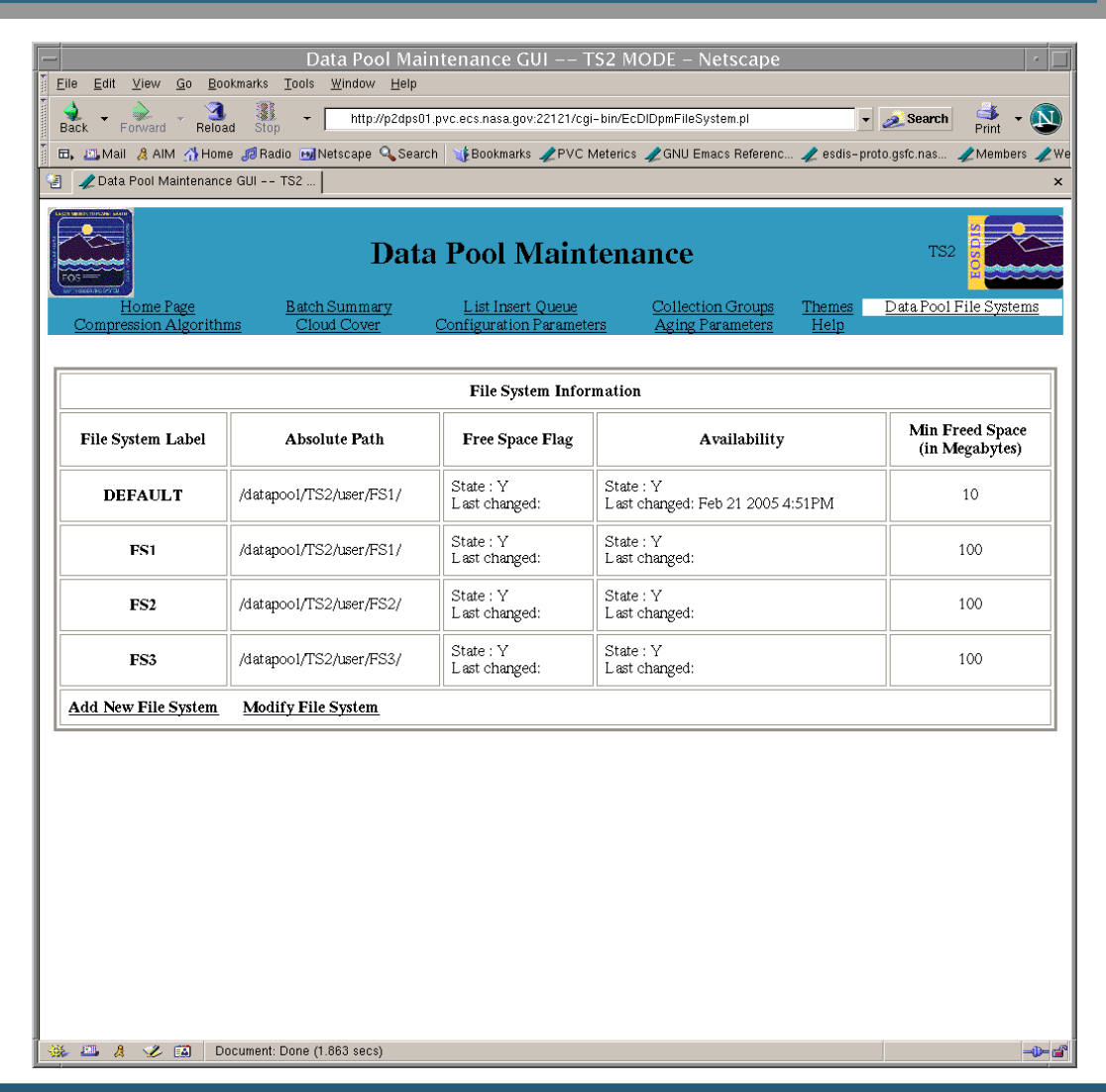

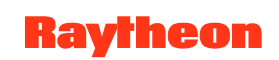

# DPM GUI: Add New File System Page

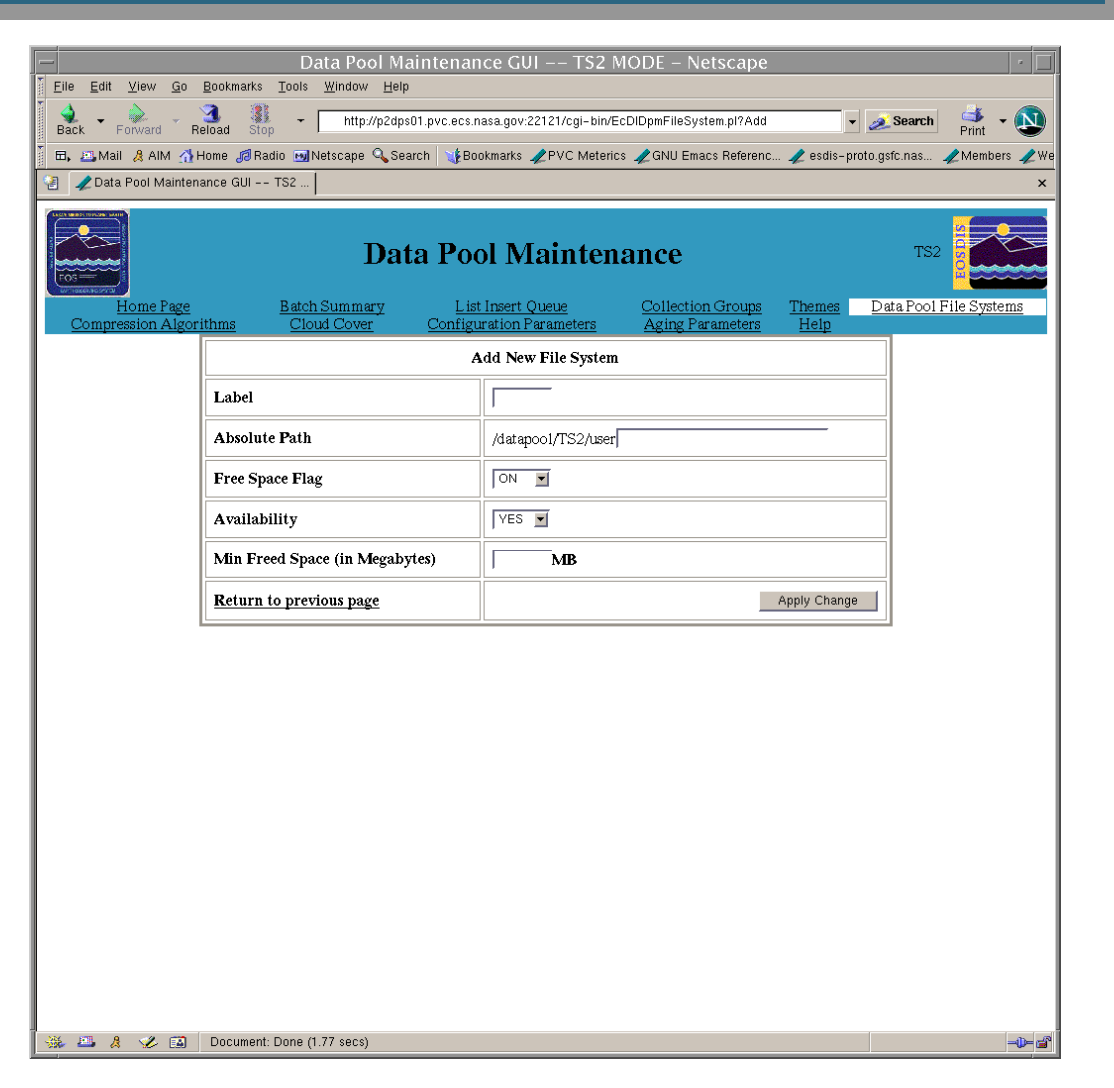

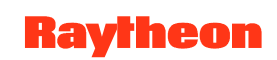
#### DPM GUI: Modify File System Information Page

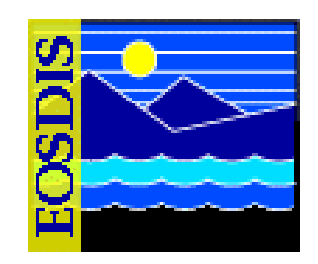

| Home Page        | Data<br>Batch Summary       | Pool Mainten              | Collection Group      | s <u>Themes</u> <u>Dat</u> | TS2          |
|------------------|-----------------------------|---------------------------|-----------------------|----------------------------|--------------|
| ompression Alg   | orithms <u>Cloud Cover</u>  | Configuration Parameters  | Aging Parameter       | <u>s Help</u>              |              |
| File System      | Absolute Path               | Modify File System Inform | ation<br>Availability | Min Freed Space            | Click on box |
| Label<br>DEFAULT | /datapool/TS2/user          | € ON C OFF                | ¢YES €NO              | ( in Megabytes )           | to modify    |
| FS1              | /datapool/TS2/user<br>/FS1/ | CON COFF                  | ¢YES €NO              | 100                        | Г            |
| FS2              | /datapool/TS2/user<br>/FS2/ | ኖ ON ଦ OFF                | €YES €NO              | 100                        | Г            |
| FS3              | /datapool/TS2/user<br>/FS3/ | ୧୦N ୦୦FF                  | €YES €NO              | 100                        | Г            |
| eturn to previou | is page                     |                           |                       |                            | Apply Change |
|                  |                             |                           |                       |                            |              |

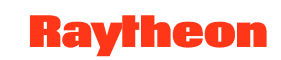

# DPM GUI: Compression Algorithms Page

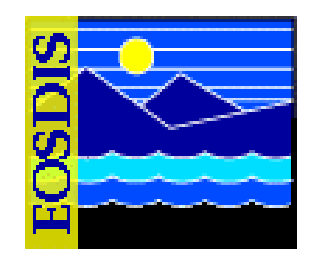

| <b>T</b>                                       | Data Pool 1                                                                                                    | Maintenance GUI TS                                                                     | 2 MODE – Netscap | e | · [                              |  |  |  |  |
|------------------------------------------------|----------------------------------------------------------------------------------------------------|----------------------------------------------------------------------------------------|------------------|---|----------------------------------|--|--|--|--|
| Elle Edit View Go Bookm<br>Back Forward Reload | Interpretention       Interpretention       Interpretention       Interpretention         Interpretention       Interpretention       Interpretention       Interpretention         Interpretention       Interpretention       Interpretention       Interpretention         Interpretention       Interpretention       Interpretention       Interpretention         Interpretention       Interpretention       Interpretention       Interpretention         Interpretention       Interpretention       Interpretention       Interpretention         Interpretention       Interpretention       Interpretention       Interpretention         Interpretention       Interpretention       Interpretention       Interpretention         Interpretention       Interpretention       Interpretention       Interpretention         Interpretention       Interpretention       Interpretention       Interpretention         Interpretention       Interpretention       Interpretention       Interpretention         Interpretention       Interpretention       Interpretention       Interpretention         Interpretention       Interpretention       Interpretention       Interpretention         Interpretention       Interpretention       Interpretention       Interpretention         Interpretenti |                                                                                        |                  |   |                                  |  |  |  |  |
|                                                |                                                                                                    | Data Pool Mainten                                                                      | ance             |   | TS2                              |  |  |  |  |
| Home Page<br>Compression Algorithms            | Batch Summary<br>Cloud Cover                                                                                                    | List Insert Queue Collection Groups The<br>Configuration Parameters Aging Parameters H |                  |   | Data Pool File Systems           |  |  |  |  |
| Compression Label                              | File Extension                                                                                                    | Compression Command Decompression Command                                              |                  |   |                                  |  |  |  |  |
| HDF                                            |                                                                                                    | /tools/bin/hdf %infile                                                                 |                  |   |                                  |  |  |  |  |
| HDF1                                           | .Z                                                                                                    | /home/rgauthie/compression/hdfcompress %infile                                         |                  |   |                                  |  |  |  |  |
| comp2                                          | .gz                                                                                                    | /tools/bin/gzip -1 %infile /bin/gunzip %infile                                         |                  |   |                                  |  |  |  |  |
| comp4                                          | .gz                                                                                                    | /tools/bin/gzip –1 %infile                                                             |                  |   | /bin/gunzip %infile              |  |  |  |  |
| gzip2                                          | .gz                                                                                                    | /tools/bin/gzij                                                                        | –1 %infile       |   | /bin/gunzip %infile              |  |  |  |  |
| idey1                                          | idey                                                                                                    | /usr/bin/gzip                                                                          | -1 %infile       |   | /usr/bin/gzip -1 %infile         |  |  |  |  |
| idey2                                          | .idey2                                                                                                    | /usr/bin/gzip                                                                          | -1 %infile       |   |                                  |  |  |  |  |
| mytest                                         | .gz                                                                                                    | /bin/tar - cvf /tm                                                                     | p/file1 %infile  |   |                                  |  |  |  |  |
| qzipquick                                      | .gz                                                                                                    | /tools/bin/gzij                                                                        | -1 %infile       |   |                                  |  |  |  |  |
| testing                                        | .gz                                                                                                    | /usr/bin/gzip                                                                          | -1 %infile       |   |                                  |  |  |  |  |
| Add Compression Algorithm M                    | Iodify Compression Algorith                                                                                                    | <u>m</u>                                                                               |                  |   | Deactivate Compression Algorithm |  |  |  |  |
|                                                |                                                                                                    |                                                                                        |                  |   |                                  |  |  |  |  |
|                                                |                                                                                                    |                                                                                        |                  |   |                                  |  |  |  |  |
| 🐝 🕮 🤱 🎸 🔝 🛛 Doci                               | iment: Done (1.635 secs)                                                                                                    |                                                                                        |                  |   | -D- <b>d</b>                     |  |  |  |  |

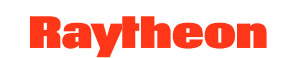

#### DPM GUI: Modify Compression Algorithm Page

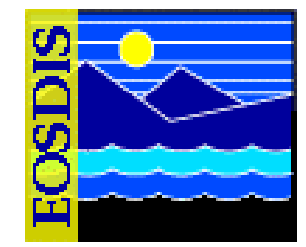

|                                                                                                    |                                      | Data Po                                         | ol Maintenance GUI ٦                                        | FS2 MODE – Netscape                                 |                                                 | •                      |  |  |
|----------------------------------------------------------------------------------------------------|--------------------------------------|-------------------------------------------------|-------------------------------------------------------------|-----------------------------------------------------|-------------------------------------------------|------------------------|--|--|
| Eile Edit                                                                                                    | <u>V</u> iew <u>G</u> o <u>B</u> ook | marks <u>T</u> ools <u>W</u> indow <u>H</u> elp |                                                             |                                                     |                                                 |                        |  |  |
| Back Fi                                                                                                    | orward Reload                        | Stop http://p2dps01.pvc.ecs                     | nasa.gov:22121/cgi-bin/EcDIDpmMan                           | ageCompAlgorithm.pl?collAction=2                    | 💌 🌌 Search                                      | n Print 🔹 🕓            |  |  |
|                                                                                                    |                                      |                                                 | Data Pool Maint                                             | enance                                              | T                                               | 52                     |  |  |
| Corr                                                                                                    | Home Page<br>pression Algorithms     | Batch Summary<br><u>Cloud Cover</u>             | <u>List Insert Queue</u><br><u>Configuration Parameters</u> | <u>Collection Groups</u><br><u>Aging Parameters</u> | <u>Themes</u> <u>Data Pool F</u><br><u>Help</u> | <u>ile Systems</u>     |  |  |
|                                                                                                    |                                      |                                                 | Modify Compression A                                        | Algorithm                                           |                                                 |                        |  |  |
| Compression<br>Label         File<br>Compression Compression Command (include full path and parameters)<br>Note: use %cinfile to indicate filename (e.g. /usr/hin/gzip -1 %infile)         Decompression Command (include full path and<br>Note: use %cinfile to indicate filename (e.g. /usr/hin/gzip -1 %infile) |                                      |                                                 |                                                             |                                                     |                                                 | Check Box<br>to Modify |  |  |
| HDF                                                                                                    | <b></b>                              | /tools/bin/hdf %infile                          |                                                             |                                                     |                                                 | Г Г                    |  |  |
| HDF1                                                                                                    | .Z                                   | /home/rgauthie/compression/hdfcomp              | ress %infile                                                |                                                     |                                                 |                        |  |  |
| comp2                                                                                                    | .gz                                  | /tools/bin/gzip -1 %infile                      |                                                             | /bin/gunzip %infile                                 |                                                 | ·                      |  |  |
| comp4                                                                                                    | .gz                                  | /tools/bin/gzip -1 %infile                      |                                                             | /bin/gunzip %infile                                 |                                                 | . Г                    |  |  |
| gzip2                                                                                                    | gz                                   | /tools/bin/gzip -1 %infile                      |                                                             | /bin/gunzip %infile                                 | · <b>Γ</b>                                      |                        |  |  |
| idey1                                                                                                    | lidey                                | /usr/bin/gzip –1 %infile                        |                                                             | /usr/bin/gzip -1 %infile                            | · <b>Γ</b>                                      |                        |  |  |
| idey2                                                                                                    | idey2                                | /usr/bin/gzip –1 %infile                        |                                                             |                                                     |                                                 | · <b>Γ</b>             |  |  |
| mytest                                                                                                    | .gz                                  | /bin/tar - cvf /tmp/file1 %infile               |                                                             |                                                     |                                                 | · <b>Γ</b>             |  |  |
| qzipquick                                                                                                    | .gz                                  | /tools/bin/gzip -1 %infile                      |                                                             |                                                     |                                                 |                        |  |  |
| testing                                                                                                    | .gz                                  | /usr/bin/gzip –1 %infile                        |                                                             |                                                     |                                                 |                        |  |  |
| Return to pro                                                                                                    | evious page                          |                                                 |                                                             |                                                     |                                                 | Apply Change           |  |  |
|                                                                                                    |                                      | WARNING: Modifying                              | z a compression algorithm may prevent th                    | e future decompression of a compress                | ed granule.                                     |                        |  |  |
|                                                                                                    |                                      |                                                 |                                                             |                                                     |                                                 |                        |  |  |
| 🔆 🕮 🛔                                                                                                    | 🤣 🔝 🛛 Doc                            | ument: Done (2.431 secs)                        |                                                             |                                                     |                                                 | - <b>i</b> -           |  |  |

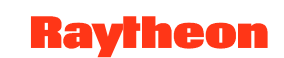

#### DPM GUI: Add Compression Algorithm Page

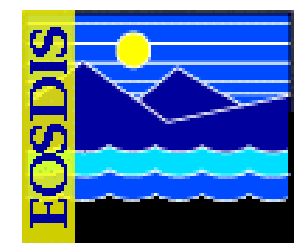

| Fi  | e Edit        | View (                      | Go Bookma             | arks Tools   | Window                                                                                                    | Data P        | ool Main      | itenance                           | GUI                     | TS2 MO     | DE –                      | Netsca                          | pe   |                              |                  |              | •         |
|-----|---------------|-----------------------------|-----------------------|--------------|----------------------------------------------------------------------------------------------------|---------------|---------------|------------------------------------|-------------------------|------------|---------------------------|---------------------------------|------|------------------------------|------------------|--------------|-----------|
| B   | _<br>ack ▼ Fo | irward                      | Reload                | stop         |                                                                                                    | ps01.pvc.ec   | s.nasa.gov:22 | 2121/cgi-bin/l                     | EcDIDpmMa               | nageCompAl | lgorithm.                 | .pl?collActi                    | on=1 |                              | 🔻 💉 Sear         | ch 🍏<br>Prin | - 🔊       |
|     |               |                             |                       |              |                                                                                                    |               | Da            | ata Pool                           | l Main                  | tenanc     | e                         |                                 |      |                              |                  | TS2          | •<br>•    |
|     | Com           | <u>Home F</u><br>pression . | Page<br>Algorithms    |              | <u>Batch Sun</u><br><u>Cloud C</u>                                                                                                    | nmary<br>over | Co            | List Insert Qu<br>onfiguration Par | <u>ueue</u><br>rameters |            | <u>Collect</u><br>Aging I | <u>ion Groups</u><br>Parameters |      | <u>Themes</u><br><u>Help</u> | <u>Data Pool</u> | File System  | <u>15</u> |
|     |               |                             |                       |              |                                                                                                    |               |               | Add C                              | compression A           | Algorithm  |                           |                                 |      |                              |                  |              |           |
| C   | ompression    | Label                       | File Exter<br>(option | nsion<br>al) | Compression Command (include full path and parameters)<br>Note: use %infile to indicate filename (e.g. /usr/bin/gzip - 1 %infile)<br>Decompression Command (include full path and parameters)<br>Note: use %infile to indicate filename (e.g. /usr/bin/gzip - 1 %infile) |               |               |                                    |                         |            | ameters)<br>nzip %infile) |                                 |      |                              |                  |              |           |
|     |               |                             |                       |              |                                                                                                    |               |               |                                    |                         |            | -                         |                                 |      |                              |                  |              |           |
| E   | eturn to pre  | vious pa                    | <u>ge</u>             |              |                                                                                                    |               |               |                                    |                         |            |                           |                                 |      |                              |                  | Add Algo     | orithm    |
| -   |               |                             |                       |              |                                                                                                    |               |               |                                    |                         |            |                           |                                 |      |                              |                  |              |           |
|     |               |                             |                       |              |                                                                                                    |               |               |                                    |                         |            |                           |                                 |      |                              |                  |              |           |
|     |               |                             |                       |              |                                                                                                    |               |               |                                    |                         |            |                           |                                 |      |                              |                  |              |           |
|     |               |                             |                       |              |                                                                                                    |               |               |                                    |                         |            |                           |                                 |      |                              |                  |              |           |
|     |               |                             |                       |              |                                                                                                    |               |               |                                    |                         |            |                           |                                 |      |                              |                  |              |           |
|     |               |                             |                       |              |                                                                                                    |               |               |                                    |                         |            |                           |                                 |      |                              |                  |              |           |
|     |               |                             |                       |              |                                                                                                    |               |               |                                    |                         |            |                           |                                 |      |                              |                  |              |           |
| - 💥 | <b>200</b> A  | V (                         | 🗿 Docur               | nent: Done i | (1.594 secs)                                                                                                    |               |               |                                    |                         |            |                           |                                 |      |                              |                  |              | -0- 2     |

#### DPM GUI: Deactivate Compression Algorithm Page

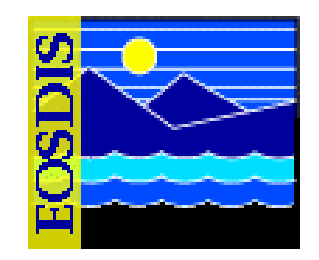

| File Edit View Go Bookmarl          | Da<br>s Tools Window Help                                                                                                    | ta Pool Maintenance GUI TS2 MODE - Netsca                                                                                                    | pe                                    | •                          |
|-------------------------------------|----------------------------------------------------------------------------------------------------|----------------------------------------------------------------------------------------------------|---------------------------------------|----------------------------|
| Back Forward Reload                 | http://p2dps01.p                                                                                                    | ovc.ecs.nasa.gov.22121/cgi-bin/EcDIDpmManageCompAlgorithm.pl?collActi                                                                                                 | on=3 🔹 🌌 Searc                        | :h 🏄 - 🔊                   |
|                                     |                                                                                                    | Data Pool Maintenance                                                                                                    |                                       | TS2                        |
| Home Page<br>Compression Algorithms | ne Page Batch Summary List Insert Queue Collection Groups Themes D<br>ion Algorithms Cloud Cover Configuration Parameters Aging Parameters Help |                                                                                                    |                                       |                            |
|                                     |                                                                                                    | Deactivate Compression Algorithm                                                                                                    |                                       |                            |
| Compression Label                   | File Extension                                                                                                    | Compression Command                                                                                                    | Decompression Command                 | Check Box<br>to Deactivate |
| HDF                                 |                                                                                                    | /tools/bin/hdf %infile                                                                                                    |                                       | Г                          |
| HDF1                                | Z                                                                                                    | /home/rgauthie/compression/hdfcompress %infile                                                                                                    |                                       | Г                          |
| comp2                               | .gz                                                                                                    | /tools/bin/gzip -1 %infile                                                                                                    | /bin/gunzip %infile                   | Г                          |
| comp4                               | .gz                                                                                                    | /tools/bin/gzip -1 %infile                                                                                                    | /bin/gunzip %infile                   | Г                          |
| gzip2                               | .gz                                                                                                    | /tools/bin/gzip -1 %infile                                                                                                    | /bin/gunzip %infile                   | Г                          |
| idey1                               | idey                                                                                                    | /usr/bin/gzip -1 %infile                                                                                                    | /usr/bin/gzip -1 %infile              | Г                          |
| idey2                               | .idey2                                                                                                    | /usr/bin/gzip -1 %infile                                                                                                    |                                       | Г                          |
| mytest                              | .gz                                                                                                    | /bin/tar - cvf /tmp/file1 %infile                                                                                                    |                                       | Г                          |
| qzipquick                           | .gz                                                                                                    | /tools/bin/gzip -1 %infile                                                                                                    |                                       | Г                          |
| testing                             | .gz                                                                                                    | /usr/bin/gzip -1 %infile                                                                                                    |                                       | Г                          |
| Return to previous page             |                                                                                                    |                                                                                                    | Deact                                 | vate Selected              |
|                                     | Note: Deactivating a co                                                                                                    | mpression algorithm will remove the algorithm from the list and will also disasso<br>(any granules compressed with the algorithm, will still be able to be decompress | iate it from all collections.<br>ed.) |                            |
|                                     |                                                                                                    |                                                                                                    |                                       |                            |
| 🔆 🕮 👌 🎸 🔝 Docume                    | nt: Done (1.536 secs)                                                                                                    |                                                                                                    |                                       | -0- 2                      |

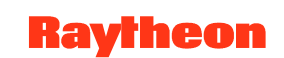

# DPM GUI: Cloud Cover Information Page

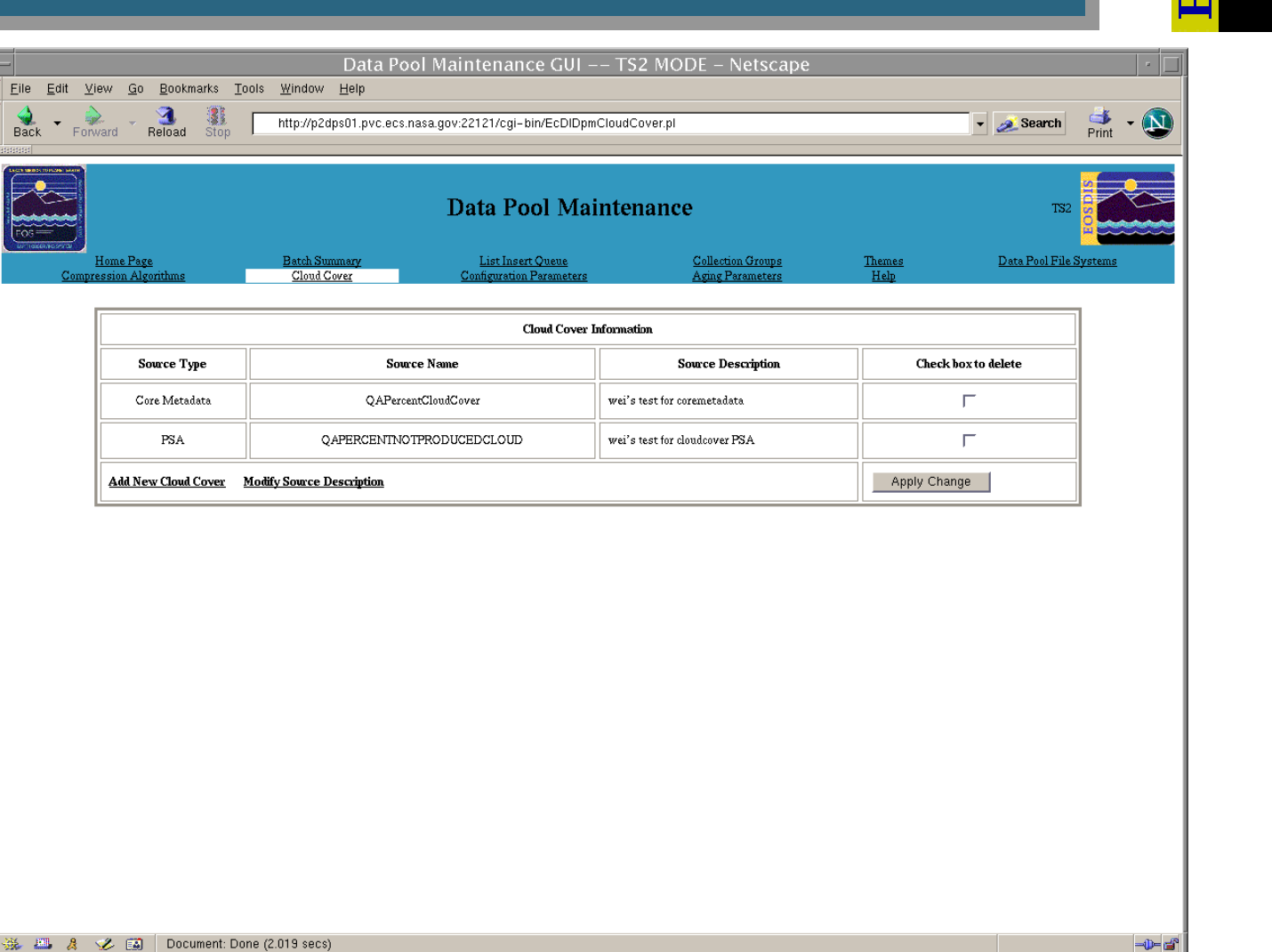

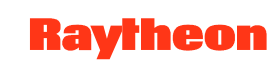

#### DPM GUI: Add New Cloud Cover Information Page

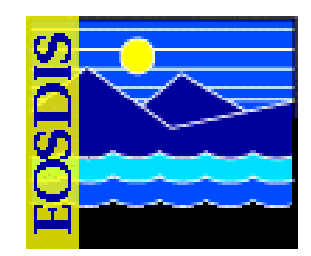

| Data Pool Maintenance GUI TS2 MODE - Netscape |                                   |                                                             |                                       |                |                         |             |
|-----------------------------------------------|-----------------------------------|-------------------------------------------------------------|---------------------------------------|----------------|-------------------------|-------------|
| <u>File Edit View Go Bookmarks T</u>          | iools <u>W</u> indow <u>H</u> elp |                                                             |                                       |                |                         |             |
| Back Forward Reload Stop                      | http://p2dps01.pvc.ecs            | .nasa.gov:22121/cgi-bin/EcDIDpmCloud                        | ICover.pl?Add                         |                | ▼ <u>≪</u> Search 🗳 ▼ ( |             |
|                                               |                                   | Data Pool Mainte                                            | enance                                |                | TS2                     |             |
| <u>Home Page</u><br>Compression Algorithms    | Batch Summary<br>Cloud Cover      | <u>List Insert Queue</u><br><u>Configuration Parameters</u> | Collection Groups<br>Aging Parameters | Themes<br>Help | Data Pool File Systems  |             |
|                                               |                                   | Add New Cloud Cover In                                      | formation                             |                |                         |             |
|                                               | Source Type                       | PSA 💌                                                       |                                       |                |                         |             |
|                                               | Source Name                       |                                                             |                                       |                |                         |             |
|                                               | Source Description                |                                                             |                                       |                |                         |             |
|                                               | Return to previous page           |                                                             | 4                                     | Apply Change   |                         |             |
|                                               |                                   |                                                             |                                       |                |                         | - 1         |
|                                               |                                   |                                                             |                                       |                |                         | - 1         |
|                                               |                                   |                                                             |                                       |                |                         |             |
|                                               |                                   |                                                             |                                       |                |                         |             |
|                                               |                                   |                                                             |                                       |                |                         |             |
|                                               |                                   |                                                             |                                       |                |                         |             |
|                                               |                                   |                                                             |                                       |                |                         |             |
|                                               |                                   |                                                             |                                       |                |                         |             |
|                                               |                                   |                                                             |                                       |                |                         |             |
|                                               |                                   |                                                             |                                       |                |                         |             |
|                                               |                                   |                                                             |                                       |                |                         |             |
| 🔆 🤐 🤱 🏏 🔝 🛛 Document: Do                      | one (1.267 secs)                  |                                                             |                                       |                |                         | <b>D- 2</b> |

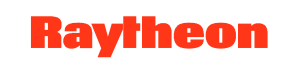

#### DPM GUI: Modify Source Description Page

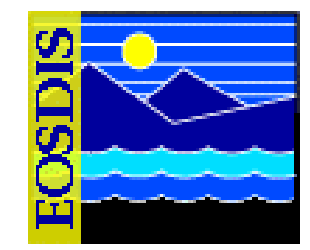

| Back       Forward       Reload       Stop       http://p2dps01.pvc.ecs.nasa.gov:22121/cgi-bin/EcDIDpmCloudCover.pl?Modify       Search       Fint         Data Pool Maintenance       TS2       Image: Search       TS2       Image: Search       TS2        | • 🔊  |
|----------------------------------------------------------------------------------------------------|------|
| Data Pool Maintenance 152                                                                                                    |      |
|                                                                                                    |      |
| Home Page         Batch Summary         List Insert Queue         Collection Groups         Themes         Data Pool File Systems           Compression Algorithms         Cloud Cover         Configuration Parameters         Aging Parameters         Help |      |
|                                                                                                    |      |
| Modify Source Description                                                                                                    |      |
| Source Type Source Name Source Description Click on box to modify                                                                                                    |      |
| Core Metadata QAPercentCloudCover wei's test for coremetadata                                                                                                    |      |
| PSA QAPERCENTNOTPRODUCEDCLOUD wei's test for cloudcover PSA                                                                                                    |      |
| Return to previous page Apply Change                                                                                                    |      |
|                                                                                                    |      |
|                                                                                                    |      |
|                                                                                                    |      |
|                                                                                                    |      |
|                                                                                                    |      |
|                                                                                                    |      |
|                                                                                                    |      |
|                                                                                                    |      |
|                                                                                                    |      |
|                                                                                                    |      |
| A PL & Z ED Document: Done (1.065 secs)                                                                                                    | -ibP |

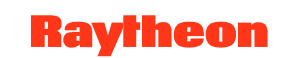

#### **DPM GUI: Batch Summary Page**

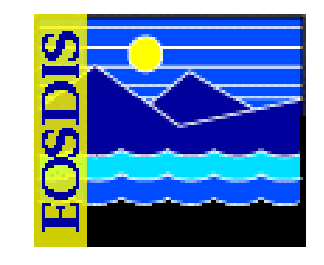

|      | – Data Pool Maintenance GUI –– TS2 MODE – Netscape 🗾 🖓 🗌                                                                                               |                   |                                        |                                       |                       |                        |          |  |
|------|----------------------------------------------------------------------------------------------------|-------------------|----------------------------------------|---------------------------------------|-----------------------|------------------------|----------|--|
| ac 👌 | k - Porward - Reload Stop - http://p2dps0                                                                                                    | 11.pvc.ecs.nasa.g | ov:22121/cgi-bin/EcDIDpmBatch          | Summary.pl                            |                       | 🔹 💉 Search 🛛 🕹 👻       |          |  |
|      | 🖽, 🕮 Mail 🔏 AIM 🚮 Home 🍠 Radio ங Netscape 🔍 Search 🛛 🤹 Bookmarks 🥒 PVC Meterics 🖉 GNU Emacs Referenc 🧳 esdis-proto.gsfc.nas 🧷 Members 🦧 WebMail 🦧 Conr |                   |                                        |                                       |                       |                        |          |  |
| 2    | 🗿 🥒 Data Pool Maintenance GUI TS2                                                                                                    |                   |                                        |                                       |                       |                        |          |  |
|      | Data Pool Maintenance   TS2                                                                                                    |                   |                                        |                                       |                       |                        |          |  |
|      | Home Page Batch Summary<br>Compression Algorithms Cloud Cover                                                                                          | Li<br>Config      | st Insert Queue<br>guration Parameters | Collection Groups<br>Aging Parameters | <u>Themes</u><br>Help | Data Pool File Systems | <u>5</u> |  |
|      |                                                                                                    |                   |                                        |                                       |                       |                        |          |  |
|      | Batch Summary                                                                                                    |                   |                                        |                                       |                       |                        |          |  |
|      | Screen Refresh Rate 1 (in Minutes) ApplyRefreshRate Last Screen Refresh on: Sat Apr 9 16:24:54 EDT 2005                                                |                   |                                        |                                       |                       |                        |          |  |
|      | Batch Label                                                                                                    | New               | Completed                              | Failed                                | Retry                 | Canceled               |          |  |
|      | shen                                                                                                    | 0                 | 0                                      | 1                                     | 0                     | 0                      |          |  |
|      | ast_07_dbid_ts2                                                                                                    | 0                 | 0                                      | 47                                    | 0                     | 0                      |          |  |
|      | MOD09A1TS2.out79                                                                                                    | 0                 | 0                                      | 45                                    | 0                     | 0                      |          |  |
|      | MOD13Q1TS2.out79                                                                                                    | 0                 | 0                                      | 4                                     | 0                     | 0                      |          |  |
|      | WmsBulkThemeA.ou                                                                                                    | 0                 | 0                                      | 5                                     | 0                     | 0                      |          |  |
|      | criteria110_test                                                                                                    | 0                 | 0                                      | 9                                     | 0                     | 0                      |          |  |
| NEV  |                                                                                                    |                   |                                        |                                       |                       |                        |          |  |
|      | 🕮 🚜 🏏 🔝 Document: Done (6.069 secs)                                                                                                    |                   |                                        |                                       |                       |                        |          |  |

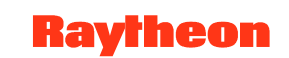

#### **DPM GUI: List Insert Queue Page**

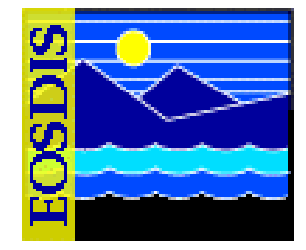

| 4                     | Data Pool Maintenance GUI in mode TS2 – Netscape                                                   |                      |                            |          |            |                                   |                     |                                     |                           |                  |                |                      |               |
|-----------------------|----------------------------------------------------------------------------------------------------|----------------------|----------------------------|----------|------------|-----------------------------------|---------------------|-------------------------------------|---------------------------|------------------|----------------|----------------------|---------------|
| 🔹 - 🇼<br>Back - Forwa | k 👻 🎭 🕝 🏦 👯 👻 http://p2dps01.pvc.ecs.nasa.gov:22121/cgi-bin/EcDIDpmInsertQueue.pl 🗸 🜌 Search 🔮 🗸 💽 |                      |                            |          |            |                                   |                     |                                     |                           |                  |                |                      |               |
| 🖽, 📇 Mail 🤱           | AIM 🐴 Home 🕫 R                                                                                     | adio 💽 Netsc         | ape 🔍 Search               | 😻 Bookm  | arks 🥠 PVC | C Meterics 🥠GI                    | NU Emacs Re         | ferenc 🥠 esdis-proto.ç              | gsfc.nas 🥠 Membe          | rs 🥠 WebM        | lail 🥠 Conn    | ections 🥠            | BizJournal 🥠  |
| 🕘 🥒 Data Pool         | 🖌 Data Pool Maintenance GUI in mode                                                                |                      |                            |          |            |                                   |                     |                                     |                           |                  |                |                      |               |
|                       |                                                                                                    |                      |                            | Ι        | Data I     | Pool Ma                           | ainten              | ance                                |                           |                  |                | TS2                  |               |
| <u>H</u><br>Compres   | ome Page<br>ssion Algorithms                                                                       |                      | Batch Summa<br>Cloud Cover | х        | L<br>Confi | ist Insert Queu<br>guration Parar | <u>ie</u><br>neters | Collection Gr<br>Aging Parame       | oups <u>The</u> seters He | <u>mes</u><br>In | <u>Data Po</u> | ool File Sy          | <u>/stems</u> |
| <u></u>               |                                                                                                    | E                    | ile System AL              | L 🔽      | Batch La   | bel ignore                        | •                   | Status NEW/RETRY                    | Apply Filter              | <u>.</u>         |                |                      |               |
|                       | 0<br>Detailed list of Data Pool Inserts using Current Filter (Number in List = 0)                  |                      |                            |          |            |                                   |                     |                                     |                           |                  |                |                      |               |
|                       | Detailed list of Data Pool Inserts using Current Filter (Number in List = 0)                       |                      |                            |          |            |                                   |                     |                                     |                           |                  |                |                      |               |
| Click on the          | NONECS link ir                                                                                     | the Data So          | urce column to             | view the | XML file a | associated with                   | this insert         |                                     |                           |                  |                |                      |               |
| DataSource            | BatchLabel                                                                                         | Dispatch<br>Priority | RequestID                  | SubID    | ECSID      | Collection                        | Version             | Science Granules<br>and/or Metadata | Enqueue Time              | Retries          | Status         | Click on<br>to Cance | Box<br>el     |
| Continue              |                                                                                                    |                      |                            |          |            |                                   |                     | ,                                   |                           |                  |                | Apply                | Change        |
|                       |                                                                                                    |                      |                            |          |            |                                   |                     |                                     |                           |                  |                |                      |               |
|                       |                                                                                                    |                      |                            |          |            |                                   |                     |                                     |                           |                  |                |                      |               |
|                       |                                                                                                    |                      |                            |          |            |                                   |                     |                                     |                           |                  |                |                      |               |
|                       |                                                                                                    |                      |                            |          |            |                                   |                     |                                     |                           |                  |                |                      |               |
|                       |                                                                                                    |                      |                            |          |            |                                   |                     |                                     |                           |                  |                |                      |               |
| 86 🕮 🔏 🤕              | 💈 🔝 🛛 Documen                                                                                      | t: Done (3.986       | secs)                      |          |            |                                   |                     |                                     |                           |                  |                |                      | -0- 6         |

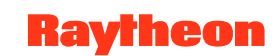

# DPM GUI: .XML File Path and Content

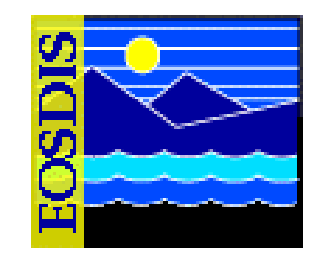

| Netscape: Data Pool Maintenance GUI in mode TS1                                   |                                                                                                    |             |  |  |  |  |  |  |  |
|-----------------------------------------------------------------------------------|----------------------------------------------------------------------------------------------------|-------------|--|--|--|--|--|--|--|
| File Edit View Go Communicator                                                    | V Netscape: Data Pool Maintenance GUI in mode TS1                                                                                                   |             |  |  |  |  |  |  |  |
|                                                                                   | File Edit View Go Communicator                                                                                                    | Help        |  |  |  |  |  |  |  |
| Back Forward Reload Home Search Netscape Print Security Shop Stop                 |                                                                                                    |             |  |  |  |  |  |  |  |
| Duranning of vensue propositive essiness you satisfy output output inservation pr | Back Forward Relaad Home Search Netscane Print Security Shon Store                                                                                  | N           |  |  |  |  |  |  |  |
| Z memori Z meunan Z Connections Z bicolumni Z onartopuale Z mathace               |                                                                                                    | t's Related |  |  |  |  |  |  |  |
| Data Pool Maintenance                                                             | Doomaan Streeter Freder // Padgor Pre- ee- nase go- zzan/ed-manas-educae-pr                                                                         | r s neiarea |  |  |  |  |  |  |  |
|                                                                                   | A Members A WebMail A Connections A BizJournal A SmartUpdate A Mktplace                                                                             |             |  |  |  |  |  |  |  |
| Annahanankala san JarahARBAWARARAMAR annaha maska2002.04.04.00.00.00.2 ml         |                                                                                                    |             |  |  |  |  |  |  |  |
|                                                                                   | Data Pool Maintenance                                                                                                    |             |  |  |  |  |  |  |  |
| Keturn to previous page                                                           |                                                                                                    |             |  |  |  |  |  |  |  |
|                                                                                   | Networker                                                                                                    | in .        |  |  |  |  |  |  |  |
|                                                                                   |                                                                                                    | ¥-          |  |  |  |  |  |  |  |
|                                                                                   |                                                                                                    |             |  |  |  |  |  |  |  |
|                                                                                   | Batch Lagel Datohtest324 Status PEIRT Apply Futer                                                                                                   |             |  |  |  |  |  |  |  |
|                                                                                   |                                                                                                    |             |  |  |  |  |  |  |  |
| a* 100% of 566                                                                    | <pre></pre> (?xml version="1.0" encoding="UTF-8"?>                                                                                                  | 4           |  |  |  |  |  |  |  |
|                                                                                   |                                                                                                    |             |  |  |  |  |  |  |  |
|                                                                                   | <pre>{Granule#etaDataFile xmlns:xsi="http://www.w3.org/2001/XMLSchema-instance" xsi:noNamespaceSchemaLocation="HonEcsGranule#etadata.xsd"&gt;</pre> |             |  |  |  |  |  |  |  |
|                                                                                   | <pre><schemawersion>1.0(/SohemaWersion&gt;</schemawersion></pre>                                                                                    |             |  |  |  |  |  |  |  |
|                                                                                   | (DataCenterId)65F0(/DataCenterId)                                                                                                    |             |  |  |  |  |  |  |  |
|                                                                                   |                                                                                                    |             |  |  |  |  |  |  |  |
|                                                                                   | <pre></pre>                                                                                                    |             |  |  |  |  |  |  |  |
|                                                                                   | <pre><colectrowsetedata> </colectrowsetedata></pre> <colectrowsetedata> </colectrowsetedata>                                                        |             |  |  |  |  |  |  |  |
|                                                                                   | (WersionID)2(//WersionID)                                                                                                    |             |  |  |  |  |  |  |  |
|                                                                                   |                                                                                                    |             |  |  |  |  |  |  |  |
|                                                                                   | <pre></pre>                                                                                                    |             |  |  |  |  |  |  |  |
|                                                                                   | <pre></pre>                                                                                                    |             |  |  |  |  |  |  |  |
|                                                                                   | <pre> (/)starlesontainer&gt;   (nateroamles)</pre>                                                                                                  |             |  |  |  |  |  |  |  |
|                                                                                   | <1.22eHB>0.000095 512eHB                                                                                                    |             |  |  |  |  |  |  |  |
|                                                                                   | <li>localGranuleID&gt;SEMUIFS_2003-04-04_00_00_00.2.dat</li>                                                                                        |             |  |  |  |  |  |  |  |
|                                                                                   | <daynight#lag>both</daynight#lag>                                                                                                    |             |  |  |  |  |  |  |  |
|                                                                                   | <pre></pre>                                                                                                    |             |  |  |  |  |  |  |  |
|                                                                                   | <pre></pre>                                                                                                    |             |  |  |  |  |  |  |  |
|                                                                                   | <pre></pre>                                                                                                    |             |  |  |  |  |  |  |  |
|                                                                                   | <rangeendingdate>2003-05-04 00:00:00.0/.FrangeEndingDate&gt;</rangeendingdate>                                                                      |             |  |  |  |  |  |  |  |
|                                                                                   | <rangebeginningtime>00:00:000.000000</rangebeginningtime>                                                                                           |             |  |  |  |  |  |  |  |
|                                                                                   | <pre></pre>                                                                                                    |             |  |  |  |  |  |  |  |
|                                                                                   | <pre> (patignaterimer)</pre>                                                                                                    |             |  |  |  |  |  |  |  |
|                                                                                   | <pre></pre>                                                                                                    |             |  |  |  |  |  |  |  |
|                                                                                   | <boundingreotargle></boundingreotargle>                                                                                                    | V           |  |  |  |  |  |  |  |
|                                                                                   | 🗃 100% 🛛 🖉 🔆 🖉                                                                                                    | 🖾 🎸         |  |  |  |  |  |  |  |

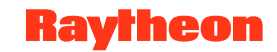

#### DPM GUI: List of Configuration Parameters Page

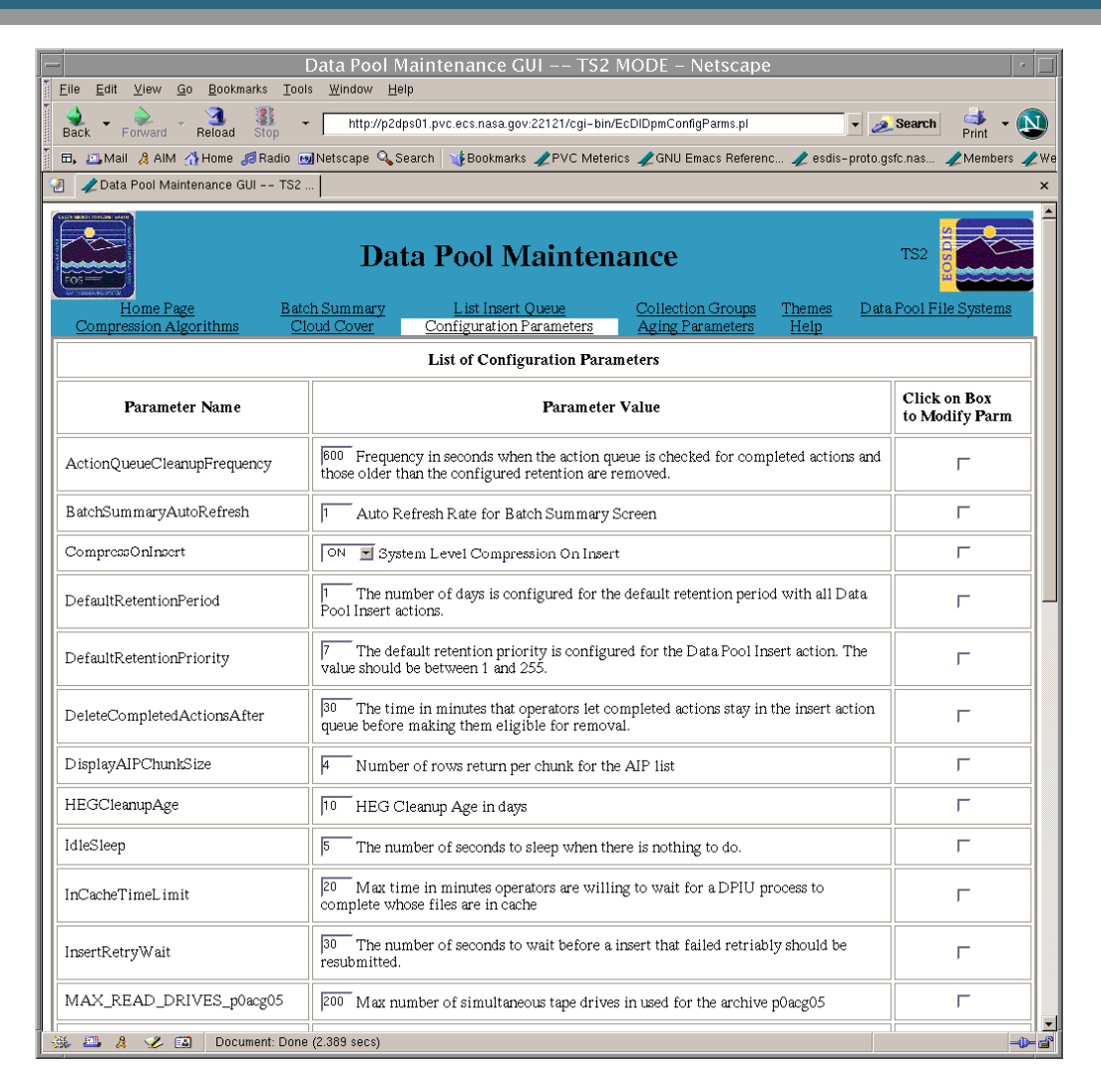

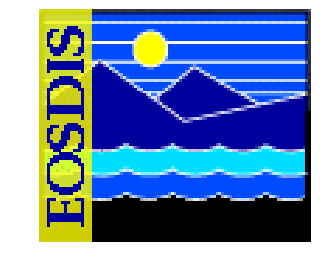

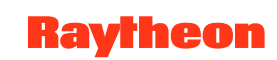

### **DPM GUI: Aging Parameters Page**

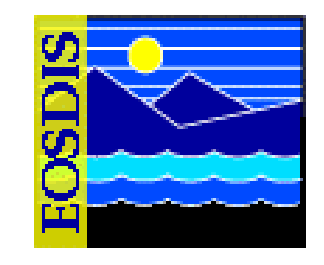

|                                                          | Data Pool Maintenanc                                                                                             | e GUI –– TS2 MOD                                                                                                    | E – Netscape                | · [                         |  |  |  |  |
|----------------------------------------------------------|----------------------------------------------------------------------------------------------------|----------------------------------------------------------------------------------------------------|-----------------------------|-----------------------------|--|--|--|--|
| <u>File E</u> dit <u>V</u> iew <u>G</u> o <u>B</u> ookma | <u>File Edit View Go Bookmarks Tools Window Help</u>                                                             |                                                                                                    |                             |                             |  |  |  |  |
| Back Forward Reload                                      | Back 🔻 Forward 🐣 Reload 👬 👻 http://p2dps01.pvc.ecs.nasa.gov:22121/cgi-bin/EcDIDpmAgingParams.pl 💽 🧟 Search 📑 🕶 💟 |                                                                                                    |                             |                             |  |  |  |  |
| 🖽, 📇 Mail 🤱 AIM 🚮 Home J                                 | 🛿 Radio 📷 Netscape 🔍 Search 🛛 🦋 Bool                                                                             | kmarks 🥠 PVC Meterics 🥠                                                                                                    | GNU Emacs Referenc 🥠 esdis- | -proto.gsfc.nas 🥒 Members 🥠 |  |  |  |  |
| 🛛 🥒 Data Pool Maintenance GUI TS2                        |                                                                                                    |                                                                                                    |                             |                             |  |  |  |  |
| Data Pool Maintenance TS2                                |                                                                                                    |                                                                                                    |                             |                             |  |  |  |  |
| <u>Home Page</u><br>Compression Algorithms               | Batch Summary List I<br>Cloud Cover Configura                                                                    | <u>Batch Summary</u> <u>List Insert Queue</u> <u>Collection Groups</u> <u>Themes</u> <u>Da</u><br>Cloud Cover Configuration Parameters Aging Parameters Help |                             |                             |  |  |  |  |
|                                                          |                                                                                                    |                                                                                                    |                             |                             |  |  |  |  |
| List of Aging Parameters                                 |                                                                                                    |                                                                                                    |                             |                             |  |  |  |  |
| ECS Priority                                             | Starting Priority                                                                                                | Aging Step                                                                                                    | Max Priority                | Click on Box<br>to Modify   |  |  |  |  |
| LOW                                                      | 60                                                                                                    | 0                                                                                                    | 60                          | Г                           |  |  |  |  |
| NORMAL                                                   | 150                                                                                                    | 0                                                                                                    | 150                         | Г                           |  |  |  |  |
| HIGH                                                     | 220                                                                                                    | 0                                                                                                    | 220                         | Г                           |  |  |  |  |
| VHIGH                                                    | 235                                                                                                    | 0                                                                                                    | 235                         | Г                           |  |  |  |  |
| XPRESS                                                   | 255                                                                                                    | 0                                                                                                    | 255                         | Г                           |  |  |  |  |
|                                                          | Apply Change                                                                                                    |                                                                                                    |                             |                             |  |  |  |  |
|                                                          |                                                                                                    |                                                                                                    |                             |                             |  |  |  |  |
| 🐝 🕮 🤱 🎸 🔝 🛛 Docum                                        | nent: Done (1.748 secs)                                                                                          |                                                                                                    |                             | -0- 6                       |  |  |  |  |

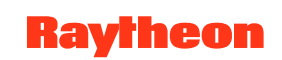

#### **DPM GUI: Collection Groups Page**

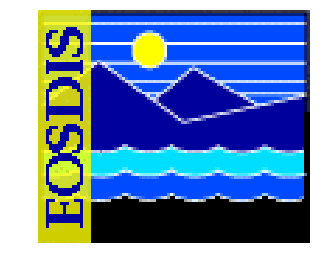

|                             | Data                                                        | a Pool Maintenance                         | e GUI TS2 MODE - Netscape                                                                    |  |  |  |  |
|-----------------------------|-------------------------------------------------------------|--------------------------------------------|----------------------------------------------------------------------------------------------|--|--|--|--|
| Eile Edit ⊻iew <u>G</u> o   | <u>B</u> ookmarks <u>T</u> ools <u>W</u> indow <u>H</u> elp |                                            |                                                                                              |  |  |  |  |
| Back Forward                | Reload Stop http://p2dps01.pvd                              | c.ecs.nasa.gov:22121/cgi-bin               | /ECDIDpmManageCollGroups.pl 🚽 🖉 Search 👫 👻 😜                                                 |  |  |  |  |
|                             |                                                             | Data Pool                                  | Maintenance                                                                                  |  |  |  |  |
| Home Pag<br>Compression Alg | ge <u>Batch Summary</u><br>gorithms <u>Cloud Cover</u>      | <u>List Insert Qu</u><br>Configuration Par | iene <u>Collection Groups Themes Data Pool File Systems</u><br>ameters Aging Parameters Help |  |  |  |  |
| You can manage the coll     | lections of a group by clicking on the groupid              |                                            |                                                                                              |  |  |  |  |
| Data Source                 | ource (Click for managing collections) Display Name         |                                            | Description                                                                                  |  |  |  |  |
| ECS                         | ACRM                                                        | ACRM                                       | All collections/granules from the ACRIM mission                                              |  |  |  |  |
| ECS                         | AIRA                                                        | AIRA                                       | AIRS/AMSU/MHS collections/granules from the Aqua mission                                     |  |  |  |  |
| ECS                         | AMSA                                                        | AMSA                                       | AMSR-E collections/granules from the Aqua mission                                            |  |  |  |  |
| ECS                         | AMSR_L1A                                                    | AMSR_L1A                                   | AMSR/ADEOS-II L1A Raw Observation Counts                                                     |  |  |  |  |
| ECS                         | ASTT                                                        | ASTT                                       | ASTER collections/granules from the Terra mission                                            |  |  |  |  |
| ECS                         | ASTTER                                                      | ASTTER                                     | testing for remsping you can remove it                                                       |  |  |  |  |
| ECS                         | BRWS                                                        | BRWS                                       | Browse collections/granules                                                                  |  |  |  |  |
| ECS                         | Cⅅ                                                          | Cⅅ                                         | dddd                                                                                         |  |  |  |  |
| ECS                         | DASP                                                        | DASP                                       | Data Assimilation System Products                                                            |  |  |  |  |
| ECS                         | GLAS                                                        | GLAS                                       | GLAS/ICES at L1B Global Waveform-based Range Corrections Data                                |  |  |  |  |
| ECS                         | LSR7                                                        | LSR7                                       | All collections/granules from the Landsat 7 mission                                          |  |  |  |  |
| ECS                         | MAPPINGASTER                                                | AST_L1BT                                   | testing for regesstion GroupId up to 12 characters                                           |  |  |  |  |
| ECS                         | MAPPINGGLA05                                                | MAPPINGGLA05                               | GLAS/ICES at L1B Global Waveform-based Range Corrections Data                                |  |  |  |  |
| ECS                         | MAPPING_AMSR                                                | MAPPING_AMSR                               | Testing for Mapping AMSR-L1A                                                                 |  |  |  |  |
| ECS                         | MAPPI_AST_08                                                | MAPPI_AST_08                               | ASTER Level 2 Surface Temperature Product                                                    |  |  |  |  |
| ECS                         | MAP_MISCALBA                                                | MAP_MISCALBA                               | MISR Level 0 CCD Calibration BA Camera                                                       |  |  |  |  |
| 🛛 📇 🦼 🧭 🛤                   | 2 🖉 🖉 🖬 🛛 Document: Done (3.522 secs)                       |                                            |                                                                                              |  |  |  |  |

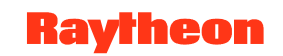

# DPM GUI: Collection Group Detail Page

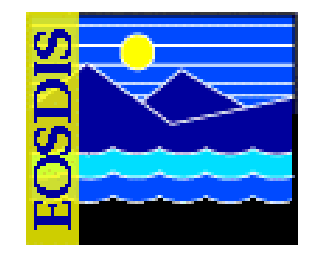

| -           | File | Edit       | Vieu                 | v Go                       | Bookm                                | arks To     | D<br>Des Window He              | ata Pool                                  | Mainte                    | nance GU                           | I T                          | 52 MOD                    | E – Nets                  | саре               |                              |                     |                       | •              |
|-------------|------|------------|----------------------|----------------------------|--------------------------------------|-------------|---------------------------------|-------------------------------------------|---------------------------|------------------------------------|------------------------------|---------------------------|---------------------------|--------------------|------------------------------|---------------------|-----------------------|----------------|
| 11 F 111111 | Bac  | ck •       | Forwa                | rd 👻                       | Reload                               | Stop        | http://p2dps0                   | 1.pvc.ecs.na                              | sa.gov:22121              | l/cgi-bin/EcDl                     | DpmMana                      | geCollection              | s.pl?GroupId              | =MOOT              |                              | v                   | 煮 Search              | 🎒 - 🔊          |
| <b>A</b>    |      |            |                      |                            |                                      |             |                                 |                                           | Data                      | Pool M                             | lainte                       | nance                     |                           |                    |                              |                     | TS2                   |                |
|             |      | <u>C (</u> | <u>Ho</u><br>ompress | ime Pag<br>sion Alg        | <u>e</u><br>orithms                  |             | Batch Summa<br>Cloud Cover      | ¢                                         | <u>Lis</u><br>Config      | st Insert Queue<br>uration Paramet | <u>ers</u>                   | <u>0</u><br>              | Collection Grov           | <u>ps</u><br>ers   | <u>Themes</u><br><u>Help</u> |                     | <u>Data Pool File</u> | <u>Systems</u> |
|             |      |            |                      |                            |                                      |             | Data Source:ECS<br>mission      | Group ID:MC                               | OT: Display l             | Name:MOOT D                        | escription:                  | MODIS Ocea                | ns collections/           | granules from 1    | the Terra                    |                     |                       |                |
|             |      |            |                      |                            |                                      | 1           |                                 | File Syst                                 | em ALL                    | ▼ App                              | ıly Filter                   | ]                         |                           |                    |                              |                     |                       |                |
|             |      |            |                      |                            |                                      |             |                                 |                                           |                           | List Of                            | Collection                   | s                         |                           |                    |                              |                     |                       |                |
|             |      |            |                      | Coll<br>(Cli<br>D<br>Infor | ection<br>ck for<br>etail<br>mation) | Version     | Compression<br>Command<br>Label | Science<br>Granules<br>and/or<br>Metadata | Data<br>Pool<br>Insertion | HEG<br>Processing                  | Export<br>Urls<br>to<br>ECHO | Quality<br>Summary<br>Url | Spatial<br>Search<br>Type | Global<br>Coverage | Day/Night<br>Coverage        | 24 Hour<br>Coverage | Cloud<br>Coverage     |                |
| l           |      |            |                      | MOE                        | 07_L2                                | 001         | NONE                            | science<br>and<br>metadata                | valid for<br>Data<br>Pool | Enabled                            | No                           |                           | Rectangle                 | No                 | Yes                          | No                  | No                    |                |
|             |      |            |                      | Add                        | New Colle                            | ection      | Return to previous              | <u>page</u>                               |                           |                                    |                              |                           |                           |                    | 1                            |                     |                       |                |
|             |      |            |                      | You                        | can view 1                           | the detaili | information of a col            | ection by clic                            | cing on the co            | llection link                      |                              |                           |                           |                    |                              |                     |                       |                |
| l           |      |            |                      |                            |                                      |             |                                 |                                           |                           |                                    |                              |                           |                           |                    |                              |                     |                       |                |
| l           |      |            |                      |                            |                                      |             |                                 |                                           |                           |                                    |                              |                           |                           |                    |                              |                     |                       |                |
| l           |      |            |                      |                            |                                      |             |                                 |                                           |                           |                                    |                              |                           |                           |                    |                              |                     |                       |                |
| L           |      |            |                      |                            |                                      |             |                                 |                                           |                           |                                    |                              |                           |                           |                    |                              |                     |                       |                |
| L           |      |            |                      |                            |                                      |             |                                 |                                           |                           |                                    |                              |                           |                           |                    |                              |                     |                       |                |
|             | 584  | P.11       | ۹. ا                 |                            | Deci                                 | mont: Do    | 20 /2 536 cocc)                 |                                           |                           |                                    |                              |                           |                           |                    |                              |                     |                       |                |
|             | 226- | <i>(</i>   | * %                  | < 130                      | Docu                                 | ment. Du    | ie (2.000 secs)                 |                                           |                           |                                    |                              |                           |                           |                    |                              |                     |                       | -w- @'         |

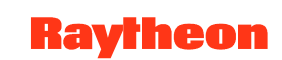

# DPM GUI: ECS Collection Detail Page

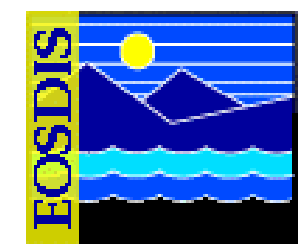

| Elle Edit View Go Bookmarks Tools Window Help         Back Forward Back Forward Back Forwar | 💉 Search 🛛 🗳 🖌 🕅       |
|----------------------------------------------------------------------------------------------------|------------------------|
| Back       Forward       Stop       http://p2dps01.pvc.ecs.nasa.gov:22121/cgi-bin/EcDIDpmManageCollections.pl?collAction=3&VersionId=1&Collection=MO       Image: Collection Stop         Image: Compression Algorithms       Image: Configuration Parameters       Collection Groups       Themes       Image: Configuration Parameters       Image: Configuration Parameters       Image: Configuration P                                                                                                    | 💰 Search 🛛 🗳 🖌 🔊       |
| Home Page       Batch Stummary       List Insert Queue       Collection Groups       Themes       I         Compression Algorithms       Elast Source: ECS Group ID:MOOT: Display Name: MOOT Description: MODIS Oceans collections/granules from the Terra mission       I         Detail Information       Collection       I                                                                                                    | Print 🕑                |
| Home Page<br>Compression Algorithms         Batch Summary<br>Cloud Cover         List Insert Queue<br>Configuration Parameters         Collection Groups<br>Aging Parameters         Themes<br>Help         I           Data Source:ECS Group ID:MOOT: Display Name:MOOT Description:MODIS Oceans collections/granules from the Terra<br>mission         Detail Information           Collection         MODIOT: L2                                                                                                    | TS2                    |
| Compression Algorithms     Cloud Cover     Computation Parameters     Aging Parameters     Help       Data Source:ECS Group ID:MOOT: Display Name:MOOT Description:MODIS Oceans collections/granules from the Terra       mission         Detail Information                                                                                                    | Data Pool File Systems |
| Data Source:ECS Group ID:MOOT: Display Name:MOOT Description:MODIS Oceans collections/granules from the Terra mission           Detail Information           Collection                                                                                                    |                        |
| Detail Information Collection MOD07.12                                                                                                    |                        |
| Collection MOD07 I 2                                                                                                    |                        |
|                                                                                                    |                        |
| Version 1                                                                                                    |                        |
| Description         Level 2 Daily global Total Ozone Burden, Atmospheric Stability, Temperature and Moisture           Profiles at 20 vertical levels for temperature and 15 levels for moisture, and Atmospheric Water         Vapor at 5x5 1-km resolution when at least 9 FOVs are cloud free.                                                                                                    |                        |
| File System FS1                                                                                                    |                        |
| Compression Command Label NONE                                                                                                    |                        |
| Science Granules and/or Metadata Science and Metadata                                                                                                    |                        |
| Data Pool Insertion         Valid for Data Pool Inserts                                                                                                    |                        |
| HEG Processing Enabled                                                                                                    |                        |
| Export Urls to ECHO No                                                                                                    |                        |
| Quality Summary Url                                                                                                    |                        |
| Spatial Search Type Restangle                                                                                                    |                        |
| Global Coverage No                                                                                                    |                        |
| Day/Night Coverage Yes                                                                                                    |                        |
| 24How Coverage No                                                                                                    |                        |
| Cloud Cover Type                                                                                                    |                        |
| Cloud Cover Source                                                                                                    |                        |
| Cloud Cover Description                                                                                                    |                        |
| Modify Collection Return to previous page                                                                                                    |                        |
| → 2 La Document: Done (2.282 secs)                                                                                                    |                        |

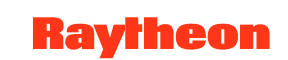

#### **DPM GUI: Modify Collection Page**

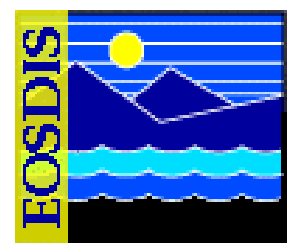

| Elle Edit View Go Bookmarks                       | Data Pool M<br>[ools Window Help<br>http://p2dps01.pvc.ecs.nasa.go | aintenance GUI TS2 MODE - Netscape<br>v:22121/cgi-bin/EcDIDpmManageCollections.pl?collAction=2&Collection=MOD07_L2&                                                                                                    | XVersi 🕑 🧟 Search 📑 - 🔇 |  |  |  |
|---------------------------------------------------|--------------------------------------------------------------------|----------------------------------------------------------------------------------------------------|-------------------------|--|--|--|
|                                                   | :                                                                  | Data Pool Maintenance                                                                                                    | 152                     |  |  |  |
| <u>Home Page</u><br><u>Compression Algorithms</u> | Batch Summary<br>Cloud Cover                                       | List Insert Queue Collection Groups Themes Configuration Parameters Aging Parameters Help                                                                                                    | Data Pool File Systems  |  |  |  |
|                                                   | Data Source:ECS Group ID:MOOT:<br>mission                          | Display Name:MOOT Description:MODIS Oceans collections/granules from the Terra                                                                                                    |                         |  |  |  |
|                                                   | Modify Collection                                                  |                                                                                                    |                         |  |  |  |
|                                                   | Collection                                                         | MOD07_L2                                                                                                    |                         |  |  |  |
|                                                   | Version                                                            | 1                                                                                                    |                         |  |  |  |
|                                                   | Description                                                        | Level 2 Daily global Total Ozone Burden, Atmospheric Stability, Temperature and Moisture<br>Profiles at 20 vertical levels for temperature and 15 levels for moisture, and Atmospheric<br>Water Vapor at 5x5 1 - km resolution when at least 9 FOVs are cloud free. |                         |  |  |  |
|                                                   | File System                                                        | FS1                                                                                                    |                         |  |  |  |
|                                                   | Compression Command Label                                          | NONE                                                                                                    |                         |  |  |  |
|                                                   | Science Granules and/or Metadata                                   | Science and Metadata 💌                                                                                                    |                         |  |  |  |
|                                                   | Data Pool Insertion                                                | Valid for Data Pool Insert                                                                                                    |                         |  |  |  |
|                                                   | HEG Processing                                                     | Enabled                                                                                                    |                         |  |  |  |
|                                                   | Export Urls to ECHO                                                | No                                                                                                    |                         |  |  |  |
|                                                   | Quality Summary Url                                                |                                                                                                    |                         |  |  |  |
|                                                   | Spatial Search Type                                                | Rectangle                                                                                                    |                         |  |  |  |
|                                                   | Global Coveraçe                                                    | No I                                                                                                    |                         |  |  |  |
|                                                   | Day/Night Coverage                                                 | Yes 💌                                                                                                    |                         |  |  |  |
|                                                   | 24 Hour Coverage                                                   | No 💌                                                                                                    |                         |  |  |  |
|                                                   | Cloud Cover Type & Source                                          | NONE View Details                                                                                                    |                         |  |  |  |
|                                                   |                                                                    | Apply Change                                                                                                    |                         |  |  |  |
|                                                   | Return to previous page                                            |                                                                                                    |                         |  |  |  |
| XX III 9 X CT Descent D                           | ana (6.033 aaaa)                                                   |                                                                                                    |                         |  |  |  |

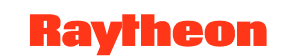

#### DPM GUI: Collections Not in Data Pool Page

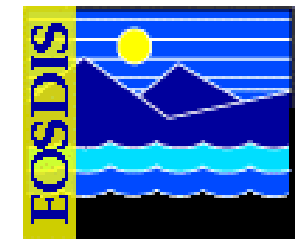

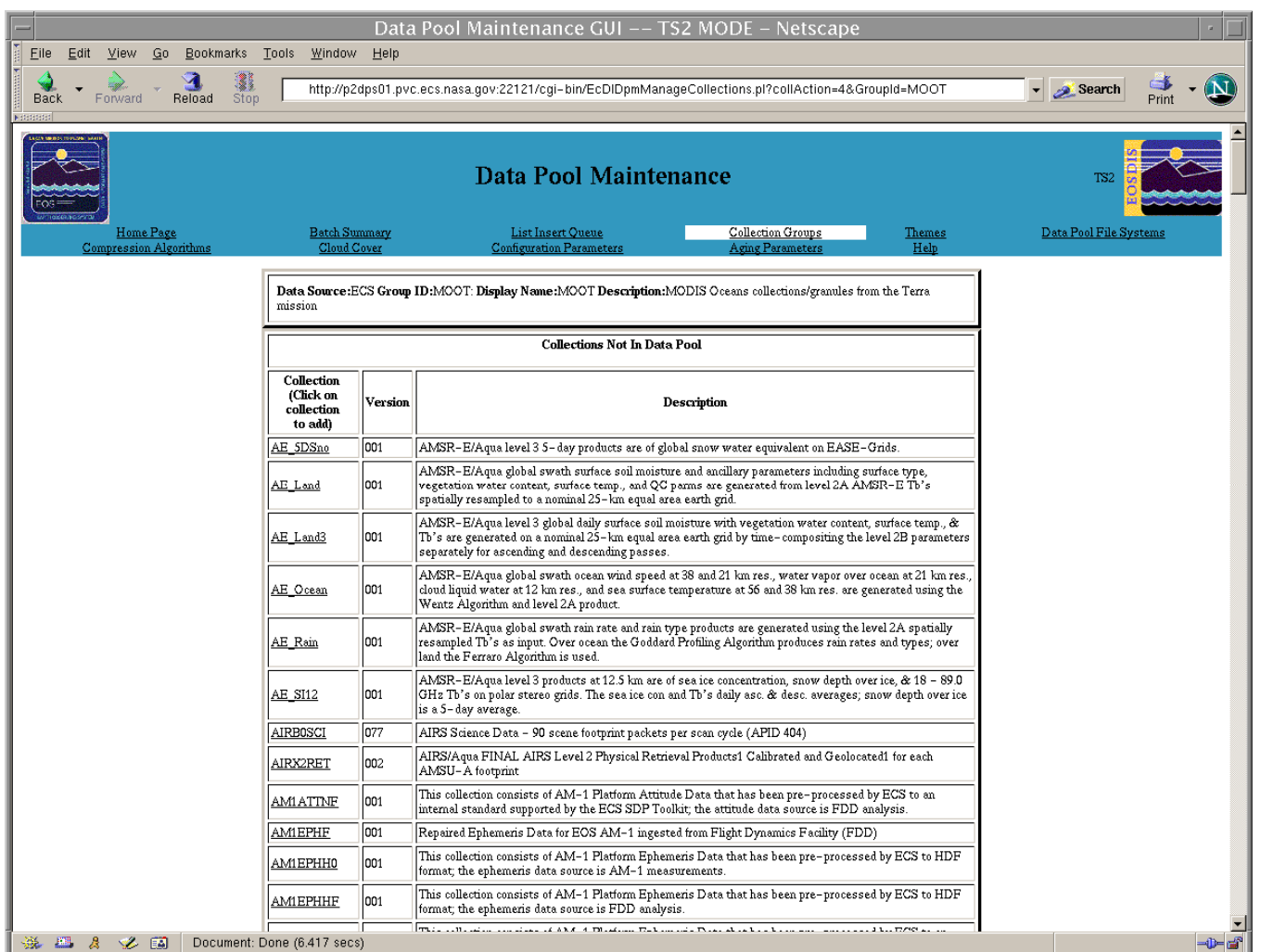

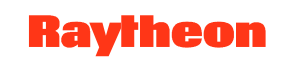

#### DPM GUI: Add New [ECS] Collection Page

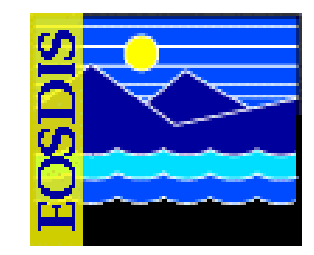

|                     | Data Pool Mainter                                                   | nance GUI DEV06 MODE - Netscape                                                                                                    |                                 |  |  |  |  |
|---------------------|---------------------------------------------------------------------|----------------------------------------------------------------------------------------------------|---------------------------------|--|--|--|--|
| Eile Edit View Go E | <u>3</u> ookmarks <u>T</u> ools <u>W</u> indow <u>H</u> elp         |                                                                                                    |                                 |  |  |  |  |
| Back Forward Re     | load Stop - 🥢 http://f0dps01.hitc.com                               | m:22161/cgi-bin/EcDIDpmManageCollections.pl?collAction=1&Collecti 💌 🧧                                                                                                    | <mark>≥ Search</mark> Print ▼ 💽 |  |  |  |  |
| 🖬 🚛 Mail 🔏 AIM 🚮 Ho | ome 🎜 Radio 📷 Netscape 🔍 Search 🛛 💥 I                               | Bookmarks                                                                                                    |                                 |  |  |  |  |
| Data Pool Maintenar | nce GUI DEV                                                         |                                                                                                    | ×                               |  |  |  |  |
| Home Page           | Data Po                                                             | Dol Maintenance                                                                                                    | DEV06                           |  |  |  |  |
| Compression Algorit | thms <u>Cloud Cover</u> Con                                         | figuration Parameters Aging Parameters Help                                                                                                    |                                 |  |  |  |  |
|                     | Data Source:ECS Group ID:MOLT collections/granules from the Terra n | : Display Name:MOLT Description:MODIS L and nission                                                                                                    |                                 |  |  |  |  |
|                     | Add New Collection                                                  |                                                                                                    |                                 |  |  |  |  |
|                     | Collection                                                          |                                                                                                    |                                 |  |  |  |  |
|                     | Version 1                                                           |                                                                                                    |                                 |  |  |  |  |
|                     | Description                                                         | AIRS/Aqua calibration conversion data numbers ranges. The<br>starting and ending data numbers values for each applicable<br>polynomial conversion range, as well as a number identifying<br>the corresponding entries in the polynomial conversion constants<br>table. |                                 |  |  |  |  |
|                     | File System                                                         |                                                                                                    |                                 |  |  |  |  |
|                     | Compression Command Label                                           | NONE                                                                                                    |                                 |  |  |  |  |
|                     | Science Granules and/or Metadata                                    | Science and Metadata 💌                                                                                                    |                                 |  |  |  |  |
|                     | Data Pool Insertion                                                 | Invalid for data pool 💌                                                                                                    |                                 |  |  |  |  |
|                     | Export Urls to ECHO                                                 | No 💌                                                                                                    |                                 |  |  |  |  |
|                     | Quality Summary Url                                                 |                                                                                                    |                                 |  |  |  |  |
|                     | Spatial Search Type                                                 | NotSupported                                                                                                    |                                 |  |  |  |  |
|                     | Global Coverage                                                     | Yes                                                                                                    |                                 |  |  |  |  |
|                     | Day/Night Coverage                                                  | Yes 💌                                                                                                    |                                 |  |  |  |  |
|                     | 24 Hour Coverage                                                    |                                                                                                    |                                 |  |  |  |  |
|                     | Cloud Cover Type & Source                                           | NONE View Details                                                                                                    |                                 |  |  |  |  |
|                     |                                                                     | Apply Change                                                                                                    |                                 |  |  |  |  |
|                     | Return to previous page                                             |                                                                                                    |                                 |  |  |  |  |
|                     |                                                                     |                                                                                                    |                                 |  |  |  |  |
| ******              | Document: Done (1.362 secs)                                         |                                                                                                    |                                 |  |  |  |  |

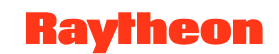

#### DPM GUI: Add New [NON-ECS] Collection Page

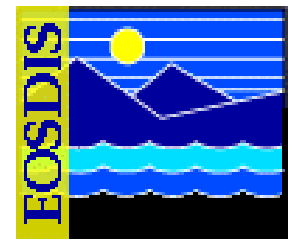

|                                            |                                  | Data Pool Mainter                                           | nance                                 |                              | TS2               |               |
|--------------------------------------------|----------------------------------|-------------------------------------------------------------|---------------------------------------|------------------------------|-------------------|---------------|
| <u>Home Page</u><br>Compression Algorithms | Batch Summary<br>Cloud Cover     | <u>List Insert Queue</u><br><u>Configuration Parameters</u> | Collection Groups<br>Aging Parameters | <u>Themes</u><br><u>Help</u> | Data Pool File Sy | <u>rstems</u> |
|                                            | Data Source:NON-ECS Group ID:U   | JARS: Display Name:UARS Descript                            | ion:Test of insertion of Non-ECS data |                              |                   |               |
|                                            |                                  | Add New Collection                                          | n                                     |                              |                   |               |
|                                            | Collection                       |                                                             |                                       |                              |                   |               |
|                                            | Version                          |                                                             |                                       |                              |                   |               |
|                                            | Description                      |                                                             |                                       |                              |                   |               |
|                                            | File System                      | SELECT                                                      |                                       |                              |                   |               |
|                                            | Compression Command Label        |                                                             |                                       |                              |                   |               |
|                                            | Science Granules and/or Metadata | Science and Metadata 💌                                      |                                       |                              |                   |               |
|                                            | Data Pool Insertion              | Invalid for data pool 💌                                     |                                       |                              |                   |               |
|                                            | Quality Summary Url              |                                                             |                                       |                              |                   |               |
|                                            | Spatial Search Type              | Not supported                                               |                                       |                              |                   |               |
|                                            | Global Coverage                  | Yes 💌                                                       |                                       |                              |                   |               |
|                                            | Day/Night Coverage               | Yes 💌                                                       |                                       |                              |                   |               |
|                                            | 24 Hour Coverage                 | No 🔳                                                        |                                       |                              |                   |               |
|                                            | Cloud Cover Type & Source        | NONE <u>Vie</u>                                             | w Details                             |                              |                   |               |
|                                            |                                  |                                                             | A                                     | pply Change                  |                   |               |
|                                            | Return to previous page          |                                                             |                                       |                              |                   |               |

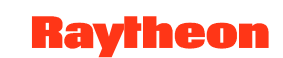

# DPM GUI: Add Collection Group Page

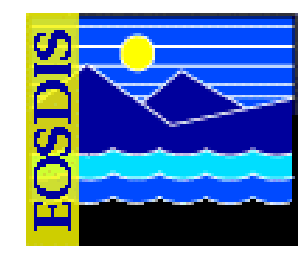

|                                              | Data<br>ols <u>W</u> indow <u>H</u> elp | Pool Maintenance GUI –– TS                                  | 2 MODE – Netscape                            |                              | · [_]                         |
|----------------------------------------------|-----------------------------------------|-------------------------------------------------------------|----------------------------------------------|------------------------------|-------------------------------|
| Back Forward Reload Stop                     | http://p2dps01.pvc.e                    | cs.nasa.gov:22121/cgi-bin/EcDIDpmManag                      | eCollGroups.pl?collAction=1                  |                              | 🔹 🥖 Search 🔮 🗸 🔊              |
|                                              |                                         | Data Pool Mainter                                           | nance                                        |                              | 152                           |
| <u>Home Page</u><br>Compression Algorithms   | Batch Summary<br>Cloud Cover            | <u>List Insert Queue</u><br><u>Configuration Parameters</u> | <u>Collection Groups</u><br>Aging Parameters | <u>Themes</u><br><u>Help</u> | <u>Data Pool File Systems</u> |
|                                              |                                         | Add Collection Grow                                         | φ                                            |                              |                               |
| Data Source Group ID                         | Display Name<br>(Optional)              |                                                             | Description                                  |                              |                               |
| ECS I                                        |                                         |                                                             |                                              |                              |                               |
| Return to previous page                      |                                         |                                                             |                                              |                              | Apply Change                  |
| NOTE: The Display Name will default to the G | roupID unless specifically se           | t to something else.                                        |                                              |                              |                               |
|                                              |                                         |                                                             |                                              |                              |                               |
|                                              |                                         |                                                             |                                              |                              |                               |
|                                              |                                         |                                                             |                                              |                              |                               |
|                                              |                                         |                                                             |                                              |                              |                               |
|                                              |                                         |                                                             |                                              |                              |                               |
|                                              |                                         |                                                             |                                              |                              |                               |
|                                              |                                         |                                                             |                                              |                              |                               |
|                                              |                                         |                                                             |                                              |                              |                               |
|                                              |                                         |                                                             |                                              |                              |                               |
|                                              |                                         |                                                             |                                              |                              |                               |
| 🔆 🦝 🤌 🌮 🔝 🛛 Document: Dor                    | ne (2.246 secs)                         |                                                             |                                              |                              | -0-3                          |

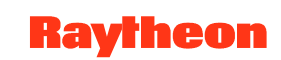

# DPM GUI: Modify Collection Group Page

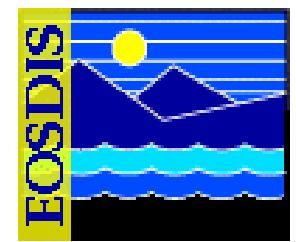

| Data Pool Maintenance GUI TS2 MODE - Netscape<br>Elle Edit <u>V</u> iew <u>Go B</u> ookmarks <u>T</u> ools <u>W</u> indow <u>H</u> elp                                       |                                                                                                    |              |                                                               |                        |  |  |  |  |
|----------------------------------------------------------------------------------------------------|----------------------------------------------------------------------------------------------------|--------------|---------------------------------------------------------------|------------------------|--|--|--|--|
| Back For                                                                                                    | Back Forward Reload Stop http://p2dps01.pvc.ecs.nasa.gov.22121/cgi-bin/EcDIDpmManageCollGroups.pl?collAction=2 💽 Search |              |                                                               |                        |  |  |  |  |
| Data Pool Maintenance         TS2           Home Page         Batch Summary         List Insert Queue         Collection Groups         Inemes         Data Pool File System |                                                                                                    |              |                                                               |                        |  |  |  |  |
| Comp                                                                                                    | Compression Algorithms Cloud Cover Configuration Parameters Aging Parameters Help                                       |              |                                                               |                        |  |  |  |  |
| Modify Collection Group                                                                                                    |                                                                                                    |              |                                                               |                        |  |  |  |  |
| Data Source                                                                                                    | Group ID<br>(Click to manage<br>collection)                                                                             | Display Name | Description                                                   | Check Box<br>to Modify |  |  |  |  |
| ECS                                                                                                    | ACRM                                                                                                    | ACRM         | All collections/granules from the ACRIM mission               |                        |  |  |  |  |
| ECS                                                                                                    | AIRA                                                                                                    | AIRA         | AIRA AIRS/AMSU/MHS collections/granules from the Aqua mission |                        |  |  |  |  |
| ECS                                                                                                    | AMSA                                                                                                    | AMSA         | AMSA AMSR-E collections/granules from the Aqua mission        |                        |  |  |  |  |
| ECS                                                                                                    | AMSR_L1A                                                                                                    | AMSR_L1A     | AMSR/ADEOS-II L1A Raw Observation Counts                      | Г                      |  |  |  |  |
| ECS                                                                                                    | ASTT                                                                                                    | ASTT         | ASTER collections/granules from the Terra mission             | Г                      |  |  |  |  |
| ECS                                                                                                    | ASTTER                                                                                                    | ASTTER       | testing for remaping you can remove it                        | Г                      |  |  |  |  |
| ECS                                                                                                    | BRWS                                                                                                    | BRWS         | Browse collections/granules                                   | Г                      |  |  |  |  |
| ECS                                                                                                    | Cⅅ                                                                                                    | Cⅅ           | daqq                                                          | Г                      |  |  |  |  |
| ECS                                                                                                    | DASP                                                                                                    | DASP         | Data Assimilation System Products                             | Г                      |  |  |  |  |
| ECS                                                                                                    | GLAS                                                                                                    | GLAS         | GLAS/ICESat L1B Global Waveform-based Range Corrections Data  | Г                      |  |  |  |  |
| ECS                                                                                                    | LSR7                                                                                                    | LSR7         | All collections/granules from the Landsat 7 mission           | Г                      |  |  |  |  |
| ECS                                                                                                    | MAPPINGASTER                                                                                                    | AST_L1BT     | testing for regesstion GroupId up to 12 characters            | Г                      |  |  |  |  |
| ECS                                                                                                    | MAPPINGGLA05                                                                                                    | MAPPINGGLA05 | GLAS/ICESat L1B Global Waveform-based Range Corrections Data  |                        |  |  |  |  |
| 🔆 🛄 👌                                                                                                    | الله الله الله الله الله الله الله الله                                                                                 |              |                                                               |                        |  |  |  |  |

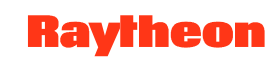

#### DPM GUI: Detailed List of Data Pool Themes Page

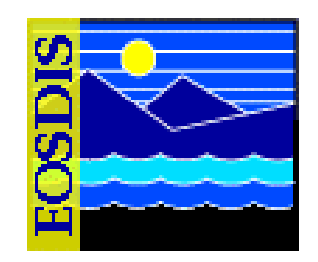

| 🗼 🗸 🗼 🔍 🕄 📲 🖌 http://n2dns01.nvc.ec/                                                                                                    | s.nasa.gov:2212                                         | 1/cai-bin/Fol                                            | DIDpmTheme                      | sFrame.pl                                                            |                                 | Search 🏼 🗳 🗸 💦            |
|----------------------------------------------------------------------------------------------------|---------------------------------------------------------|----------------------------------------------------------|---------------------------------|----------------------------------------------------------------------|---------------------------------|---------------------------|
| Back Forward Reload Stop                                                                                                    | Dookmorko 📌 🛙                                           | N/C Motoriae                                             | Chill Emd                       | Des Deference                                                        |                                 | Print                     |
| Zanali Zanali Zanali Zanali Malaki Malaki Zanali Zanali Z |                                                         | VC Meterics                                              |                                 | aus neierenu                                                         | . 🦧 esuis-prototysic.           | nas 🗶 weinders 🧶 we       |
| Home Page       Batch Summary         Compression Algorithms       Cloud Cover         Veb Visible       ALL                                                                                                    | COOL ME<br>List Insert Qu<br>figuration Par<br>WMS No 1 | eue<br>ameters<br>PreConv                                | Collect<br>Aging<br>ert No      | tion Groups<br>Parameters<br>Beginnin;                               | Themes D<br>Help<br>g Letters   | TS2 ata Pool File Systems |
|                                                                                                    |                                                         |                                                          |                                 |                                                                      |                                 |                           |
| Det<br>Theme Name<br>Description                                                                                                    | ailed list of I<br>Web                                  | Data Pool I<br>Insert                                    | Themes<br>WCS                   | WMS                                                                  | PreConvert                      | Click on Box<br>to Delete |
| Det<br>Theme Name<br>Description<br>3E_S5_01 NONE MOD13Q1v004<br>3E_S5_01 NONE MOD13Q1v004                                                                                                    | ailed list of I<br>Web                                  | Data Pool 1<br>Insert<br>Yes                             | Themes<br>WCS                   | WMS<br>No                                                            | PreConvert                      | Click on Box<br>to Delete |
| Det<br>Theme Name<br>Description<br>BE_S5_01 NONE MOD13Q1v004<br>BE_S5_01 NONE MOD13Q1v004<br>BE_S5_01 NONE MYD13A2v004<br>BE_S5_01 NONE MYD13A2v004                                                                                                    | ailed list of I<br>Web<br>No<br>No                      | Data Pool 1<br>Insert<br>Yes<br>Yes                      | Themes<br>WCS<br>No             | wms           No                                                     | PreConvert<br>No<br>No          | Click on Box<br>to Delete |
| Det<br>Theme Name<br>Description<br>BE_S5_01 NONE MOD13Q1v004<br>BE_S5_01 NONE MOD13Q1v004<br>BE_S5_01 NONE MYD13A2v004<br>BE_S5_01 NONE MYD13A2v004<br>BE_S5_01 NONE MYD13Q1v004<br>BE_S5_01 NONE MYD13Q1v004                                                                                                    | ailed list of I<br>Web<br>No<br>No<br>No                | Data Pool 1<br>Insert<br>Yes<br>Yes<br>Yes               | Themes WCS No No No             | WMS           No           No           No                           | PreConvert<br>No<br>No<br>No    | Click on Box<br>to Delete |
| Det           Theme Name<br>Description           BE_S5_01 NONE MOD13Q1v004           BE_S5_01 NONE MOD13Q1v004           BE_S5_01 NONE MYD13A2v004           BE_S5_01 NONE MYD13A2v004           BE_S5_01 NONE MYD13Q1v004           BE_S5_01 NONE MYD13Q1v004           BE_S5_01 NONE MYD13Q1v004           BE_S5_01 NONE MYD13Q1v004           BE_S5_01 NONE MYD13Q1v004           BE_S5_01 NONE MYD13Q1v004                                                                                                    | ailed list of I<br>Web<br>No<br>No<br>No<br>No          | Data Pool 1<br>Insert<br>Yes<br>Yes<br>Yes<br>Yes        | Themes Themes No No No No       | WMS       No       No       No                                       | PreConvert<br>No<br>No<br>No    | Click on Box<br>to Delete |
| Det           Description           BE_55_01 NONE MOD13Q1v004           BE_55_01 NONE MOD13Q1v004           BE_55_01 NONE MYD13A2v004           BE_55_01 NONE MYD13A2v004           BE_55_01 NONE MYD13Q1v004           BE_55_01 NONE MYD13Q1v004           BE_55_01 NONE MYD13Q1v004           SE_55_01 NONE MYD13Q1v004           SE_S5_01 NONE MYD13Q1v004           SE_S5_01 NONE MYD13Q1v004           SE_S5_01 NONE MYD13Q1v004           SE_S5_01 NONE MYD13Q1v004           SE_S5_01 NONE MYD13Q1v004           SE_S5_01 NONE MYD13Q1v004           SE_S5_01 NONE MYD13Q1v004           SE_S5_01 NONE MYD13Q1v004                                                                                                    | ailed list of I<br>Web<br>No<br>No<br>No<br>No<br>No    | Data Pool 1<br>Insert<br>Yes<br>Yes<br>Yes<br>Yes<br>Yes | Themes Themes No No No No No No | WMS           No           No           No           No           No | PreConvert No No No No No No No | Click on Box<br>to Delete |

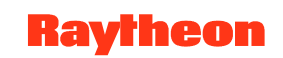

#### **DPM GUI: Add New Theme Page**

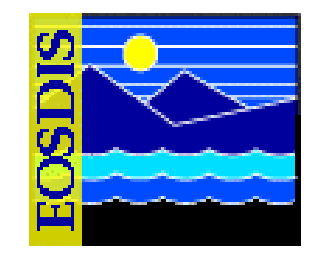

| Data Pool M                                           | Maintenance GUI in mode TS2 – Netscape                                                                                                    |                    | · 🗆                   |  |  |  |  |  |
|-------------------------------------------------------|----------------------------------------------------------------------------------------------------|--------------------|-----------------------|--|--|--|--|--|
| <u>Eile Edit View Go Bookmarks Tools Window H</u> elp |                                                                                                    |                    |                       |  |  |  |  |  |
| Back - Reload Stop - http://p2dps                     | 01.pvc.ecs.nasa.gov:22121/cgi-bin/EcDIDpmThemesFrame.pl                                                                                                    | • 2                | Search 🔮 👻            |  |  |  |  |  |
| 📔 🖽, 📇 Mail 🙏 AIM 🐴 Home 🎜 Radio ங Netscape 🔍 Sea     | arch 🛛 👔 Bookmarks 🥒 PVC Meterics 🥠 GNU Emacs Referenc 🥠                                                                                                    | esdis-proto.gsfc.n | as 🥒 Members 🥠 Web Ma |  |  |  |  |  |
| 🗿 🥒 Data Pool Maintenance GUI in mode                 |                                                                                                    |                    | ×                     |  |  |  |  |  |
| Da                                                    | ata Pool Maintenance                                                                                                    |                    | TS2                   |  |  |  |  |  |
| Home Page Batch Summary                               | List Insert Queue Collection Groups<br>Configuration Parameters Aging Parameters                                                                                                    | Themes Da          | ata Pool File Systems |  |  |  |  |  |
| Web Visible ALL Insert Enabled ALL WCS                | ALL VWMS ALL PreConvert ALL Beginning Le                                                                                                    | etters             | Apply Filter          |  |  |  |  |  |
| 4                                                     |                                                                                                    |                    |                       |  |  |  |  |  |
|                                                       |                                                                                                    |                    |                       |  |  |  |  |  |
| Add New Theme                                         |                                                                                                    |                    |                       |  |  |  |  |  |
|                                                       | Add New Theme                                                                                                    |                    |                       |  |  |  |  |  |
| Theme Name                                            | Add New Theme Description                                                                                                    | Web Visible        | Insert Enabled        |  |  |  |  |  |
| Theme Name                                            | Add New Theme Description                                                                                                    | Web Visible        | Insert Enabled        |  |  |  |  |  |
| Theme Name Theme WCS                                  | Add New Theme Description                                                                                                    | Web Visible        | Insert Enabled        |  |  |  |  |  |
| Theme Name Theme WCS                                  | Add New Theme Description WMS                                                                                                    | Web Visible        | Insert Enabled        |  |  |  |  |  |
| Theme Name Theme WCS Return to theme list             | Add New Theme Description Secription Secript | Web Visible        | Insert Enabled        |  |  |  |  |  |
| Theme Name Theme WCS  Return to theme list            | Add New Theme   Description   Description     T                                                                                                    | Web Visible        | Insert Enabled        |  |  |  |  |  |

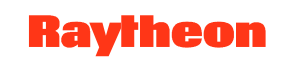

# **DPM GUI: Modify Theme Page**

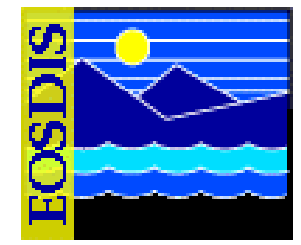

| Forward       Reload       Stop       http://p2dps01.pvc.ecs.nasa.gov.22121/cgi-bin/EcDiDpmThemesFrame.pl         Mail & AlM       Home       Badio       Metscape       Search       Bookmarks       PVC Meterics       GNU Emacs Referenc       esdis-proto.gsfc.nas       #Members       #WebMa         Data Pool Maintenance GUI in mode            Collection Groups         Home Page       Batch Summary       List Insert Queue       Collection Groups       Aging Parameters         Compression Algorithms       Cloud Cover       Configuration Parameters       Aging Parameters         Web Visible       ALL       Insert Enabled       ALL       WKS       No       PreConvert       No       Beginning Letters | Mail & Conn         | ections<br><u>Th</u><br>iliter  | ∦BizJoo<br>hemes<br>Help          | urmal 🥒 S                                               | ▼                | Search Print<br>Mktplace                                                                                                    |
|----------------------------------------------------------------------------------------------------|---------------------|---------------------------------|-----------------------------------|---------------------------------------------------------|------------------|----------------------------------------------------------------------------------------------------|
| Mail & AlM       Home @Radio INNescape & Search       Bookmarks & PVC Meterics       GNU Emacs Referenc       esdis-proto.gsfc.nas       Amembers       WebMa         Data Pool Maintenance GUI in mode            Collection Groups         Home Page<br>Compression Algorithms       Batch Summary<br>Cloud Cover       List Insert Queue<br>Configuration Parameters       Collection Groups         Web Visible       ALL       Insert Enabled       ALL       WCS       No       PreConvert       No       Beginning Letters                                                                                                    | Mail 🖌 Conn         | ections<br><u>Th</u><br>ilter   | ≁ BizJoo                          | urnal 🥠 S                                               | martUpdate .     | ✓Mktplace TS2                                                                                                    |
| Pota Pool Maintenance GUI in mode         Image: Compression Algorithms       Batch Summary         Cloud Cover       Configuration Parameters         Meb Visible ALL Insert Enabled ALL WCS No WMS No PreConvert No Beginning Letters                                                                                                    | S<br>Apply F        | <u>Th</u><br><u>H</u>           | nemes<br>Help                     |                                                         |                  | TS2                                                                                                    |
| Home Page<br>Compression Algorithms       Batch Summary<br>Cloud Cover       List Insert Queue<br>Configuration Parameters       Collection Groups<br>Aging Parameters         Web Visible ALL       Insert Enabled ALL       WCS       WMS       PreConvert       Seginning Letters                                                                                                    | 2<br>2<br>Apply F   | <u>Th</u><br><u>F</u> ilter     | nemes<br>Help                     |                                                         |                  | TS2                                                                                                    |
| Home Page     Batch Summary     List Insert Queue     Collection Groups       Compression Algorithms     Cloud Cover     Configuration Parameters     Aging Parameters       Web Visible     ALL     Insert Enabled     ALL     WCS     Image: Convert State     PreConvert     Image: Convert State                                                                                                    | Apply F             | <u>Th</u><br><u>F</u><br>Filter | nemes<br>Help                     |                                                         |                  |                                                                                                    |
| Web Visible ALL Insert Enabled ALL WCS No WMS No PreConvert No Beginning Letters                                                                                                    | Apply F             | ilter                           |                                   |                                                         | <u>Data</u>      | Pool File Systems                                                                                                    |
|                                                                                                    |                     |                                 |                                   |                                                         |                  |                                                                                                    |
|                                                                                                    |                     |                                 |                                   |                                                         |                  |                                                                                                    |
|                                                                                                    |                     |                                 |                                   |                                                         |                  |                                                                                                    |
|                                                                                                    |                     |                                 |                                   |                                                         |                  |                                                                                                    |
|                                                                                                    |                     |                                 |                                   |                                                         |                  |                                                                                                    |
|                                                                                                    |                     |                                 |                                   |                                                         |                  |                                                                                                    |
|                                                                                                    |                     |                                 |                                   |                                                         |                  |                                                                                                    |
|                                                                                                    |                     |                                 |                                   |                                                         |                  |                                                                                                    |
| Modify Theme                                                                                                    |                     |                                 |                                   |                                                         |                  |                                                                                                    |
| Theme Name Description We Visit                                                                                                    | Veb In<br>sible Ena | sert<br>bled                    | wcs                               | wms                                                     | Pre<br>Convert   | Click on Box to                                                                                                    |
|                                                                                                    |                     | -                               | _                                 |                                                         |                  | Moally                                                                                                    |
| BE_S5_01 Both MYD11A1v004 Both theme for ticket BE_S5_01                                                                                                    | ·                   |                                 | ~                                 | ~                                                       | Г                |                                                                                                    |
| BE_S5_01 Both MYD11A1v004         Both theme for ticket BE_S5_01         C           BE_S5_01 NONE<br>MOD13Q1v004         BE_S5_01 NONE MOD13Q1v004         C                                                                                                    |                     | -                               | 되<br>                             | य<br>न                                                  |                  |                                                                                                    |
| BE_S5_01 Both MYD11A1v004         Both theme for ticket BE_S5_01         C           BE_S5_01 NONE<br>MOD13Q1v004         BE_S5_01 NONE MOD13Q1v004         C           BE_S5_01 NONE<br>MYD13A2v004         BE_S5_01 NONE MYD13A2v004         C                                                                                                    |                     | <del>.</del>                    |                                   | 되<br>기<br>기                                             | <u> </u>         |                                                                                                    |
| BE_S5_01 Both MYD11A1v004         Both theme for ticket BE_S5_01         C           BE_S5_01 NONE<br>MOD13Q1v004         BE_S5_01 NONE MOD13Q1v004         C           BE_S5_01 NONE<br>MYD13A2v004         BE_S5_01 NONE MYD13A2v004         C           BE_S5_01 NONE<br>MYD13A2v004         BE_S5_01 NONE MYD13A2v004         C           BE_S5_01 NONE<br>MYD13Q1v004         BE_S5_01 NONE MYD13Q1v004         C                                                                                                    |                     |                                 | ч<br>Г<br>Г                       | 고           그           그                               |                  | Modify           F           F           F                                                                                                    |
| BE_SS_01 Both MYD11A1v004         [Both theme for ticket BE_SS_01         C           BE_SS_01 NONE<br>MOD13Q1v004         [BE_SS_01 NONE MOD1301v004         C           BE_SS_01 NONE<br>MYD13A2v004         [BE_SS_01 NONE MYD13A2v004         C           BE_SS_01 NONE<br>MYD13Q1v004         [BE_SS_01 NONE MYD13A2v004         C           BE_SS_01 NONE<br>MYD13Q1v004         [BE_SS_01 NONE MYD13A2v004         C           BE_SS_01 WCS MOD13A2v004         [BE_SS_01 NONE MYD13A2v004         C                                                                                                    |                     |                                 | 되<br>                             | 직<br>기<br>기                                             | <u>Г</u>         |                                                                                                    |
| BE_S5_01 Both MYD11A1v004         Both theme for ticket BE_S5_01         C           BE_S5_01 NONE<br>MOD13Q1v004         BE_S5_01 NONE MOD1301v004         C           BE_S5_01 NONE<br>MYD13A2v004         BE_S5_01 NONE MVD13A2v004         C           BE_S5_01 NONE<br>MYD13A2v004         BE_S5_01 NONE MVD13A2v004         C           BE_S5_01 NONE<br>MYD13Q1v004         BE_S5_01 NONE MVD13Q1v004         C           BE_S5_01 WCS MOD13A2v004         WCS theme for ticket BE_S5_01         C           BE_S5_01 WMS MOD11A1v004         WMS theme for ticket BE_S5_01         C                                                                                                    |                     |                                 | 고<br>고<br>고                       | 지         기           기         기                       | Г<br>Г           | Modily           F           F           F           F           F           F                                                                                                    |
| BE_S5_01 Both MYD11A1v004     Both theme for ticket BE_S5_01     Г       BE_S5_01 NONE<br>MOD13Q1v004     BE_S5_01 NONE MOD13Q1v004     Г       BE_S5_01 NONE<br>MYD13A2v004     BE_S5_01 NONE MYD13A2v004     Г       BE_S5_01 NONE<br>MYD13Q1v004     BE_S5_01 NONE MYD13A2v004     Г       BE_S5_01 WONE<br>MYD13Q1v004     BE_S5_01 NONE MYD13Q1v004     Г       BE_S5_01 WOS MOD13A2v004     WCS theme for ticket BE_S5_01     Г       BE_S5_01 WMS MOD11A1v004     WMS theme for ticket BE_S5_01     Г       CombinedThemeA     MOD11A1.004 B N     Г                                                                                                    |                     |                                 | 고<br>고<br>고<br>고                  | 미         기           기         기           기         기 | Г<br>Г<br>Г      |                                                                                                    |
| BE_SS_01 Both MYD11A1v004     Both theme for ticket BE_SS_01     C       BE_SS_01 NONE<br>MOD13Q1v004     BE_SS_01 NONE MOD13Q1v004     C       BE_SS_01 NONE<br>MYD13A2v004     BE_SS_01 NONE MYD13A2v004     C       BE_SS_01 NONE<br>MYD13Q1v004     BE_SS_01 NONE MYD13A2v004     C       BE_SS_01 NONE<br>MYD13Q1v004     WCS theme for ticket BE_SS_01     C       BE_SS_01 WCS MOD13A2v004     WCS theme for ticket BE_SS_01     C       BE_SS_01 WCS MOD13A2v004     WCS theme for ticket BE_SS_01     C       BE_SS_01 WCS MOD13A2v004     WMS theme for ticket BE_SS_01     C       CombinedThemeA     MOD11A1.004 B N     C                                                                                          |                     |                                 | 집         집           집         1 | 대         대           대         대                       | Г<br>Г<br>Г<br>Г |                                                                                                    |
| BE_SS_01 Both MYD11A1v004     Both theme for ticket BE_SS_01     Г       BE_SS_01 NONE<br>MOD13Q1v004     BE_SS_01 NONE MOD13Q1v004     Г       BE_SS_01 NONE<br>MYD13A2v004     BE_SS_01 NONE MVD13A2v004     Г       BE_SS_01 NONE<br>MYD13Q1v004     BE_SS_01 NONE MYD13A2v004     Г       BE_SS_01 NONE<br>MYD13Q1v004     BE_SS_01 NONE MYD13Q1v004     Г       BE_SS_01 WCS MOD13A2v004     WCS theme for ticket BE_SS_01     Г       BE_SS_01 WCS MOD13A2v004     WCS theme for ticket BE_SS_01     Г       BE_SS_01 WCS MOD11A1v004     WMS theme for ticket BE_SS_01     Г       CombinedThemeA     MOD11A1.004 B N     Г       DAACMOD09A1     Festing DAAC scenario     Г                                            |                     |                                 |                                   | 표                                                       | ٦<br>            | Modify           F           F           F           F           F           F           F           F           F           F           F           F           F           F           F |

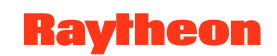

#### **DPM GUI: Help Page**

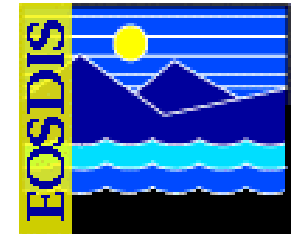

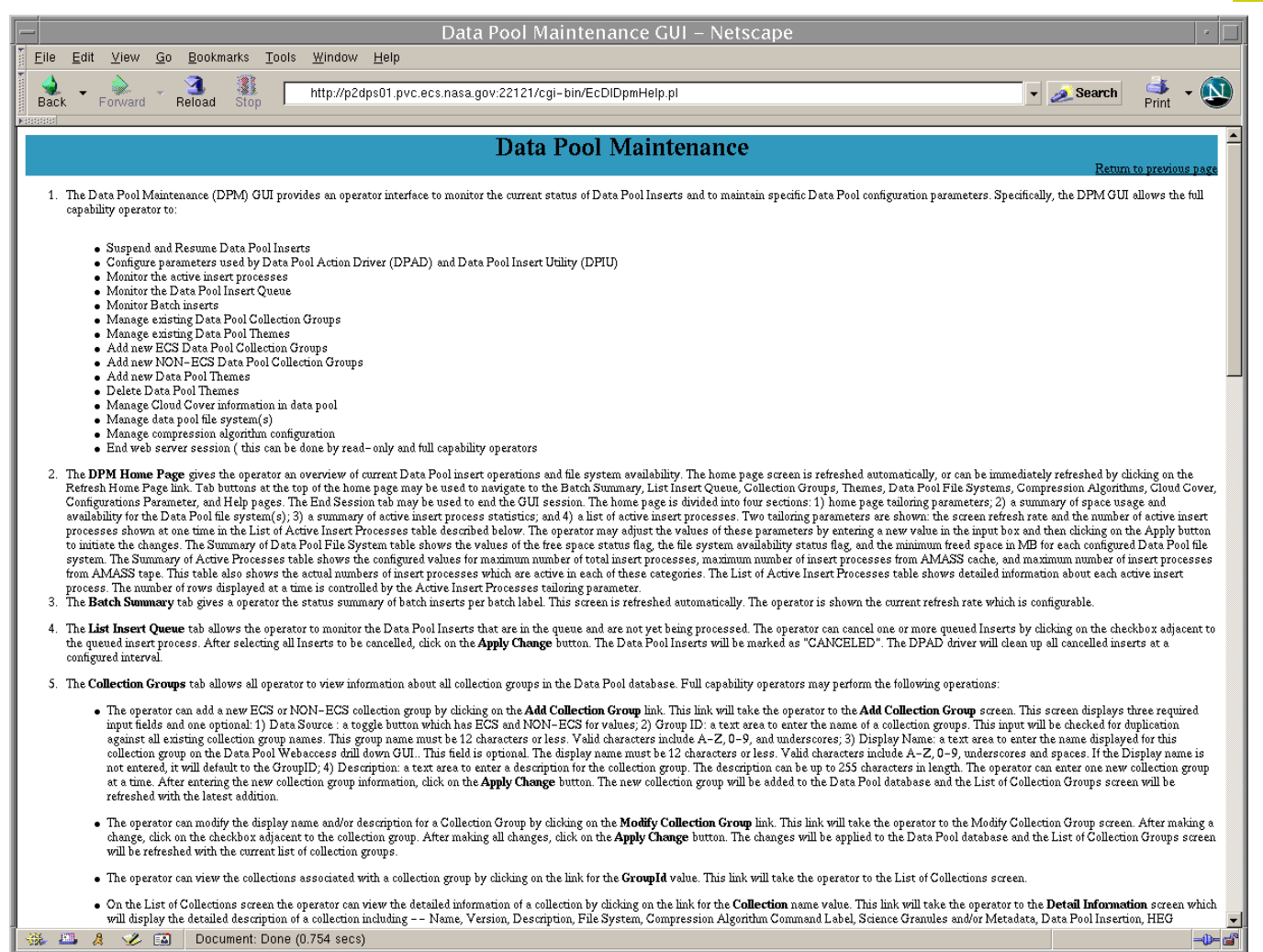

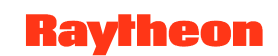

#### **Number of Drivers to Run**

- Recommended initial configuration
  - 3 event drivers
  - 3 action drivers
  - 1 recovery driver
  - 1 deletion driver
- EcNbDriverStart < MODE> d<sub>e</sub> d<sub>a</sub> d<sub>r</sub> d<sub>d</sub>
- Increase throughput by doubling number of event and action drivers (i.e., 6 each)
- *isql* query to identify a condition in which action processing lags behind event processing
  - select max(actionDateTime from EcNbActionQueueLog where actionStatus = 'Acquire' or actionStatus = 'ActionNotification'
  - if delay is an hour, try increasing number of action drivers to one and one-half times the number of event drivers (e.g., 6 event drivers and 9 action drivers)

#### **DPM GUI User Messages**

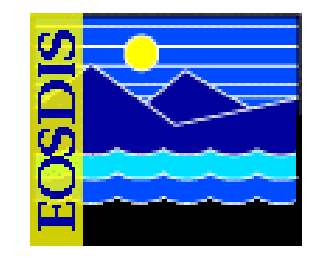

| Message Text                                                                                                    | Impact                                     | Cause and Corrective Action                                                                                                    |
|----------------------------------------------------------------------------------------------------|--------------------------------------------|----------------------------------------------------------------------------------------------------|
| DB Error: You entered a<br>duplicate collection group<br>name that exists in the<br>database. Please try again                                               | Unable to add a new group<br>id            | Duplicate group name is entered.<br>Check the list of group ids and enter a<br>group name consisting of four letters,<br>which is not on the list. |
| INPUT Error: You entered<br>an invalid group name.<br>Please see help page for<br>more information. Please<br>see section Add Collection<br>Group            | Unable to add a new group                  | Lower case letter is entered.<br>Group id should be all Upper case letters.                                                                        |
| INPUT Error: You entered<br>an invalid name. Please<br>see log for more details.<br>Consult help tab and see<br>section for NON-ECS add<br>Collection Screen | Unable to add a new non-<br>ECS collection | Special characters/small letters are<br>entered.<br>Non-ECS collection name should be in<br>capital letters and without any special<br>characters. |
| INPUT Error: You entered<br>an invalid theme name.<br>Please see help page for<br>more information. Please<br>see section: Add New<br>Theme                  | Unable to add a new theme                  | Special characters/small letters are<br>entered.<br>Theme names should be in capital letters<br>and without any special characters.                |
| DB Error: Theme can not be null or empty                                                                                                    | Unable to add a theme                      | A null or empty string is entered.<br>Theme name should contain capital, small<br>letters. Space is also allowed but no<br>special characters.     |

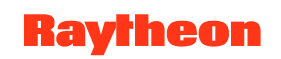

#### **DPM GUI User Messages (Cont.)**

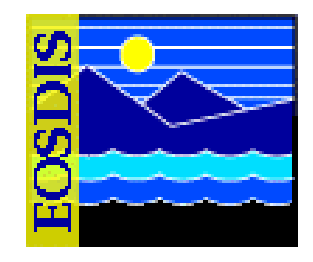

| Message Text                                                                                                    | Impact                                                   | Cause and Corrective Action                                                                                                    |
|----------------------------------------------------------------------------------------------------|----------------------------------------------------------|----------------------------------------------------------------------------------------------------|
| DB Error: You entered<br>either an existing theme<br>name or a collection or a<br>group name or an ESDT<br>name. Check the log at<br>/usr/ecs/ <mode>/CUSTOM<br/>/log/EcDIDpmDataPoolGui.<br/>log for more details</mode> | Unable to add a theme                                    | A name is entered, which is a duplicate<br>name for a group, collection or an ESDT<br>name.                                       |
| DB Error: This collection is<br>allowed for insertion<br>therefore Spatial Search<br>Type cannot be modified<br>for this collection                                                                                       | Unable to modify Spatial<br>Search type for a collection | Collection is not allowed for insertion.<br>First make the collection allowed for<br>insertion and then try to modify search type |
| DB Error: Error adding this<br>collection. Collection entry<br><collection name=""><br/><version> already exist</version></collection>                                                                                    | Unable to add a collection.                              | Duplicate collection name entered.<br>Verify the list of collection and then enter a<br>name, which is unique.                    |
| DB Error: Internal error<br>occurred                                                                                                    | A db transaction interrupted.                            | Database connection is lost for network<br>error.<br>No suggestion.                                                               |
| DB Error: delete failed<br>because there are<br>granules associated with<br>this theme                                                                                                    | Unable to delete a theme.                                | There are granules associated with this theme.<br>Disassociate granules from this theme and then delete it.                       |

#### **Data Pool Scripts**

- Update Granule Utility
  - Updates granule retention period
  - Updates retention priority (optional)
- Data Pool Cleanup Utility
  - Removes expired granules from the Data Pool disks and inventory
- Data Pool Access Statistics Accumulation Utility
  - Derives statistics from event logs produced by the Data Pool FTP server and the Data Pool Web Access application
  - Statistics are written to a data base that can be used to produce tabular reports for loading/manipulation by a spreadsheet application program

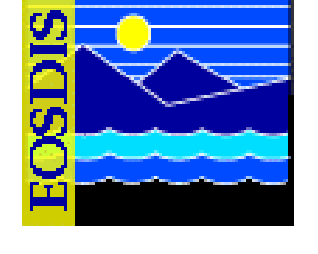

#### Data Pool Scripts (Cont.)

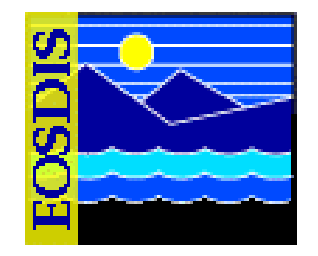

- Data Pool Archive Access Statistics Data Utility
  - Archives the granule access data from the Data Pool database into a tab-delimited ASCII file
- Data Pool Delete Access Statistics Data Utility
  - Deletes granule access data in a specified time range from the Data Pool database
- Data Pool Restore Access Statistics Data Utility
  - Restores granule access data for a specific time range from an ASCII archive file to the Data Pool database
- Batch Insert Utility
  - Inserts non-ECS data and ECS data that are already in the archive into the Data Pool

#### Data Pool Scripts (Cont.)

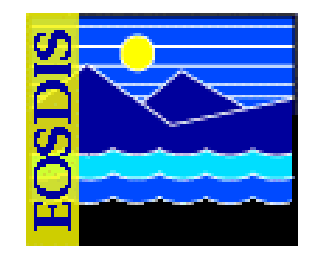

- Most Recent Data Pool Inserts Utility
  - Lists the most recent additions to the Data Pool
- Data Pool Collection-to-Group Remapping Utility
  - Reassigns a Data Pool collection to a collection group other than the one to which it was originally assigned
- Data Pool QA Update Utility
  - Updates the QA data for granules in the Data Pool inventory; both the inventory and the corresponding XML files on disk are updated
- Data Pool Move Collections Utility
  - Moves collections from one file system to another
- Data Pool Hidden Scrambler Utility
  - Makes the transition to or renames (with encrypted names) hidden directories for order-only granules in the Data Pool

#### **Update Granule Utility**

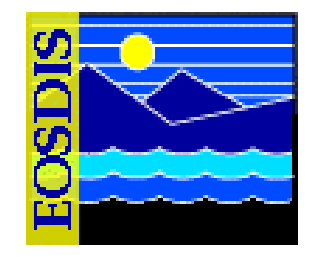

- Extend retention of data already in Data Pool
- Options
  - -noprompt: Suppress prompts and detailed information
  - theme: Specifies a valid theme name (i.e., a character string that matches an existing theme name in the Data Pool inventory)
- Run for a single granule with command-line input
  - grnid input parameter specifies granule information
- Run for multiple granules listed in input file
  - file input parameter specifies the file use to provide granule data to the utility
- Run as background process, suppressing all warnings, error messages, prompts
- Connects to data base and uses Sybase stored procedures

#### **Data Pool Cleanup Utility**

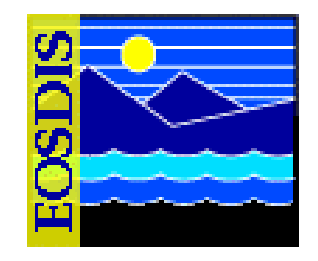

Removal of granules that qualify for deletion

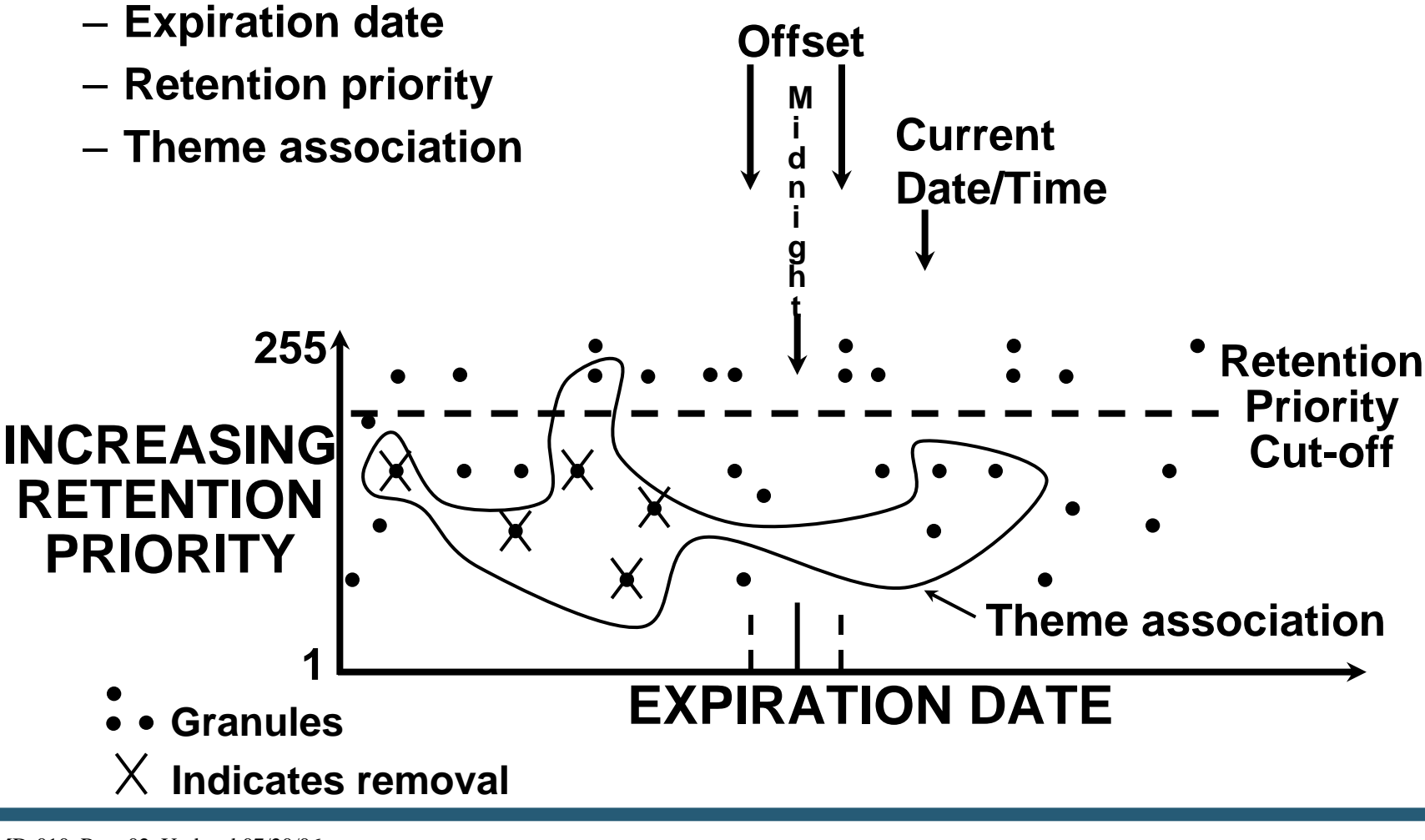

# Data Pool Cleanup Utility (Cont.)

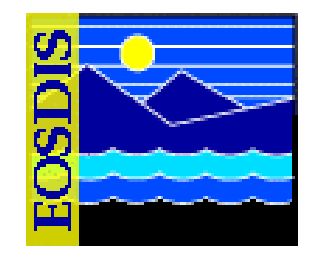

- Cleanup Utility acts on non-ECS data in the same way as on ECS data
- Cleanup Utility can remove granule cross references associated with a given theme, and also the granules if specified
  - themexref specifies a theme for which all cross references are to be removed from the Data Pool
  - theme specifies a theme for which associated granules are to be removed (a granule is not removed if it is associated with other themes)

# Data Pool Cleanup Utility (Cont.)

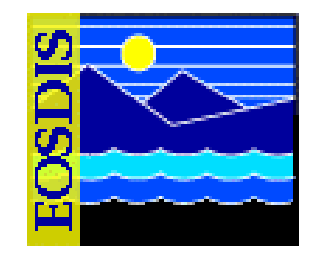

- Cleanup Utility reports deletion candidates to ECHO
  - echomode parameter specifies the method by which deletion candidates are reported to ECHO
  - -echomode takes one of three values
    - predelete Cleanup Utility builds the list of items to clean up from the Data Pool and reports them to ECHO through the EcBmBulkURL utility; no data is actually cleaned up from the disks or database inventory
    - finishdelete Cleanup Utility deletes all of the data that was last found during a run with the predelete parameter; EcBmBulkURL utility is not invoked because this run performs the actual cleanup of the database inventory and disks of what was previously reported to ECHO
    - deleteall Cleanup Utility builds its list of items to clean up, actually cleans them up, and notifies ECHO via the EcBmBulkURL utility
# Data Pool Cleanup Utility (Cont.)

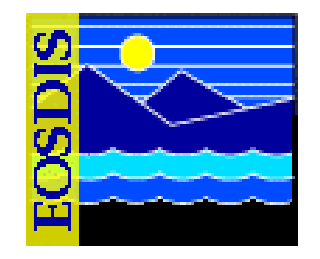

- Normal sequence for cleanup is to run the Cleanup Utility twice
  - Specify predelete for the first run and finishdelete for the second run
  - If a predelete run is performed, the subsequent run must specify finishdelete in order to perform the actual deletions
    - Cleanup Utility enforces the requirement to avoid operator error
- Cleanup utility permits "validation"
  - Cleans up "phantoms" (inventory entries without Data Pool data) and "orphans" (Data Pool data without inventory entries)
  - Operator may specify logging discrepancies only, without removals

# Data Pool Cleanup Utility (Cont.)

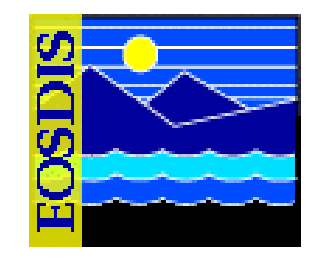

- Three types of runs can be performed with the Cleanup Utility:
  - Cleanup only
  - Validation only
  - Cleanup followed by validation
- In normal operations, the Cleanup Utility is run once a day as a cron job as a "cleanup only" run executing in echo mode of predelete
- On a subsequent run within the same 24-hour period, the cleanup utility is run in finishdelete mode to perform the actual cleanup processing that was reported to ECHO in the predelete mode

### **Data Pool Access Statistics Utility**

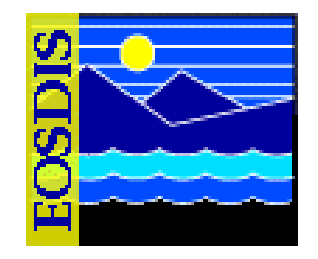

- Processes logs of web access and FTP access and stores results in tables in the Data Pool database
- Two versions, each with configuration file
  - EcDIRollupWebLogs.pl (EcDIRollupWebLogs.CFG) processes web access logs
  - EcDIRollupFtpLogs.pl (EcDIRollupFtpLogs.CFG) processes SYSLOG for FTP entries
- Captured data are written to a flat file and exported to Sybase
- Associated shell scripts
  - DIDbArchiveAccessStat
  - DIDbDeleteAccessStat
  - DIDbRestoreAccessStat

#### **Data Pool Batch Insert Utility**

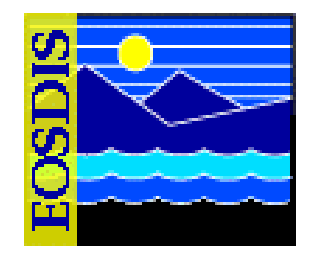

- Command-line utility allows insert of granules from the ECS archive or from outside ECS
  - Queues granules for Data Pool Action Dispatcher (DPAD) and insert by Data Pool Insert Utility (DPIU)
  - Batch label specified by -label option
  - Theme association specified by -theme option
    - Note: If -theme option is used to link granules resident in Data Pool to a theme, and the granules were originally inserted using the Batch Insert Utility, must use a different batch label from that used for original insert into Data Pool
  - EcDIBatchInsert.pl <*MODE*> -ecs | nonecs [ -file pathname ]
    - [-theme "theme-name"][-label label]
    - [-rpriority priority][-rperiod period]
    - [-dpriority priority][-mdonly]
    - [-verbose]

# Bulk Metadata Generation Tool (BMGT)

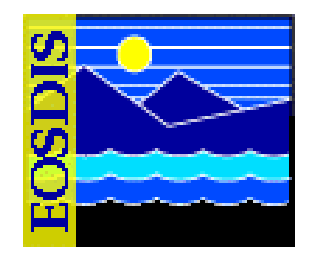

- Several ECS data collections are created maintained at each site to store the bulk metadata and bulk browse data
- Bulk Metadata Generator and Bulk Browse Generator Tools are run daily at each site to populate the data collections
  - One metadata product is created per ESDT group per day
  - Each product contains an external representation of the metadata for each new, updated, or deleted granule that is a member of the ESDT group
  - Format used for the external representation of the metadata is XML
  - One bulk browse product is produced per day that contains references to all new, updated, or deleted browse granules
  - Value-added providers may use any of the standard ECS search, order, and subscription capabilities to find and order these bulk metadata and browse products

# Bulk Metadata Generation Tool (BMGT) (Cont.)

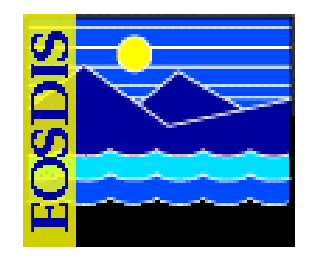

- ECS data collections for storing the bulk metadata and bulk browse data
  - The ECSMETC and ECSMETG data collections store products that contain metadata for multiple collections and multiple granules
  - ECSBBR collection stores products that contain browse product references
    - Has a custom acquire service that converts the browse product references into actual browse products during distribution
  - ECSMETV collection stores products that contain the entire set of valids contained within the SDSRV database for a particular instance in time
  - BMGT places XML products, .met and PDR files in a polling directory for Ingest pick up via the Science Investigator-Led Processing System (SIPS) interface
  - After successful archiving, the products are pushed to ECHO via SIPS interface

625-EMD-010, Rev. 02 Updated 07/20/06

# Bulk Metadata Generation Tool (BMGT) (Cont.)

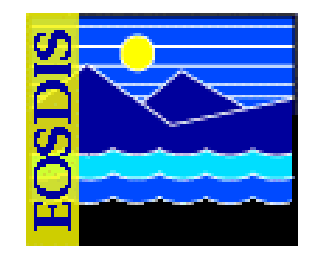

- The distribution of bulk browse products is not a function of BMGT; it is managed by OMS
  - With Release 7.11 bulk browse could be reconfigured in OMS to remove the Synergy III exception for ECSBBR. In this case the OMS submits an insert request for the ECSBBR granule to the DPL CI (rather than SDSRV)

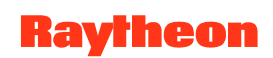

# **Data Pool Hidden Scrambler Utility**

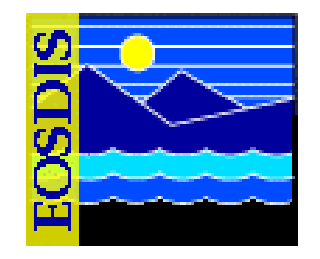

- Running the Data Pool Hidden Scrambler Utility in Rename Mode
  - The Data Pool Hidden Scrambler Utility (EcDIHiddenScrambler.pl) can be run in either of the following two modes:
    - Transition
    - Rename
  - In transition mode the utility generates hidden directory names and corresponding database entries for every collection defined for Data Pool in the affected operating mode
    - The transition mode can be used while Data Pool is up
    - The utility should be run in transition mode only once; i.e., the first time the utility is run in any given operating mode
    - Because transition mode is not used during normal operation, it is not described in any detail in this lesson

## Data Pool Hidden Scrambler Utility (Cont.)

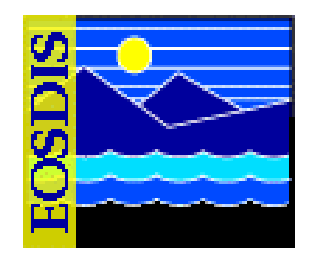

- Running the Data Pool Hidden Scrambler Utility in Rename Mode (Cont.)
  - In rename mode the utility renames all of the scrambled names to a new scrambled name
    - This involves updates to the directory in the file system and to the database
    - Links from the FtpPull area (and elsewhere) are preserved
    - Renaming is done during DAAC downtime only
  - If the Data Pool Hidden Scrambler Utility is interrupted during execution, upon restart it detects failures from the previous run and continues processing whatever was left unprocessed
    - The operator is given no choice as to recovery
    - Either recovery proceeds or the Data Pool inventory and disk files are in a corrupted state

# Data Pool Hidden Scrambler Utility (Cont.)

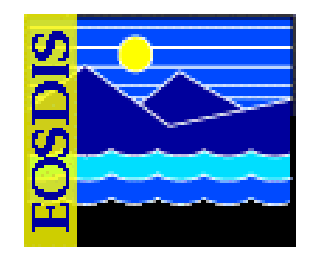

• Running the Data Pool Hidden Scrambler Utility in Rename Mode (Cont.)

#### WARNING

The Data Pool Hidden Scrambler Utility should be run in transition mode only once; i.e., the first time the utility is run in any given operating mode. In normal operations, the Data Pool Hidden Scrambler Utility is run in rename mode.

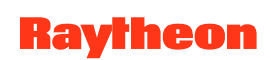

#### **Data Pool Order Status & Control**

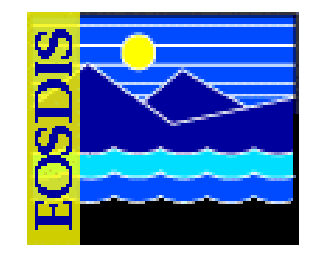

- For orders place using the Data Pool Web Access tool or the single granule converter dialog for the HDF EOS -GeoTiff (HEG) Converter
- Allows operators to view the status of orders and order items
- Allows operators to control certain aspects of the order process
- Four functional areas:
  - Queue Control: Start and stop the HEG Converter Front End server
  - Orders: Reports the status of orders
  - Order Items: Reports the status of order items
  - Help: Provides information on the functions

#### DataPool Order Status & Control: Orders Page and Order Details

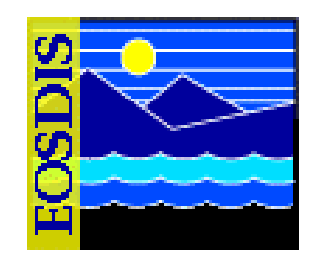

|                                                                                                    |                                                                |                                                        |                      |                        |                      | 💥 DataPool: Order Details Viewer - Netscape                                            |
|----------------------------------------------------------------------------------------------------|----------------------------------------------------------------|--------------------------------------------------------|----------------------|------------------------|----------------------|----------------------------------------------------------------------------------------|
| 💥 DataPool: Orde                                                                                                    | er Status - Netscape                                           |                                                        |                      |                        | _ [#] ×              | Order Details Viewer 🚔                                                                 |
| Eile Edit ⊻iew                                                                                                    | <u>Go</u> Communicator <u>H</u> elp                            | . 🖻 🗳 🗳 🔞                                              |                      |                        | N                    | Current Order/Row is 2 of 23: <u>First   Previous   Next   Last</u>                    |
| Back Form                                                                                                    | ward Reload Home Search<br>s 🦽 Location: http://n0dps01u.ecs.r | Netscape Print Security Sho<br>asa.gov:22000/OPS/order | o Stop               |                        | ▼ ()* What's Related | Details for Order 10 (#2 of 23)                                                        |
| DataPool Order Status & Control                                                                                                    |                                                                |                                                        |                      |                        |                      | Order ID: 10                                                                           |
| 8                                                                                                    |                                                                | Status: DONE                                           |                      |                        |                      |                                                                                        |
| "                                                                                                    | Queue Control   Order                                          | Creation Date: 04/15/03                                |                      |                        |                      |                                                                                        |
|                                                                                                    |                                                                | Last Update: 05/15/03                                  |                      |                        |                      |                                                                                        |
|                                                                                                    |                                                                | Email: sjsk@nsidc.org                                  |                      |                        |                      |                                                                                        |
|                                                                                                    |                                                                |                                                        | Real Name: s khalsa  |                        |                      |                                                                                        |
|                                                                                                    |                                                                |                                                        |                      |                        |                      | Upper Left Latitude: -                                                                 |
| There are totally 23 orders, 1 order is currently being processed. There are also 9 failed orders which need operator attention. The filtering |                                                                |                                                        |                      |                        |                      | Upper Left Longitude: -                                                                |
| sources in any p                                                                                                    |                                                                |                                                        |                      |                        |                      | Lower Right Latitude: -                                                                |
|                                                                                                    | Filter:                                                        | • On • Off By Status: ENTE                             | ERED 🔽 Do Filt       | ering                  |                      | Lower Right Longitude: -                                                               |
|                                                                                                    |                                                                | 2                                                      | # Rows in Page: 10 💌 | Showing 1 - 10 💌 of 23 | Orders: 🖂 🔹 🕨        | Output Projection:<br>(If specified at the Order level. Overrides orderItem <b>geo</b> |
| Order ID                                                                                                    | <u>Status</u>                                                  | <u>E-Mail</u>                                          | <u>User Name</u>     | Creation Date          | Last Update          | projection selection.)                                                                 |
| <u>32</u> ۹                                                                                                    | DONE                                                           | hconover@itsc.uah.edu                                  | -                    | 05/15/03               | 05/15/03             | Output Format:                                                                         |
| <u>9</u>                                                                                                    | DONE                                                           | sjsk@nsidc.org                                         | s khalsa             | 04/15/03               | 05/15/03             | format selection.)                                                                     |
| <u>17</u> ۹                                                                                                    | DONE                                                           | sjsk@nsidc.org                                         | s khalsa             | 04/18/03               | 05/15/03             |                                                                                        |
| <u>10</u> ۹                                                                                                    | DONE                                                           | sjsk@nsidc.org                                         | s khalsa             | 04/15/03               | 05/15/03             | Current Order/Row is 2 of 23: First Previous Next Last                                 |
| <u>19</u> ۹                                                                                                    | DONE                                                           | sjsk@nsidc.org                                         | s khalsa             | 04/21/03               | 05/15/03             | 2                                                                                      |
| <u>31</u> ૧                                                                                                    | FAILOPERN Ϙ 🖻                                                  | btmclean@nsidc.org                                     | -                    | 05/14/03               | 05/15/03             |                                                                                        |
| <u>30</u> ۹                                                                                                    | DONE                                                           | btmclean@nsidc.org                                     | -                    | 05/14/03               | 05/14/03             |                                                                                        |
| <u>29</u> ۹                                                                                                    | DONE                                                           | marilynk@nsidc.org                                     | -                    | 05/12/03               | 05/12/03             |                                                                                        |
| <u>27</u> ۹                                                                                                    | FAILOPERN Ϙ 🖻                                                  | btmclean@nsidc.org                                     | -                    | 05/02/03               | 05/06/03             |                                                                                        |
| <u>28</u> ૧                                                                                                    | FAILOPERN 🖓 🖻                                                  | btmclean@nsidc.org                                     | -                    | 05/02/03               | 05/02/03             |                                                                                        |
|                                                                                                    |                                                                | #                                                      | # Rows in Page: 10 💌 | Showing 1 - 10 🔽 of 23 | Orders: 🔀 < 🕨 💌      |                                                                                        |
|                                                                                                    | Filter:                                                        | ⊙ On ○ Off By Status: ENTE                             | ERED 🔽 Do Filt       | ering                  | _                    |                                                                                        |
| r =0=                                                                                                    | Document: Done                                                 |                                                        |                      |                        | 💌 👞 🦀 🐇 🗏            |                                                                                        |
|                                                                                                    |                                                                |                                                        |                      |                        |                      |                                                                                        |

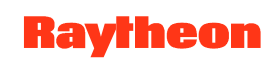

#### DataPool Order Status & Control: Order Items Page and Item Details

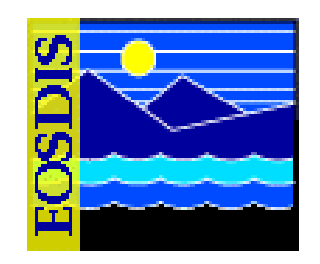

|                                                                                                    |                    |                                                      |                   |                                                                                                    | 🔤 DataPool: Request Details Viewer - Netscape 📃 🔍             |
|----------------------------------------------------------------------------------------------------|--------------------|------------------------------------------------------|-------------------|----------------------------------------------------------------------------------------------------|---------------------------------------------------------------|
|                                                                                                    | ool: Itom Ctr      | tuo Notoonne                                         |                   |                                                                                                    | Order Item Details Viewer 🚔                                   |
| <u>File E</u> d                                                                                                    | it ⊻iew <u>G</u> o | <u>Communicato</u>                                   | r <u>H</u> elp    |                                                                                                    | Current Item/Row is 2 of 2: First   Previous   Next   Last    |
| [ <b>`</b> ₿`B                                                                                                    | ookmarks 🤳         | Location: 1u.e                                       | cs.nasa.gov:2200( | )/OPS/order.jsessionid=vj1hvotv31?page=item&doFilter=on&submitFilter=yes&orderId=28&sort=itemId 🔻 🕼* What's Related 🛛 🔤                                                      |                                                               |
|                                                                                                    |                    | Data                                                 | Pool (            | Details for Order Item 38 (#2 of 2)<br>Item ID: 38                                                                                                    |                                                               |
|                                                                                                    | ~~                 | Queue Cor                                            | ntrol Orders      | Order ID: 8                                                                                                    |                                                               |
| <b>Items</b><br>There are totally <u>196</u> order items , <u>1</u> order item is currently being processed. There are also <u>72 failed order items</u> which need operator attention. The filtering status in this page is: Filter on order 28 |                    |                                                      |                   | Status: DONE<br>Error Code: 0<br>Granule ID: 2013176744<br>Input File: MOLT/MODPT1KN.001/2000.08.25//labtest_2013308902<br>Output<br>Projection:<br>Output<br>Format: hdfeos |                                                               |
| Filter © On C Off By Order ID: 28 V Do Filtering By Status: FAll ED V Do Filtering                                                                                                    |                    |                                                      |                   |                                                                                                    | Current Item /Pour is 2 of 2: First   Preurious   Next   Last |
|                                                                                                    | -                  |                                                      | n - on <i>D</i> , | ⇒ #Rows in Page: 10 Showing 1.4 V of 4 Order Items: < <                                                                                                    | Current tremptow is 2 of 2. Prist Previous Next Last          |
| Item II                                                                                                    | ) Status           | Error Code                                           | Granule ID        | Input File                                                                                                    |                                                               |
| 143 9                                                                                                    | DONE               | 0                                                    | 2594549           | MOST/MOD10A1.004/2003.04.25//MOD10A1.A2003115.h14v09.004.2003122183052.hdf 28 9                                                                                              |                                                               |
| 144 ۹                                                                                                    | DONE               | 0                                                    | 2594556           | MOST/MOD10A1.004/2003.04.25//MOD10A1.A2003115.h13v09.004.2003122185038.hdf 28 a                                                                                              |                                                               |
| 145 Q                                                                                                    | FAILED             | 610<br>HEG:<br>Opening<br>Input<br>Parameter<br>File | 2594544           | MOST/MOD10A1.004/2003.04.25//MOD10A1.A2003115.h14v10.004.2003122183034.hdf 28 a                                                                                              |                                                               |
| 146 a                                                                                                    | FAILED             | 610<br>HEG:<br>Opening<br>Input<br>Parameter<br>File | 2594560           | MOST/MOD10A1.004/2003.04.25//MOD10A1.A2003115.h13v10.004.2003122185704.hdf 28 o                                                                                              |                                                               |
|                                                                                                    |                    |                                                      |                   | ≓ # Rows in Page: 🔟 🔽 Showing 🔟 4 Order Items: 🤘 <                                                                                                    |                                                               |
|                                                                                                    | ]                  | Filter: © O                                          | n ○ Off By        | Order ID: 28 🔽 Do Filtering By Status: FAILED 🔽 Do Filtering                                                                                                    |                                                               |
| •                                                                                                    |                    |                                                      |                   |                                                                                                    |                                                               |
|                                                                                                    |                    | Document Don                                         | 3                 |                                                                                                    |                                                               |

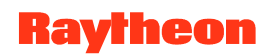

#### DataPool Order Status & Control: Queue Control Page

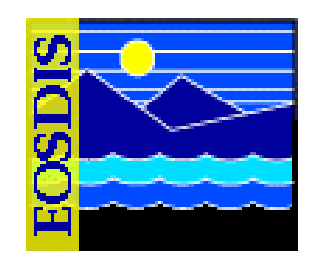

| DataPool: Request Status - Netscape                                                                                         |
|----------------------------------------------------------------------------------------------------|
| The Four Yesh Co Communication Tesh                                                                                         |
| Back Forward Reload Home Search Netscape Print Security Shop Stop                                                           |
| Data Do al Ondan Status & Control                                                                                           |
| DataPool Oraer Status & Control                                                                                             |
| Queue Control   Orders   Order Items   Help                                                                                 |
| Processing and Queue Status                                                                                                 |
| HEG Front End Server: UP Exit Gracefully Exit Immediately (No Cleanup)                                                      |
|                                                                                                    |
| HEG Front End Processing State: Process orders in the order queue                                                           |
| Maximum number of HEG Converter Processes: 10                                                                               |
| Maximum Order Queue Size: 100                                                                                               |
| Apply Changes Reset                                                                                                    |
|                                                                                                    |
|                                                                                                    |
|                                                                                                    |
|                                                                                                    |
| U.S. GOVERNMENT COMPUTER                                                                                                    |
| YOU SHOULD HAVE NO EXPECTATION OF PRIVACY<br>By continuing, you consent in your keystrokes and data content being monitored |
|                                                                                                    |
| ,                                                                                                    |
|                                                                                                    |
| 🖆 🕪 🛛 Document Done                                                                                                    |

625-EMD-010, Rev. 02 Updated 07/20/06

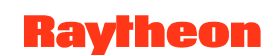

# Open Geospatial Consortium (OGC) Web Services (OWS) Support

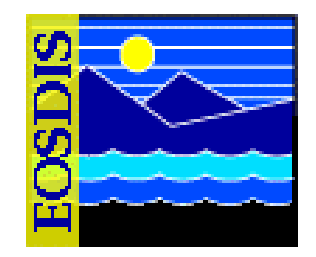

- Deployment of Open Geospatial Consortium (OGC) Web Services (DOWS)
  - For Synergy V DOWS allows OGC-compliant clients the ability to search, map, download, and subset (spatially and temporally) data residing in the EOS Data Pools
    - Consequently, a configurable subset of the EOS Data Pools' inventory can be accessed via the following OGC Web Services (OWS):
      - Web Coverage Service (WCS)
      - Web Mapping Service (WMS)
  - For Synergy V DOWS is implemented at the LP DAAC only

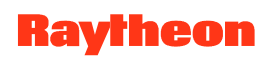

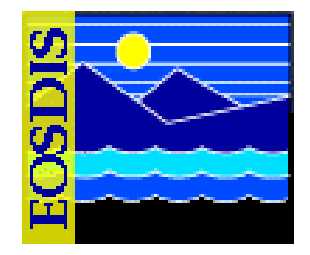

- The following activities support the access of WCS/WMS to data in the EOS Data Pools:
  - Data enabling
    - Definition and population of OWS-enabled inventory in the Data Pool
  - Data conversion
    - Pre-conversion of some OWS-enabled inventory from HDF-EOS format to GeoTIFF format (conversion upon Data Pool insert rather than when accessed by the end user)
  - Data exposure
    - Exposing the availability of OWS-enabled data to end users by replicating metadata pertaining to the OWS-enabled inventory from the Data Pool database to the WCS/WMS applications' database (via the IONIC Indexer API)
  - Data publishing
    - Exporting (via BMGT and OWS Binding Utility) to the ECHO system the metadata for all OWS-enabled data that has been successfully exposed so OGC clients can search for data offered by WMS/WCS

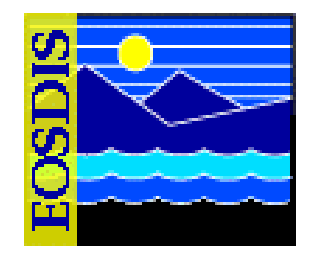

- Several DOWS scripts provide the operator with utilities or applications for managing DOWS maintenance
  - DOWS Synchronization Utility: propagates changes in the OWS-enabled inventory in the Data Pool to the IONIC Indexer on a regular (e.g., daily) basis to make the data visible as WCS and/or WMS services to any OGC compliant web client [especially the Earth Science Gateway (ESG) OGC client]
  - DOWS GeoTIFF Converter Utility: "pre-converts" HDF-EOS files to GeoTIFF format on a regular (e.g., daily) basis
  - OWS Binding Utility (OBU): exports to ECHO granule-level metadata concerning OWS-enabled data in the Data Pool, including which granules from the OWS-enabled collections have been successfully indexed for WCS or WMS (or both) web service(s) by the DOWS Synchronization Utility

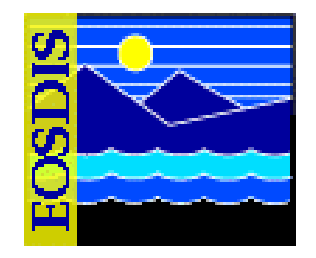

- Manually Invoking the DOWS Synchronization Utility
  - DOWS Synchronization utility performs the following functions:
    - Scans the Data Pool inventory for new and deleted OWS-enabled inventory
    - When inventory that is marked for pre-conversion is detected, creates a GeoTIFF Converter to convert HDF-EOS to GeoTIFF files and register the GeoTIFF files in the Data Pool database
    - If running in "insert" or "both" (I.e., both "insert" and "delete") synchronization mode, the new inventory (including generated GeoTIFF inventory) is added to the IONIC indexing system
    - If running in "delete" or "both" synchronization mode, the expired inventory is removed from the IONIC indexing system

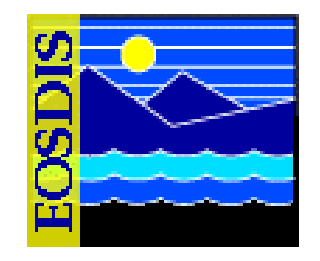

- Manually Invoking the DOWS Synchronization Utility (Cont.)
  - When specifying the temporal extent of the conversion session, the operator specifies one of two mutually exclusive temporal modes:
    - Previous mode, which specifies an amount of time before the time when the Synchronizer is executed (i.e., how long before the present time)
    - Range mode, which specifies a period of time from a particular date/time to some other date/time
  - In addition, the operator can specify a synchronization mode:
    - Insert mode specifies that new inventory only (not deleted inventory) should be synchronized
    - Delete mode specifies that deleted inventory only (not new inventory) should be synchronized
    - Both mode specifies that both new inventory and deleted inventory should be synchronized (default mode)

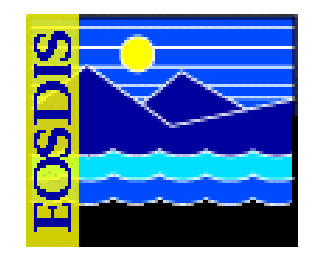

- Manually Invoking the DOWS Synchronization Utility (Cont.)
- Range Mode:
  - EcOwSynchronizer -mode <*MODE*> -start <*STARTDATE*> [-stop <*STOPDATE*>] [-insert | -delete]
- Previous Mode:
  - EcOwSynchronizer -mode <*MODE*> -duration <*period*> [-count <*integer*>] [-insert | -delete]

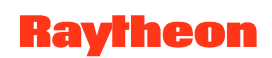

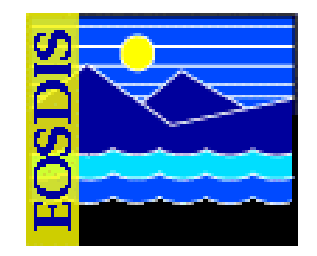

- Manually Invoking the DOWS GeoTIFF Converter Utility
  - DOWS GeoTIFF Converter utility performs the following functions:
    - Converts one or more HDF-EOS file(s) to GeoTIFF format
    - May register generated files in the Data Pool database (optional)
    - May use a temporal constraint to determine a list of HDF-EOS files to be converted (optional)
    - May use a supplied list of file names to determine which HDF-EOS files are to be converted (optional)
  - When specifying the temporal extent of the conversion session, the operator specifies one of two mutually exclusive temporal modes:
    - Previous mode, which specifies an amount of time before the time when the converter is executed (i.e., how long before the present time)
    - Range mode, which specifies a period of time from a particular date/time to some other date/time

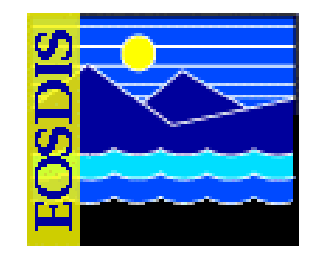

- Manually Invoking the DOWS GeoTIFF Converter Utility (Cont.)
- Range Mode:
  - EcOwGeotiffConverter -mode <*MODE*> -start <*STARTDATE*> [-stop <*STOPDATE*>]
- Previous Mode:
  - EcOwGeotiffConverter -mode <MODE> -duration <period>
    [-count <integer>]

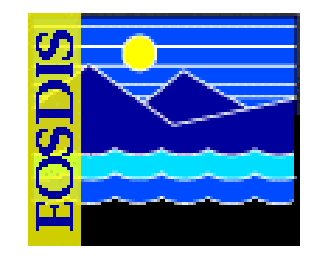

- Using the DOWS OWS Binding Utility (OBU)
  - OBU exports granule-level information for OWS-enabled data in the Data Pool
    - This information indicates which granules from the OWS-enabled collections have been successfully indexed for WCS or WMS (or both) web service(s) by the DOWS, and already exported to ECHO via the BMGT
- Syntax:
  - EcBmOwsBindingStart <MODE>

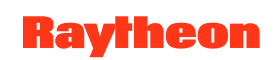

# OWS Support: Standalone OGC (WCS/WMS) Archive (Prototype)

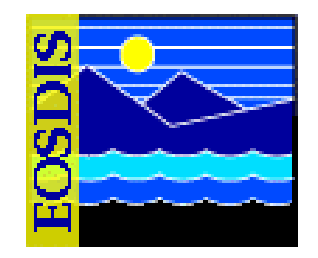

- Standalone OGC (WCS/WMS) Archive (Prototype)
  - Synergy V includes a prototype of a stand-alone OGC solution that offers the following benefits:
    - Serves as a low-cost alternative to the COTS products that implement OGC standards
    - Offers a path for integration and enabling of selected data holdings for OpenGIS Web Services (OWS) in order to promote interoperability
  - The initial deployment site is the GES DAAC

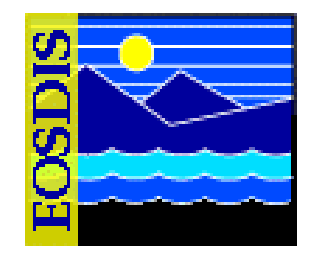

- One of the principal components of the Standalone OGC Archive is the Archive-to-OWS Gateway (AOG)
  - Allows easy registration of existing data-provider holdings (as WCS coverages, WMS maps, and their corresponding metadata) with the OGC engine
  - A data provider that wishes to expose some or all of its WMS/WCS-compatible data has to perform a sequence of well defined "OWS registration steps"
  - After successful completion of the registration steps, the provider is able to respond to WMS and WCS HTTP requests via the OWS engine
  - In the GES DAAC prototype deployment the DAAC is the data provider and the WMS/WCS-compatible data is in the Data Pool
- A DAAC OWS utility, the OWS Registration Utility, provides the interface between the DAAC Data Pool and the AOG

625-EMD-010, Rev. 02 Updated 07/20/06

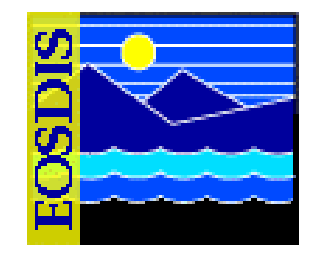

- Using the OWS Registration Utility
  - Provides the ECS Operations Staff with a command-line interface to register or unregister Web Coverage Service (WCS) coverages and Web Mapping Service (WMS) layers for granules that reside in the Data Pool
  - Serves as an interface between the DAAC Data Pool and the Archive-to-OWS Gateway (AOG)
- For registration (indicated by the command line parameter -register), the OWS Registration Utility requires a commandline parameter (i.e., -granulefile) that specifies an input file containing a list of granule IDs and another parameter (-regtype) specifying the type of registration; i.e., either WCS or WMS
  - The input file can be generated with the DOWS Synchronization Utility

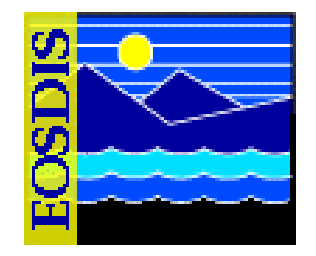

- Using the OWS Registration Utility (Cont.)
  - For each granule ID in the input file, the registration sequence is as follows:
    - OWS Registration Utility converts each granule data file from HDF-EOS to GeoTIFF(s) for WCS coverage registrations (unless the files were preconverted on DPL insert)
    - Utility extracts the metadata from the granule DPL metadata file and generates the AOG registration XML file, which includes the OWS-style metadata, type of registration being requested, and data file locations
    - Utility places the AOG registration XML file, OWS metadata files, and OWS data files in a configured area then notifies the AOG of the registration, passing the location of the registration file to the AOG (which handles the remainder of the OWS registration process)
    - A group name can be registered (-group parameter) then coverages and layers can be registered as part of the group

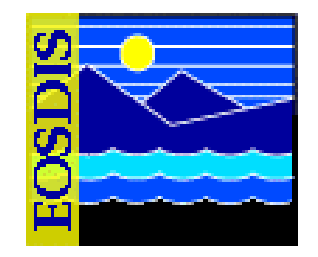

- Using the OWS Registration Utility (Cont.)
- Registration
  - EcDIOWSUtility -register -regtype <type> -granulefile <file name> [options]

OR

– EcDIOWSUtility -register -regtype <type> -geofile <file name>

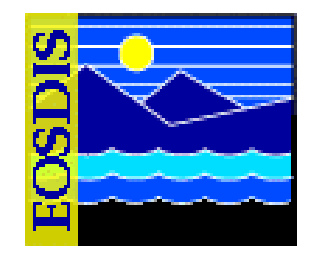

- Using the OWS Registration Utility (Cont.)
- During unregistration (indicated by the command line parameter -unregister) OWS-enabled data are unregistered from the OWS inventory
  - An option (-deletedata) removes the associated data files (WCS coverages and WMS layers)
- Unregistration
  - EcDIOWSUtility -unregister -regtype <type> -granulefile <file name> [-deletedata]

OR

- EcDIOWSUtility -unregister -regtype <type> -resourcefile <file name> [-deletedata]
- The unregistration is provided via an AOG XML file that contains unregistration instructions

625-EMD-010, Rev. 02 Updated 07/20/06

# Using the Spatial Subscription Server GUI

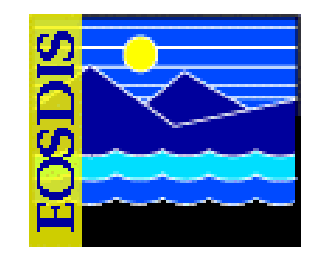

- The Spatial Subscription Server (NBSRV) GUI provides a convenient means of modifying the period of retention in a Data Pool insert subscription and designating a subscription for secure distribution
  - This can be done by User Services and/or science personnel, but the archive support personnel should also be familiar with the GUI and its use
  - Other tasks done with the Spatial Subscription Server GUI may also be of use to archive personnel
    - For example, viewing the acquire and notification actions currently being processed by the Spatial Subscription Server and viewing statistics on the processing of events and actions by the Spatial Subscription Server

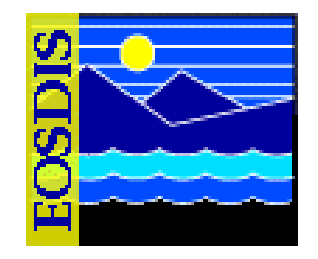

- The Spatial Subscription Server GUI permits an operator to perform the following kinds of activities:
  - View subscribable events
  - Review existing subscriptions in the Spatial Subscription Server (NBSRV) database
  - Add a subscription specifying Data Pool qualification and retention criteria, thus adding a subscription for Data Pool insert to the database
  - Create a standard subscription for notification and/or distribution of ECS data products
  - Designate a subscription for secure distribution

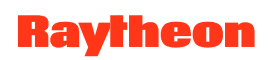

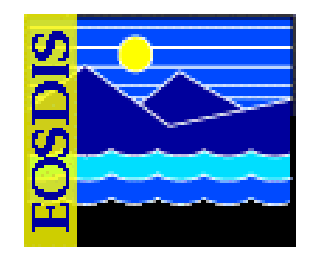

- The Spatial Subscription Server GUI permits an operator to perform the following kinds of activities (Cont.):
  - Extend the period of retention in a Data Pool insert subscription for new granules from a particular area
  - View the acquire and notification actions currently being processed by the Spatial Subscription Server
  - View statistics on the processing of events and actions by the Spatial Subscription Server

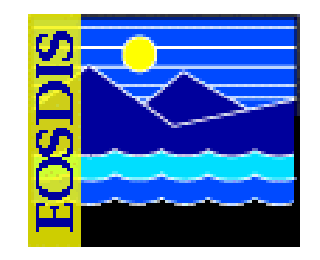

- New operator GUI security standards require the following two levels of permissions for the Spatial Subscription Server GUI:
  - Full Capability
  - Limited Capability
- An operator's level of permission is determined when the operator logs in to the GUI using the security login prompt

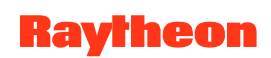

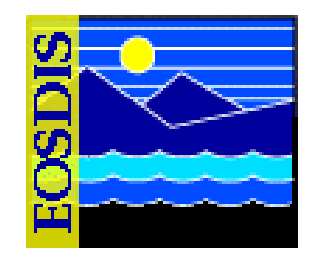

- Full-capability operators have the ability to configure parameters and perform all other actions that can be accomplished with the Spatial Subscription Server GUI
- Limited-capability operators are able to view a lot of information
  - However, on the limited-capability GUI some buttons and links have been disabled so it is not possible to perform certain actions or access certain pages

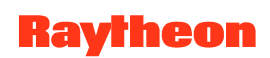

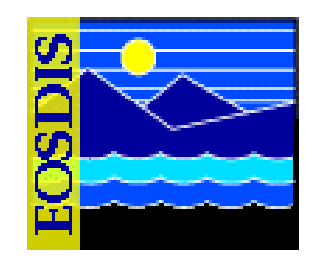

- This lesson provides instruction in the full-capability version of the Spatial Subscription Server GUI. In general, both full-capability operators and limited-capability operators can view the following items:
  - Subscribable events
  - Subscriptions
  - Bundling orders
  - Action queue
  - Statistics relating to Spatial Subscription Server performance

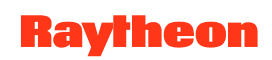

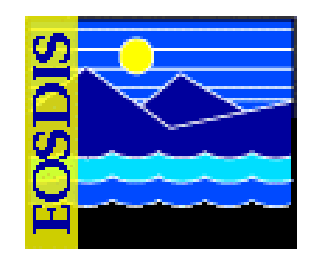

- Full-capability operators only may perform the actions:
  - Add, update, or delete (cancel) a subscription
  - Configure defaults for a bundling order
  - Add, update, or cancel a bundling order
- The Spatial Subscription Server GUI is a web application certified for use with Netscape 7 (and higher) browsers
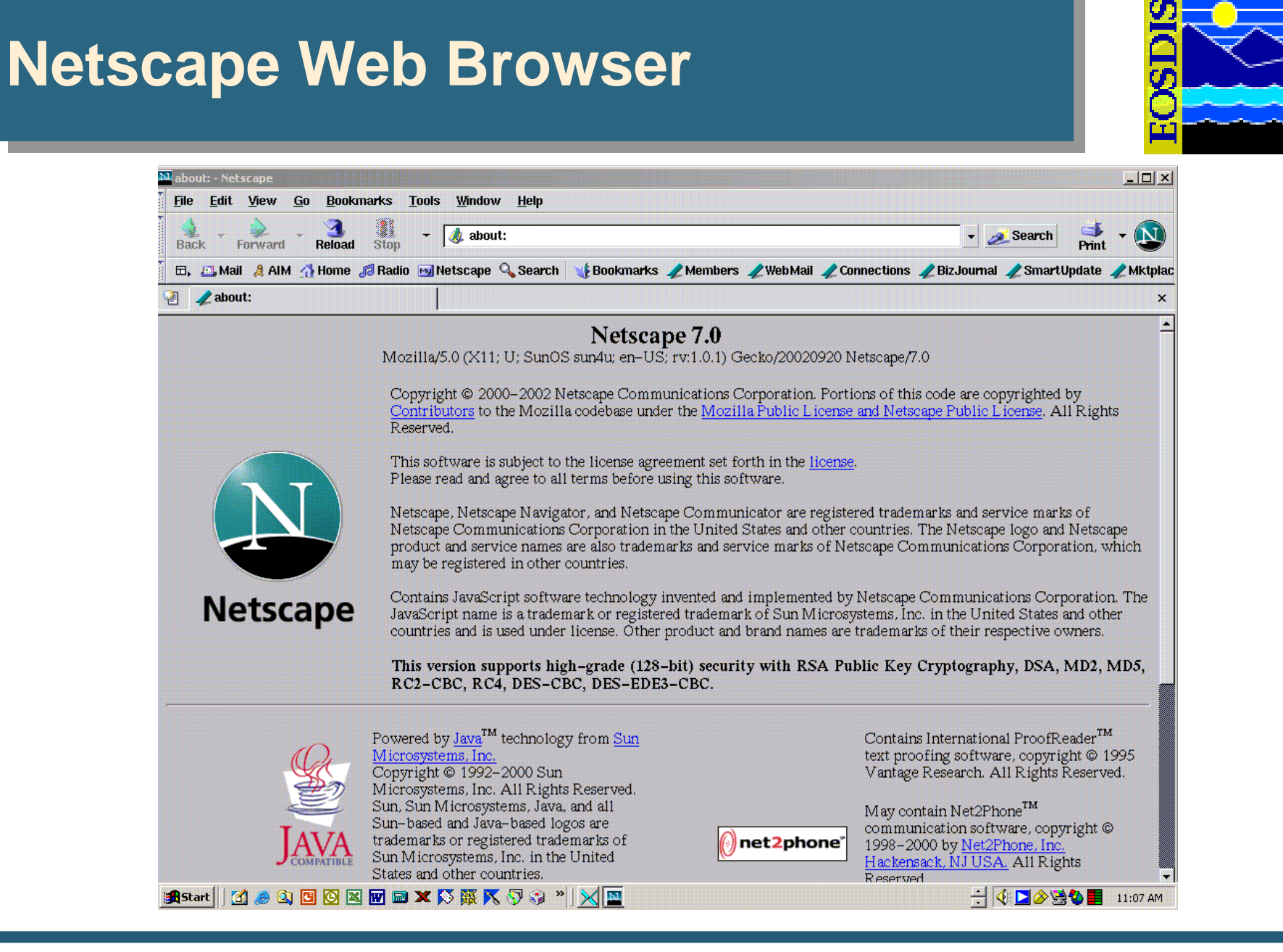

# Security Login Prompt

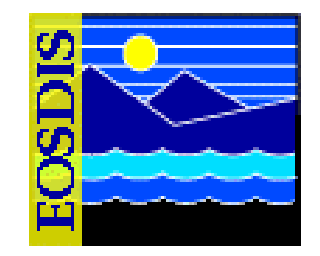

| Prompt |                                                                                             |  |  |  |  |  |  |
|--------|---------------------------------------------------------------------------------------------|--|--|--|--|--|--|
| ?      | Enter username and password for "SSS Realm" at p2dps01.pvc.ecs.nasa.gov:22221<br>User Name: |  |  |  |  |  |  |
|        | Password:                                                                                   |  |  |  |  |  |  |
|        | Use Password Manager to remember these values.                                              |  |  |  |  |  |  |
|        | OK Cancel                                                                                   |  |  |  |  |  |  |

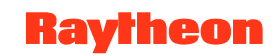

## Using the Spatial Subscription Server GUI (Cont.)

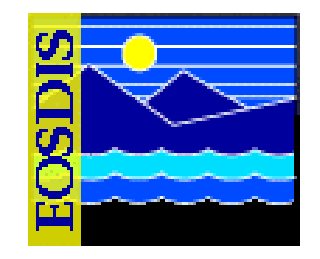

- The Spatial Subscription Server GUI Home Page provides four links for access to pages supporting various tasks:
  - List Events: access to pages for listing subscribable events
  - Manage Subscriptions: access to pages for managing subscriptions
  - Manage Bundling Orders: access to pages for managing bundling orders
  - Monitor Queues: access to pages for monitoring the action queue and listing statistics
- There is also a Help link providing descriptions of the Spatial Subscription Server functions to provide the operator with assistance in navigating through the GUI

#### Spatial Subscription Server GUI Home Page

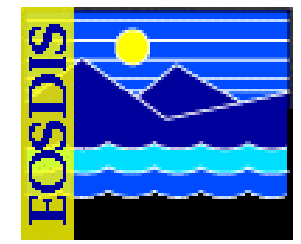

| _                                                                               | Snatial                                            | Subscription Server 777 OPS – Netso     | ane                            |                   |                        |
|---------------------------------------------------------------------------------|----------------------------------------------------|-----------------------------------------|--------------------------------|-------------------|------------------------|
| <u>F</u> ile <u>E</u> dit <u>V</u> iew <u>G</u> o <u>B</u> ookmarks <u>T</u> oo | ols <u>W</u> indow <u>H</u> elp                    |                                         | ape                            |                   |                        |
| Back Forward Reload Stop                                                        | <ul> <li>http://p2dps01.pvc.ecs.nasa.go</li> </ul> | v:22201/cgi-bin/EcNbHomePage.pl         |                                | 👻 🧟 Sea           | rch 🏄 - 🔊              |
| 🖬, 🕮 Mail 🤱 AlM 🚮 Home 🎜 Radio 🛽                                                | 페 Netscape 🔍 Search 🛛 🧃 Bookmarks                  | s 🥒 PVC Meterics 🥒 GNU Emacs Referenc 🦼 | esdis-proto.gsfc.nas 🥠 Members | 🖉 WebMail 🦧 Conne | ections 🥠 BizJournal 🦼 |
| 🗐 😨 Spatial Subscription Server OPS                                             |                                                    |                                         |                                |                   | ×                      |
|                                                                                 | Spatial                                            | Subscription Server                     | OPS                            |                   |                        |
| Home Page List Events                                                           | Manage Subscriptions                               | Manage Bundling Orders                  | Monitor Queues                 | <u>Help</u>       | End Session            |
| Welcome to the Spatial s                                                        | Subscription Server C<br>events                    | 3UI, a web–based interactiv             | ve utility for:                |                   |                        |
| • Managing subscripti                                                           | ions (list, view, cancel                           | , update, add, suspend, res             | ume)                           |                   |                        |
| • Managing bundling                                                             | orders                                             |                                         |                                |                   |                        |
| • Monitoring runtime                                                            | queues and producti                                | on statistics                           |                                |                   |                        |
|                                                                                 |                                                    |                                         |                                |                   |                        |
|                                                                                 |                                                    |                                         |                                |                   |                        |
|                                                                                 |                                                    |                                         |                                |                   |                        |
|                                                                                 |                                                    |                                         |                                |                   |                        |
|                                                                                 |                                                    |                                         |                                |                   |                        |
| 🐝 🕮 🤱 🏑 🔝 🛛 Document: Don                                                       | e (4.401 secs)                                     |                                         |                                |                   | -0- 2                  |

625-EMD-010, Rev. 02 Updated 07/20/06

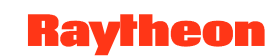

#### Spatial Subscription Server GUI List Events Page

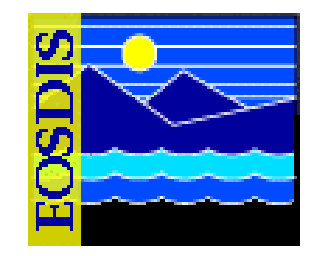

| _                        |                                | Spatial                                             | Subscription Serve      | er ??? OPS – Netsc  | ape                  |                            |                        |
|--------------------------|--------------------------------|-----------------------------------------------------|-------------------------|---------------------|----------------------|----------------------------|------------------------|
| <u>File Edit View Go</u> | <u>B</u> ookmarks <u>T</u> ool | ls <u>W</u> indow <u>H</u> elp                      |                         |                     | alka                 |                            |                        |
|                          | 3 👔 -                          | <ul> <li>http://p2dps01.pvc.ecs.nasa.gov</li> </ul> | v:22201/cgi-bin/EcNbEve | ntFrame.pl          |                      | 👻 🌌 Sea                    | rch 🃑 🗸 🔊              |
| 🖽, 📇 Mail 🔏 AIM 🚮        | Home <i>1</i> Radio 🖻          | Netscape 🔍 Search 🛛 🤯 Bookmarks                     | 🗴 🥠 PVC Meterics 🥠 GN   | NU Emacs Referenc 🥠 | esdis-proto.gsfc.nas | 🥒 Members 🥠 WebMail 🥠 Conn | ections 🥠 BizJournal . |
| 🗿 😲 Spatial Subscripti   | on Server OPS                  |                                                     |                         |                     |                      |                            | ×                      |
|                          |                                | Spatial                                             | Subscripti              | on Server           | OPS                  |                            |                        |
| Home Page                | Li                             | st Events Manage                                    | Subscriptions           | Manage Bundlir      | ng Orders            | Monitor Queues             | <u>Help</u>            |
| Collection ALL           | ✓ Version                      | ALL 🗹 Event Type 🛛 ALL                              | ▼ Filter                |                     |                      |                            |                        |
| Γ                        |                                |                                                     |                         |                     |                      |                            | 2                      |
| Collection               | Version                        | <u>Event Type</u>                                   |                         |                     |                      |                            |                        |
| ACR3L20M                 | 001                            | DELETE                                              |                         |                     |                      |                            |                        |
| ACR3L20M                 | 001                            | INSERT                                              |                         |                     |                      |                            |                        |
| ACR3L20M                 | 001                            | UPDATEMETADATA                                      |                         |                     |                      |                            |                        |
| ACR3L2SC                 | 001                            | DELETE                                              |                         |                     |                      |                            |                        |
| ACR3L2SC                 | 001                            | INSERT                                              |                         |                     |                      |                            |                        |
| ACR3L2SC                 | 001                            | UPDATEMETADATA                                      |                         |                     |                      |                            |                        |
| AE_L2A                   | 001                            | DELETE                                              | 1                       |                     |                      |                            |                        |
| AE_L2A                   | 001                            | INSERT                                              | 1                       |                     |                      |                            |                        |
| AE_L2A                   | 001                            | UPDATEMETADATA                                      | 1                       |                     |                      |                            |                        |
| AIR10SCC                 | 001                            | DELETE                                              |                         |                     |                      |                            |                        |
| AIR10SCC                 | 001                            | INSERT                                              |                         |                     |                      |                            |                        |
| AIR10SCC                 | 001                            | UPDATEMETADATA                                      | 1                       |                     |                      |                            |                        |
| AIR10SCC                 | 077                            | DELETE                                              | 1                       |                     |                      |                            |                        |
| AIR10SCC                 | 077                            | INSERT                                              | 1                       |                     |                      |                            |                        |
| AIR10SCC                 | 077                            | UPDATEMETADATA                                      | 1                       |                     |                      |                            |                        |
| AIR10SCI                 | 001                            | DELETE                                              |                         |                     |                      |                            |                        |
| 🎉 🕮 🛔 🎸 🖾                | Document: Done                 | e (42.497 secs)                                     |                         |                     |                      |                            | -D- c                  |

625-EMD-010, Rev. 02 Updated 07/20/06

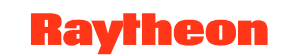

#### Spatial Subscription Server GUI Manage Subscriptions Page

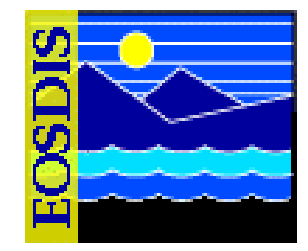

|                                                                                                    |                                                                                                    |                                                                                                    | Spatia                                                                                                    | a subscription                                                                             | on Server                                                                                  | THE OPS - I                       | vetscape                                                                                                    |                                                                                                    |                                                                                                    |
|----------------------------------------------------------------------------------------------------|----------------------------------------------------------------------------------------------------|----------------------------------------------------------------------------------------------------|----------------------------------------------------------------------------------------------------|--------------------------------------------------------------------------------------------|--------------------------------------------------------------------------------------------|-----------------------------------|----------------------------------------------------------------------------------------------------|----------------------------------------------------------------------------------------------------|----------------------------------------------------------------------------------------------------|
| le <u>E</u> dit <u>V</u> iew <u>!</u>                                                                                               | <u>ao B</u> ookmarks <u>T</u> ools                                                                        | <u>W</u> indow <u>H</u> elp                                                                                     |                                                                                                    |                                                                                            |                                                                                            |                                   |                                                                                                    |                                                                                                    |                                                                                                    |
| ack Forward                                                                                                    | Reload Stop                                                                                               | ttp://p2dps01.p                                                                                                 | ovc.ecs.nasa.                                                                                                    | gov:22201/cgi-bin                                                                          | /EcNbSubFra                                                                                | ame.pl                            |                                                                                                    | - 0                                                                                                    | 🗾 Search 🦂 🗸                                                                                                    |
| I, 📇 Mail 🔏 AIM                                                                                                    | 🐴 Home 🎜 Radio 🖂                                                                                          | Netscape 🔍 Search                                                                                               | 😻 Bookma                                                                                                    | arks 🥠 PVC Mete                                                                            | rics 🥠 GNU                                                                                 | Emacs Referen                     | ıc 🥠 esdis-proto.gsfc.nas                                                                                                    | . 🥒 Members 🥠 WebMail 🦼                                                                                                    | Connections 🥠 BizJourn                                                                                                    |
| 😲 Spatial Subsci                                                                                                    | iption Server OPS                                                                                         |                                                                                                    |                                                                                                    |                                                                                            |                                                                                            |                                   |                                                                                                    |                                                                                                    |                                                                                                    |
|                                                                                                    |                                                                                                    | S                                                                                                    | patia                                                                                                    | l Subsci                                                                                   | riptio                                                                                     | n Serv                            | er OPS                                                                                                    |                                                                                                    |                                                                                                    |
| Home Page                                                                                                    | List                                                                                                    | Events                                                                                                    | Manage Su                                                                                                    | bscriptions                                                                                | Add Sul                                                                                    | bscriptions                       | List Themes                                                                                                    | Monitor Queue                                                                                                    | es <u>Help</u>                                                                                                    |
| r windhoek_anc                                                                                                    | Collect                                                                                                   | tion ALL                                                                                                    | 🔳 Status 🛛                                                                                                    | ALL 🗾 Da                                                                                   | taPool AL                                                                                  | L 💌 Filter                        |                                                                                                    |                                                                                                    |                                                                                                    |
|                                                                                                    |                                                                                                    |                                                                                                    |                                                                                                    |                                                                                            |                                                                                            |                                   |                                                                                                    |                                                                                                    |                                                                                                    |
|                                                                                                    |                                                                                                    |                                                                                                    |                                                                                                    | 11                                                                                         |                                                                                            |                                   | 11                                                                                                    | 11                                                                                                    | 11                                                                                                    |
| Subscription Id                                                                                                    | <u>User</u>                                                                                               | Collection                                                                                                    | Version                                                                                                    | Event Type                                                                                 | <u>Status</u>                                                                              | DataPool                          | Start Date                                                                                                    | Expiration Date                                                                                                    | Time Last Update                                                                                                    |
| ubscription Id                                                                                                    | <u>User</u><br>Noaa/Soap                                                                                  | Collection<br>GDAS_0ZF                                                                                          | <b>Version</b> 001                                                                                                    | Event Type                                                                                 | <u>Status</u><br>Inactive                                                                  | DataPool<br>No                    | Start Date                                                                                                    | Expiration Date                                                                                                    | Time Last Update<br>Feb 16 2004 4:28PM                                                                                                    |
| ubscription Id<br>11<br>12                                                                                                    | User<br>NOAA/SOAP<br>NOAA/SOAP                                                                            | Collection<br>GDAS_0ZF<br>0ZONEEP                                                                               | Version           001           001                                                                                                    | Event Type<br>INSERT<br>INSERT                                                             | Status<br>Inactive<br>Inactive                                                             | DataPool<br>No<br>No              | Start Date           Jan 1 2000 12:00PM           Jan 1 2000 12:00PM                                                                                                    | Expiration Date           Nov 7 2004 12:00PM           Nov 8 2004 12:00PM                                                                                                    | Time Last Update<br>Feb 16 2004 4:28PM<br>Feb 16 2004 4:29PM                                                                                                    |
| ubscription Id<br>11<br>12<br>14                                                                                                    | User<br>NOAA/SOAP<br>NOAA/SOAP<br>NOAA/SOAP                                                               | Collection<br>GDAS_0ZF<br>0ZONEEP<br>SEA_ICE                                                                    | Version           001           001           001                                                                                                    | Event Type<br>INSERT<br>INSERT<br>INSERT                                                   | Status<br>Inactive<br>Inactive<br>Inactive                                                 | DataPool<br>No<br>No              | Start Date           Jan 1 2000 12:00PM           Jan 1 2000 12:00PM           Jan 1 2000 12:00PM                                                                                                    | Expiration Date           Nov 7 2004 12:00PM           Nov 8 2004 12:00PM           Nov 8 2004 12:00PM                                                                                                    | Time Last Update           Feb 16 2004 4:28PM           Feb 16 2004 4:29PM           Feb 16 2004 4:32PM                                                                                                    |
| ubscription Id<br>11<br>12<br>14<br>20                                                                                              | User<br>NOAA/SOAP<br>NOAA/SOAP<br>NOAA/SOAP<br>Cmops                                                      | Collection<br>GDAS_0ZF<br>OZONEEP<br>SEA_JCE<br>MOD04_L2                                                        | Version           001           001           001           001           003                                                                                                    | Event Type<br>INSERT<br>INSERT<br>INSERT                                                   | Status<br>Inactive<br>Inactive<br>Inactive                                                 | DataPool<br>No<br>No<br>Yes       | Start Date           Jan 1 2000 12:00PM           Jan 1 2000 12:00PM           Jan 1 2000 12:00PM           Jan 1 2000 12:00PM                                                                                                    | Expiration Date           Nov 7 2004 12:00PM           Nov 8 2004 12:00PM           Nov 8 2004 12:00PM           Nov 9 2008 12:00PM                                                                                                    | Time Last Update           Feb 16 2004 4:23PM           Feb 16 2004 4:29PM           Feb 16 2004 4:32PM           Feb 16 2004 4:32PM           Feb 16 2004 4:32PM                                                                                                    |
| ubscription Id<br>11<br>12<br>14<br>20<br>52                                                                                        | User<br>NOAA/SOAP<br>NOAA/SOAP<br>NOAA/SOAP<br>cmops<br>userops                                           | Collection<br>GDAS_0ZF<br>0ZONEEP<br>SEA_ICE<br>MOD04_L2<br>MOD13A1                                             | Version           001           001           001           003           001                                                                                                    | Event Type<br>INSERT<br>INSERT<br>INSERT<br>INSERT                                         | Status<br>Inactive<br>Inactive<br>Inactive<br>Inactive                                     | DataPool<br>No<br>No<br>Yes<br>No | Start Date           Jan 1 2000 12:00PM           Jan 1 2000 12:00PM           Jan 1 2000 12:00PM           Jan 1 2000 12:00PM           Jan 1 2000 12:00PM                                                                                                    | Expiration Date           Nov 7 2004 12:00PM           Nov 8 2004 12:00PM           Nov 8 2004 12:00PM           Nov 9 2008 12:00PM           Nov 14 2004 12:00PM                                                                                                    | Time Last Update           Feb 16 2004 4:28PM           Feb 16 2004 4:29PM           Feb 16 2004 4:32PM           Feb 16 2004 4:32PM           Feb 16 2004 4:43PM           Feb 16 2004 4:45PM                                                                                                    |
| ubscription Id<br>11<br>12<br>14<br>20<br>52<br>53                                                                                  | User<br>NOAA/SOAP<br>NOAA/SOAP<br>NOAA/SOAP<br>cmops<br>userops<br>userops                                | Collection<br>GDAS_0ZF<br>0ZONEEP<br>SEA_ICE<br>M0D04_L2<br>M0D13A1<br>M0D09A1                                  | Version           001           001           001           001           003           001           001                                                                                                   | Event Type<br>INSERT<br>INSERT<br>INSERT<br>INSERT<br>INSERT                               | Status<br>Inactive<br>Inactive<br>Inactive<br>Inactive<br>Inactive                         | DataPoolNoNoYesNoNo               | Start Date           Jan 1 2000 12:00PM           Jan 1 2000 12:00PM           Jan 1 2000 12:00PM           Jan 1 2000 12:00PM           Jan 1 2000 12:00PM           Jan 1 2000 12:00PM                                                                                                    | Expiration Date           Nov 7 2004 12:00PM           Nov 8 2004 12:00PM           Nov 8 2004 12:00PM           Nov 9 2008 12:00PM           Nov 14 2004 12:00PM           Nov 14 2004 12:00PM                                                                                                    | Time Last Update           Feb 16 2004 4:28PM           Feb 16 2004 4:29PM           Feb 16 2004 4:32PM           Feb 16 2004 4:32PM           Feb 16 2004 4:43PM           Feb 16 2004 4:45PM           Feb 16 2004 4:45PM           Feb 16 2004 4:46PM                                                                                                    |
| ubscription Id<br>11<br>12<br>14<br>20<br>52<br>53<br>53                                                                            | User<br>NOAA/SOAP<br>NOAA/SOAP<br>MOAA/SOAP<br>cmops<br>userops<br>userops<br>userops                     | Collection<br>GDAS_0ZF<br>0Z0NEEP<br>SEA_ICE<br>M0D04_L2<br>M0D13A1<br>M0D09A1<br>M0D43B1                       | Version 001 001 001 003 001 001 001 001                                                                                                    | Event Type<br>INSERT<br>INSERT<br>INSERT<br>INSERT<br>INSERT<br>INSERT                     | Status<br>Inactive<br>Inactive<br>Inactive<br>Inactive<br>Inactive<br>Inactive             | DataPoolNoNoYesNoNoNo             | Start Date           Jan 1 2000 12:00PM           Jan 1 2000 12:00PM           Jan 1 2000 12:00PM           Jan 1 2000 12:00PM           Jan 1 2000 12:00PM           Jan 1 2000 12:00PM           Jan 1 2000 12:00PM           Jan 1 2000 12:00PM                                                                                                    | Expiration Date           Nov 7 2004 12:00PM           Nov 8 2004 12:00PM           Nov 8 2004 12:00PM           Nov 9 2008 12:00PM           Nov 14 2004 12:00PM           Nov 14 2004 12:00PM           Nov 14 2004 12:00PM           Nov 14 2004 12:00PM                                                                                                    | Time Last Update           Feb 16 2004 4:28PM           Feb 16 2004 4:29PM           Feb 16 2004 4:32PM           Feb 16 2004 4:32PM           Feb 16 2004 4:43PM           Feb 16 2004 4:45PM           Feb 16 2004 4:45PM           Feb 16 2004 4:45PM           Feb 16 2004 4:46PM           Feb 16 2004 4:46PM                                                                                        |
| ubscription Id<br>11<br>12<br>14<br>20<br>52<br>53<br>53<br>54<br>55                                                                | User<br>NOAA/SOAP<br>NOAA/SOAP<br>NOAA/SOAP<br>cmops<br>userops<br>userops<br>userops<br>userops<br>cmops | Collection<br>GDAS_0ZF<br>0ZONEEP<br>SEA_ICE<br>MOD04_L2<br>MOD13A1<br>MOD09A1<br>MOD43B1<br>MOD11A1            | Version           001           001           001           001           001           001           001           001           001           001           001           001           001           001 | Event Type<br>INSERT<br>INSERT<br>INSERT<br>INSERT<br>INSERT<br>INSERT<br>INSERT           | Status<br>Inactive<br>Inactive<br>Inactive<br>Inactive<br>Inactive<br>Inactive<br>Inactive | DataPoolNoNoYesNoNoNoYes          | Start Date           Jan 1 2000 12:00PM           Jan 1 2000 12:00PM           Jan 1 2000 12:00PM           Jan 1 2000 12:00PM           Jan 1 2000 12:00PM           Jan 1 2000 12:00PM           Jan 1 2000 12:00PM           Jan 1 2000 12:00PM           Jan 1 2000 12:00PM           Jan 1 2000 12:00PM                                                                                        | Expiration Date           Nov 7 2004 12:00PM           Nov 8 2004 12:00PM           Nov 8 2004 12:00PM           Nov 9 2008 12:00PM           Nov 14 2004 12:00PM           Nov 14 2004 12:00PM           Dor 14 2004 12:00PM           Dor 14 2004 12:00PM           Dor 14 2004 12:00PM                                                                                            | Time Last Update           Feb 16 2004 4:28PM           Feb 16 2004 4:29PM           Feb 16 2004 4:32PM           Feb 16 2004 4:32PM           Feb 16 2004 4:43PM           Feb 16 2004 4:45PM           Feb 16 2004 4:46PM           Feb 16 2004 4:48PM           Feb 16 2004 4:49PM           Feb 16 2004 4:49PM                                                                                        |
| ubscription Id           11           12           14           20           52           53           54           55           56 | User<br>NOAA/SOAP<br>NOAA/SOAP<br>Cmops<br>Userops<br>Userops<br>Userops<br>cmops<br>cmops                | Collection<br>GDAS_0ZF<br>0ZONEEP<br>SEA_ICE<br>MOD04_L2<br>MOD13A1<br>MOD09A1<br>MOD43B1<br>MOD11A1<br>MOD11B1 | Version 001 001 001 001 001 001 001 001 001 00                                                                                                    | Event Type<br>INSERT<br>INSERT<br>INSERT<br>INSERT<br>INSERT<br>INSERT<br>INSERT<br>INSERT | Status<br>Inactive<br>Inactive<br>Inactive<br>Inactive<br>Inactive<br>Inactive<br>Inactive | DataPoolNoNoYesNoNoNoYesYesYesYes | Start Date           Jan 1 2000 12:00PM           Jan 1 2000 12:00PM           Jan 1 2000 12:00PM           Jan 1 2000 12:00PM           Jan 1 2000 12:00PM           Jan 1 2000 12:00PM           Jan 1 2000 12:00PM           Jan 1 2000 12:00PM           Jan 1 2000 12:00PM           Jan 1 2000 12:00PM           Jan 1 2000 12:00PM           Jan 1 2000 12:00PM           Jan 1 2000 12:00PM | Expiration Date           Nov 7 2004 12:00PM           Nov 8 2004 12:00PM           Nov 8 2004 12:00PM           Nov 14 2004 12:00PM           Nov 14 2004 12:00PM           Nov 14 2004 12:00PM           Dor 14 2004 12:00PM           Dor 14 2004 12:00PM           Dor 14 2004 12:00PM           Dor 14 2004 12:00PM           Dor 14 2004 12:00PM           Dor 14 2004 12:00PM | Time Last Update           Feb 16 2004 4:28PM           Feb 16 2004 4:29PM           Feb 16 2004 4:32PM           Feb 16 2004 4:32PM           Feb 16 2004 4:43PM           Feb 16 2004 4:45PM           Feb 16 2004 4:46PM           Feb 16 2004 4:48PM           Feb 16 2004 4:49PM           Feb 16 2004 4:49PM           Feb 16 2004 4:49PM           Feb 16 2004 4:49PM           Feb 16 2004 4:49PM |

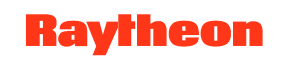

#### Spatial Subscription Server GUI Add Subscriptions Page

| Annual ARM AHome ARadio Hatso   | cape Q Search Bookmarks 2 PVC Meterics 2                                 | GNU Emacs Referenc                  | 2 esdis-proto gift nas _ 2 Mar         | abers & WebMail & Connection | Print BizJournal |
|---------------------------------|--------------------------------------------------------------------------|-------------------------------------|----------------------------------------|------------------------------|------------------|
| Spatial Subscription Server OPS |                                                                          |                                     |                                        |                              | 2                |
|                                 | Spatial Subscripti                                                       | on Server                           | OPS                                    |                              |                  |
| Home Page List Ever             | uta Manage Subscriptions Add<br>User Id: cmthared Status: Active Start D | Subscriptions<br>ate 02/21/2004 Exp | List Themes<br>piration Date 2/21/2005 | Monitor Queues               | Help             |
|                                 | Short Name / Version / Event 1                                           | we MOD021EM                         | 03 INSERT                              |                              |                  |
|                                 | Subscriptio                                                              | n Oualifiers                        |                                        |                              |                  |
|                                 |                                                                          |                                     |                                        |                              |                  |
|                                 | Logica                                                                   | l Basis                             |                                        |                              |                  |
|                                 | AND                                                                      | ) 비<br>- 비                          |                                        |                              |                  |
|                                 | Integer / F                                                              | loat / Date                         |                                        |                              |                  |
|                                 | Attribute Name/Type                                                      | Min Value                           | Max Value                              |                              |                  |
|                                 |                                                                          |                                     |                                        |                              |                  |
|                                 | 1 21                                                                     |                                     |                                        |                              |                  |
|                                 |                                                                          |                                     |                                        |                              |                  |
|                                 |                                                                          |                                     |                                        |                              |                  |
|                                 | <u> </u>                                                                 | 202                                 | •                                      |                              |                  |
|                                 | Str                                                                      | ing                                 |                                        |                              |                  |
|                                 | Attribute Name/Type                                                      | Vi                                  | due                                    |                              |                  |
|                                 |                                                                          |                                     |                                        |                              |                  |
| 🔉 🥂 🏒 🔯 Document Done (1257     | 3 secs)                                                                  |                                     |                                        |                              | -0-0             |
|                                 | E E                                                                      |                                     |                                        |                              |                  |
|                                 | × ×                                                                      |                                     |                                        |                              |                  |
|                                 | Sus                                                                      | rtial                               |                                        |                              |                  |
|                                 | Enter coordinates of                                                     | intersecting LLBO                   | x                                      |                              |                  |
|                                 |                                                                          |                                     |                                        |                              |                  |
|                                 | North                                                                    | Latitude                            |                                        |                              |                  |
|                                 | West Longitude                                                           | East Long                           | gitude                                 |                              |                  |
|                                 |                                                                          |                                     |                                        |                              |                  |
|                                 | South                                                                    | aunide                              |                                        |                              |                  |
|                                 | Action In                                                                | formation                           |                                        |                              |                  |
|                                 | To bundle the subscription, check here and c                             | hoose from the list h               | eelow: ┌─ Bundling Order               |                              |                  |
|                                 | Bundling On                                                              | der Selection                       |                                        |                              |                  |

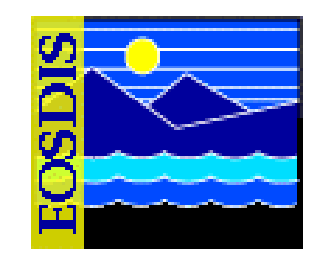

|                                               | Acquire Information                                       |  |  |  |  |  |  |
|-----------------------------------------------|-----------------------------------------------------------|--|--|--|--|--|--|
| User Profile                                  | mihared                                                   |  |  |  |  |  |  |
| User String                                   |                                                           |  |  |  |  |  |  |
| Email Address [cmshareo@p2ins02u ecs nasa.gov |                                                           |  |  |  |  |  |  |
| Media Forma                                   | I FILEFORMAT                                              |  |  |  |  |  |  |
| Media Type                                    | FtpPush 🔳                                                 |  |  |  |  |  |  |
| Priority                                      | SMAL X                                                    |  |  |  |  |  |  |
| Notify Type                                   | MAIL                                                      |  |  |  |  |  |  |
| Information                                   | for FtpPush or Secure Copy Distribution (scp) Only)       |  |  |  |  |  |  |
| User                                          |                                                           |  |  |  |  |  |  |
| Password                                      |                                                           |  |  |  |  |  |  |
| Enter passwo                                  | rd again for verification                                 |  |  |  |  |  |  |
| Host                                          |                                                           |  |  |  |  |  |  |
| Directory                                     |                                                           |  |  |  |  |  |  |
|                                               |                                                           |  |  |  |  |  |  |
|                                               | E-Mail Notification Information                           |  |  |  |  |  |  |
| Action Ad                                     | dress (minaeo@pziniozu.ecs.nas.gov                        |  |  |  |  |  |  |
| User Strin                                    |                                                           |  |  |  |  |  |  |
| Mecadata                                      | 1                                                         |  |  |  |  |  |  |
|                                               | Data Pool Information                                     |  |  |  |  |  |  |
|                                               | Retention Period (in days)                                |  |  |  |  |  |  |
|                                               | Retention Priority (200) (valid range 1 thru 255)         |  |  |  |  |  |  |
|                                               | Science Granules and/or Metadata                          |  |  |  |  |  |  |
|                                               | Check here to add theme: 🔽 Enter first few chars of name: |  |  |  |  |  |  |
|                                               |                                                           |  |  |  |  |  |  |
|                                               | Add Subscription                                          |  |  |  |  |  |  |

one or more actions | Acquire | E-Mail Notification | Data Pool

625-EMD-010, Rev. 02 Updated 07/20/06

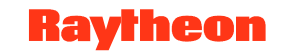

1 D A 2

## Spatial Subscription Server GUI View Subscriptions Page

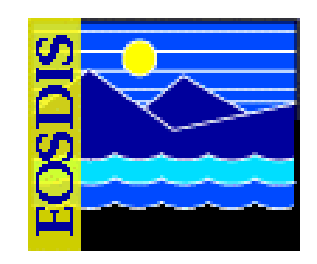

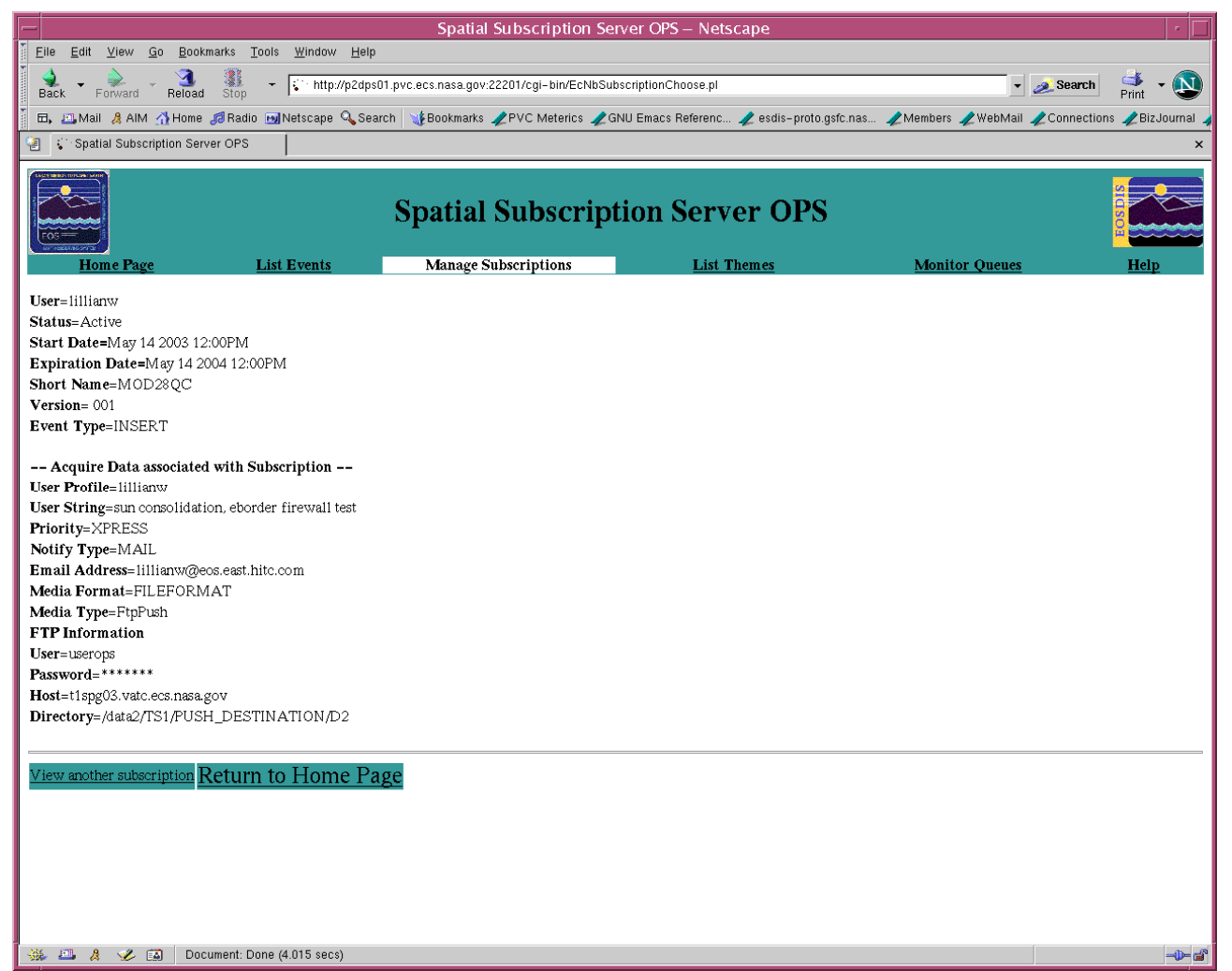

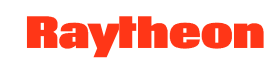

#### Spatial Subscription Server GUI Update Subscriptions Page

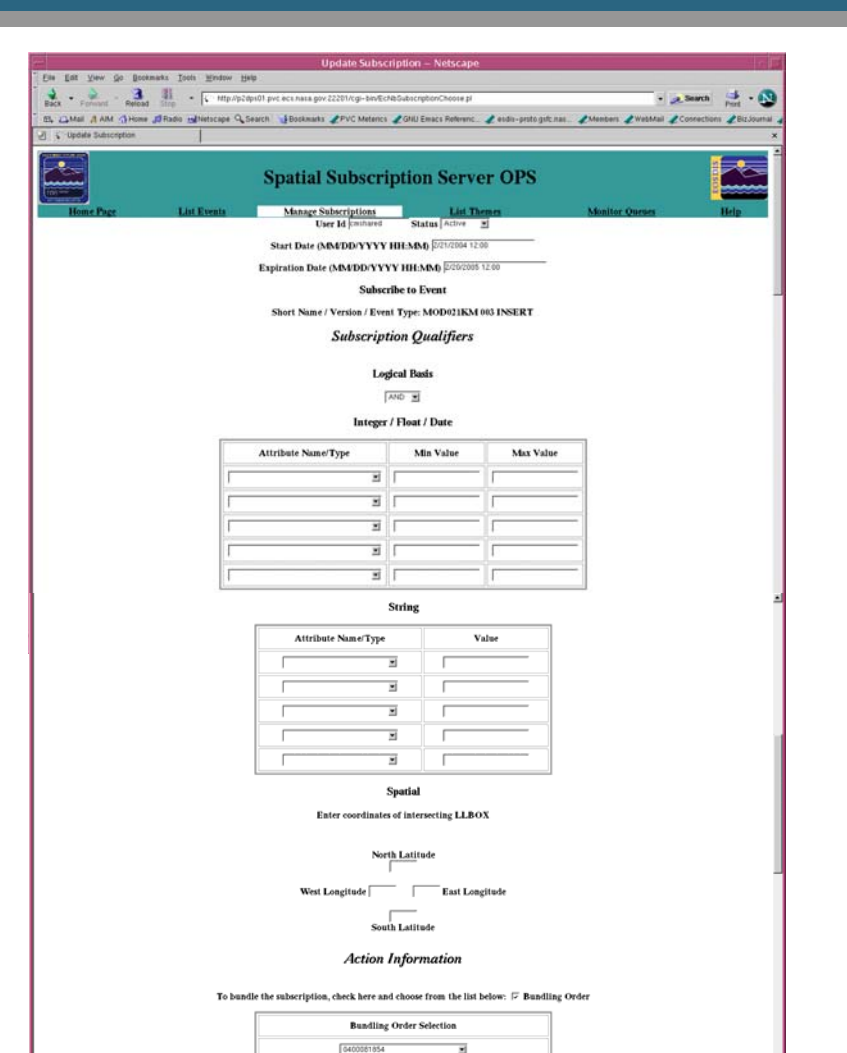

(After choosing a bundling order, skip to the bottom of the page.)

|             | Acquire Information                                                                                                    |   |
|-------------|----------------------------------------------------------------------------------------------------|---|
| User Profil | e [ALL                                                                                                    |   |
| User String | · [                                                                                                    | ] |
| Email Add   | ress                                                                                                    | 1 |
| Media Form  | nat FILEFORMAT                                                                                                    |   |
| Media Typ   | e FtpPut 🔄                                                                                                    |   |
| Priority    | HIGH 🛒                                                                                                    |   |
| Notify Typ  | e MAIL                                                                                                    |   |
| Informatio  | n for FtpPush and Secure Copy Distribution (scp) Only)                                                                                                    |   |
| User        |                                                                                                    | ] |
| Password    |                                                                                                    |   |
| Enter pass  | word again for verification                                                                                                    |   |
| Host        |                                                                                                    | 1 |
| Directory   |                                                                                                    |   |
|             | E-Mail Notification Information                                                                                                    |   |
| Action /    | Address                                                                                                    |   |
| User Str    | ing                                                                                                    |   |
| Metadat     | a 🛛 🗵                                                                                                    |   |
|             | Data Pool Information                                                                                                    |   |
|             | Retention Period F (in days)                                                                                                    |   |
|             | Retention Priority 200 (valid range 1 thru 255)                                                                                                    |   |
|             | Science Granules and/or Metadata                                                                                                    |   |
|             | Charle burger and the term of the state of the state of t |   |

625-EMD-010, Rev. 02 Updated 07/20/06

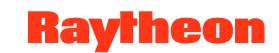

1 13 1 2

## Spatial Subscription Server GUI List Themes Request Page

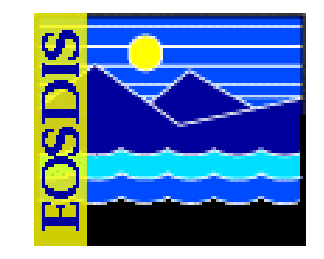

|                                                                                                    | •       |
|----------------------------------------------------------------------------------------------------|---------|
| Eile <u>E</u> dit <u>V</u> iew <u>G</u> o <u>B</u> ookmarks <u>T</u> ools <u>W</u> indow <u>H</u> elp                                                                    |         |
| Back - Forward - Reload 👬 - 🕼 http://p2dps01.pvc.ecs.nasa.gov:22201/cgi-bin/EcNbListThemes.pl - 💉 Search 4 - (                                                           |         |
| 🗄 🖽, 🕮 Mail 🔏 AIM 🏠 Home 🚚 Radio 🔤 Netscape 🔍 Search 🛛 🤯 Bookmarks 🥠 PVC Meterics 🏒 GNU Emacs Referenc 🥠 esdis-proto.gsfc.nas 🥠 Members 🥠 WebMail 🥠 Connections 🥠 BizJou | urnal 🦼 |
| 2 😳 Spatial Subscription Server OPS                                                                                                    | ×       |
| Spatial Subscription Server OPS         Image Subscriptions         Manage Bundling Orders         Monitor Queues         Help                                           |         |
| Enter first few characters of theme name (or leave blank to view all):                                                                                                   |         |

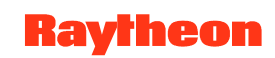

#### Spatial Subscription Server GUI Theme List Page

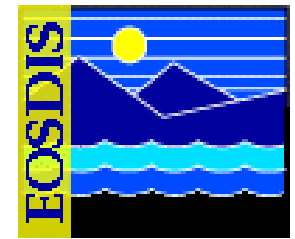

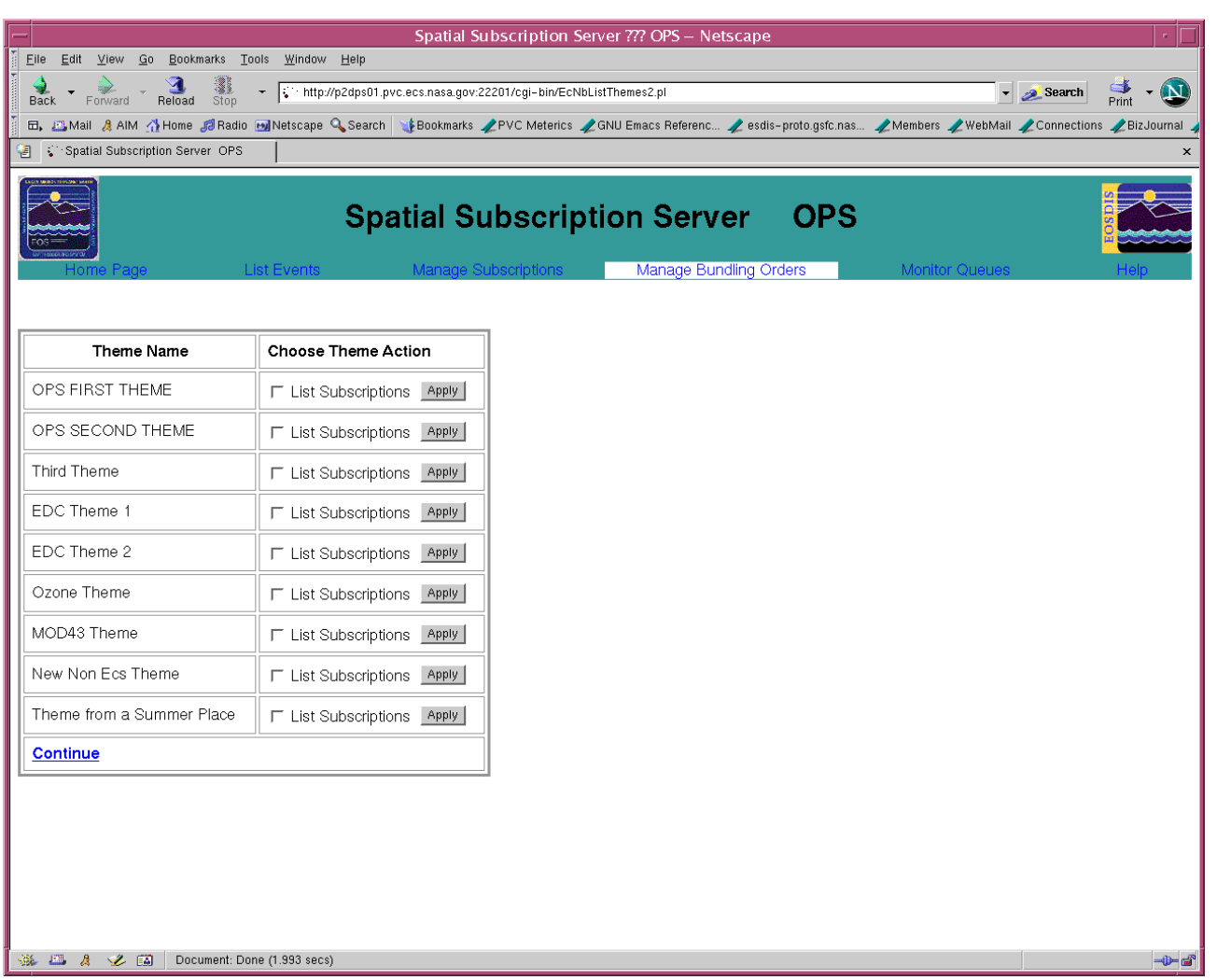

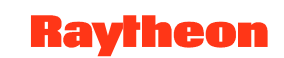

#### Spatial Subscription Server GUI List Subscriptions for Theme Page

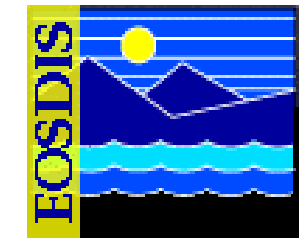

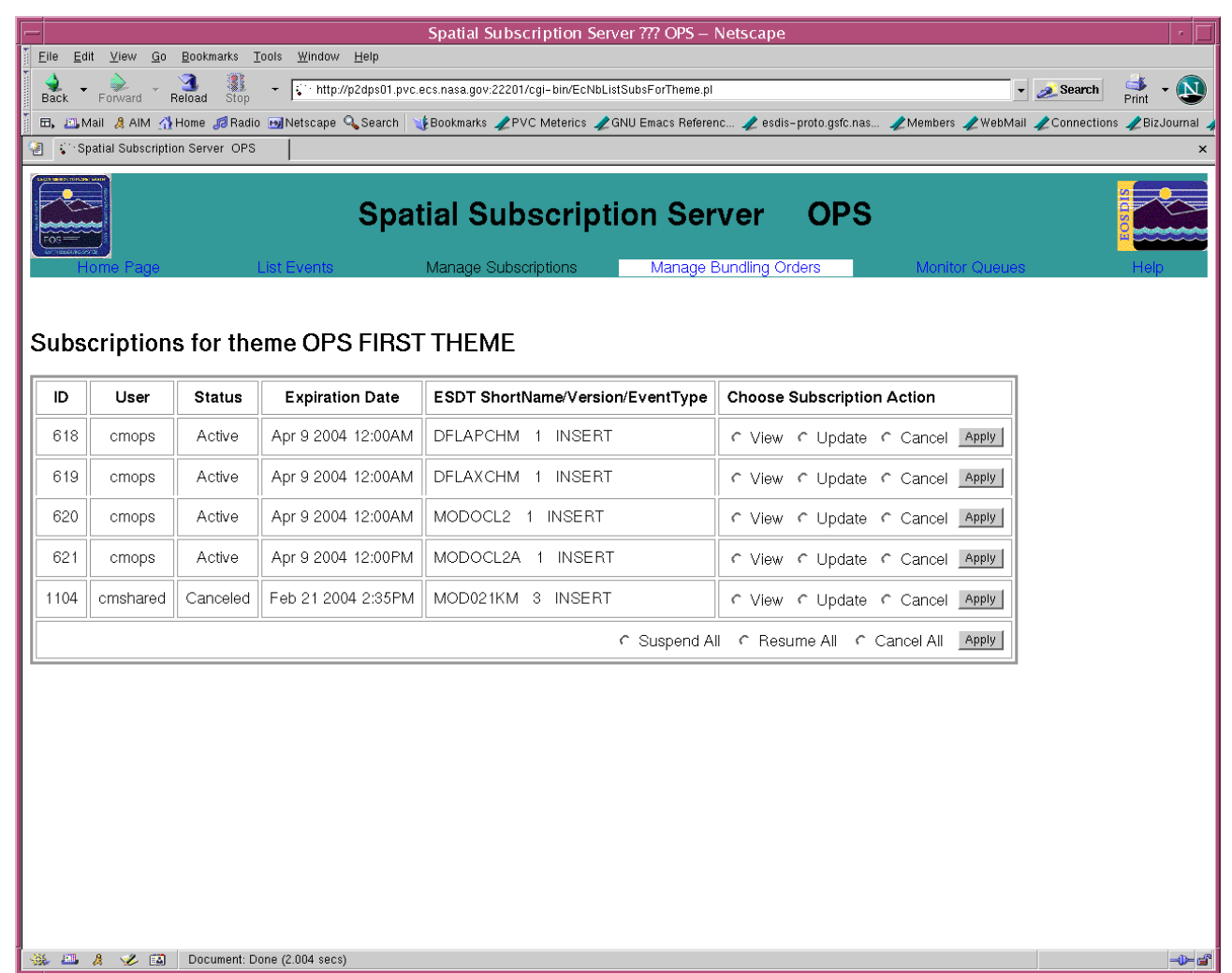

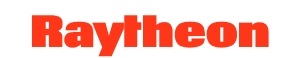

#### Spatial Subscription Server GUI Manage Bundling Orders Page

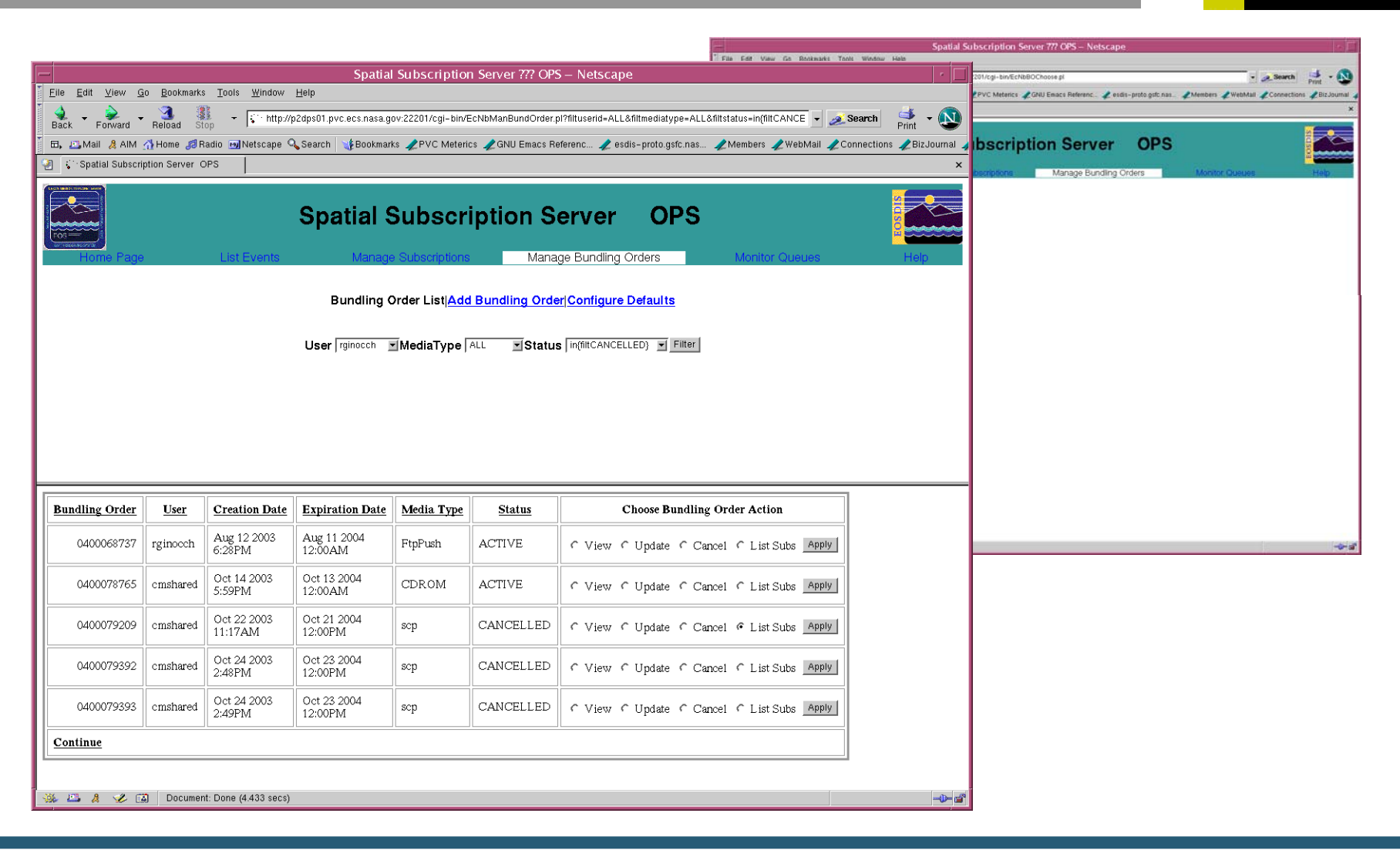

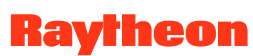

## Spatial Subscription Server GUI Add Bundling Order Page

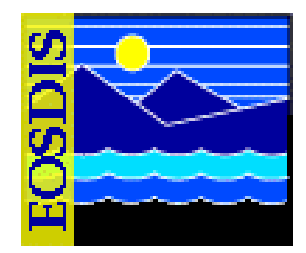

| Elle Edit View Go Bookmarks Tools Window Help     | Spatial Subscription Server 777 OPS – NetScape                               |                                                  |
|---------------------------------------------------|------------------------------------------------------------------------------|--------------------------------------------------|
|                                                   |                                                                              |                                                  |
| Back Forward Reload Stop                          | n protecsinasa.guvizzzo irogi-binzecnibAduBundie.pi                          | • Search Print •                                 |
| 🗄 🖬, 📇 Mail 🤰 AlM 🐴 Home 🍠 Radio 🔜 Netscape 🔍 Sea | rch 🛛 💥 Bookmarks 🖉 PVC Meterics 🥒 GNU Emacs Referenc 🥒 esdis-proto.gsfc.nas | 2 Members 2 WebMail 2 Connections 2 BizJournal 4 |
| Spatial Subscription Server OPS                   |                                                                              | ×                                                |
| S                                                 | patial Subscription Server OPS                                               |                                                  |
| Home Page List Events                             | Manage Subscriptions Manage Bundling Orders                                  | Monitor Queues Help                              |
|                                                   | Bundling Order List   Add Bundling Order   Configure Defaults                |                                                  |
|                                                   | Add Bundling Order                                                           |                                                  |
|                                                   | UserID Expiration Date 02/20/2005 (mmv8dd/yyyy)<br>Media Type CDROM 💌        |                                                  |
|                                                   | continue                                                                     |                                                  |
|                                                   |                                                                              |                                                  |
|                                                   |                                                                              |                                                  |
|                                                   |                                                                              |                                                  |
|                                                   |                                                                              |                                                  |
|                                                   |                                                                              |                                                  |
|                                                   |                                                                              |                                                  |
|                                                   |                                                                              |                                                  |
| 💥 🕮 👌 🏏 🔝 🛛 Document: Done (3.278 secs)           |                                                                              |                                                  |

625-EMD-010, Rev. 02 Updated 07/20/06

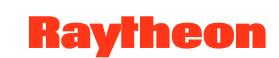

## Spatial Subscription Server GUI Add Bundling Order: Data Pages

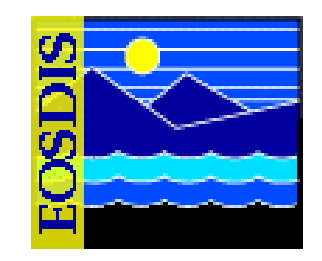

#### Hard Media

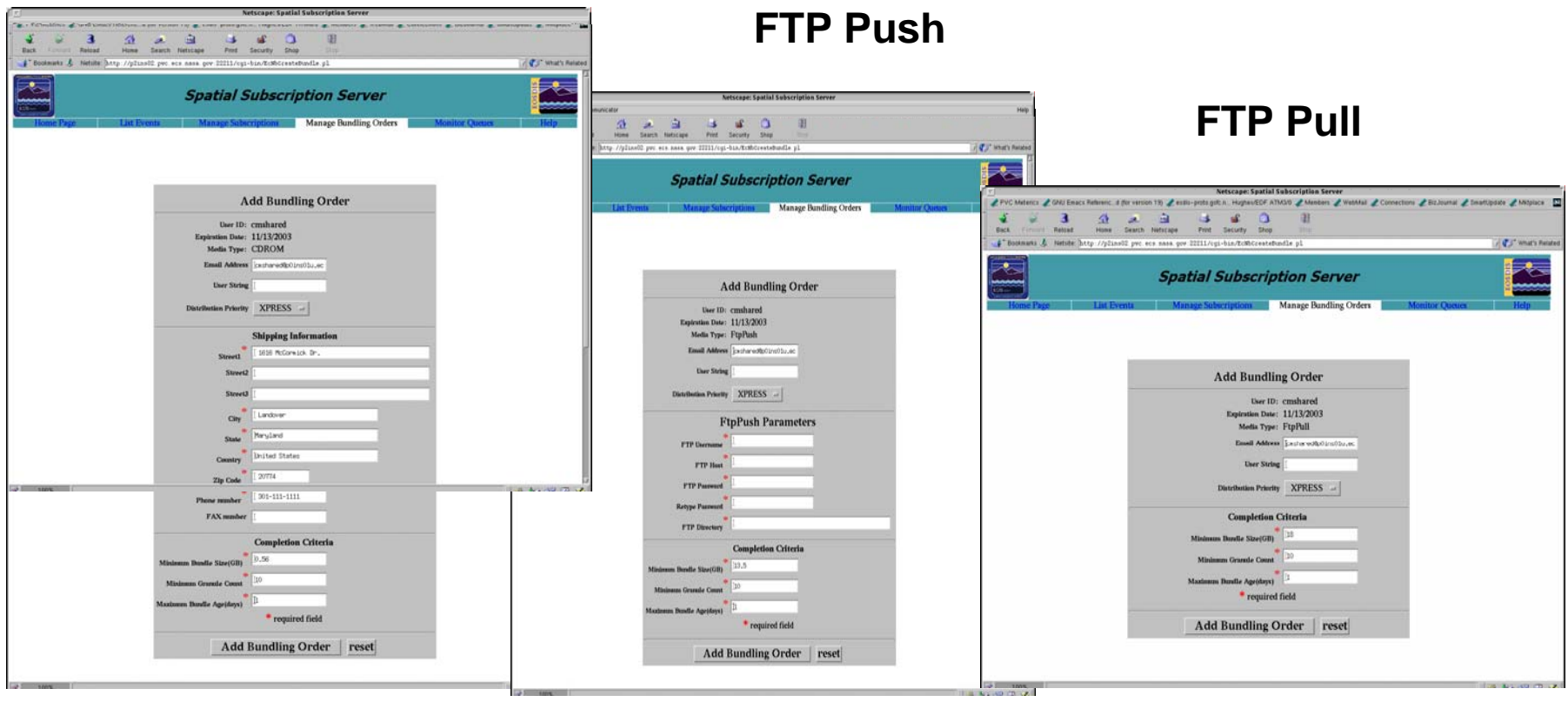

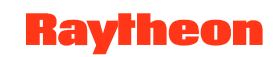

#### Spatial Subscription Server GUI Add Bundling Order: Data Pages

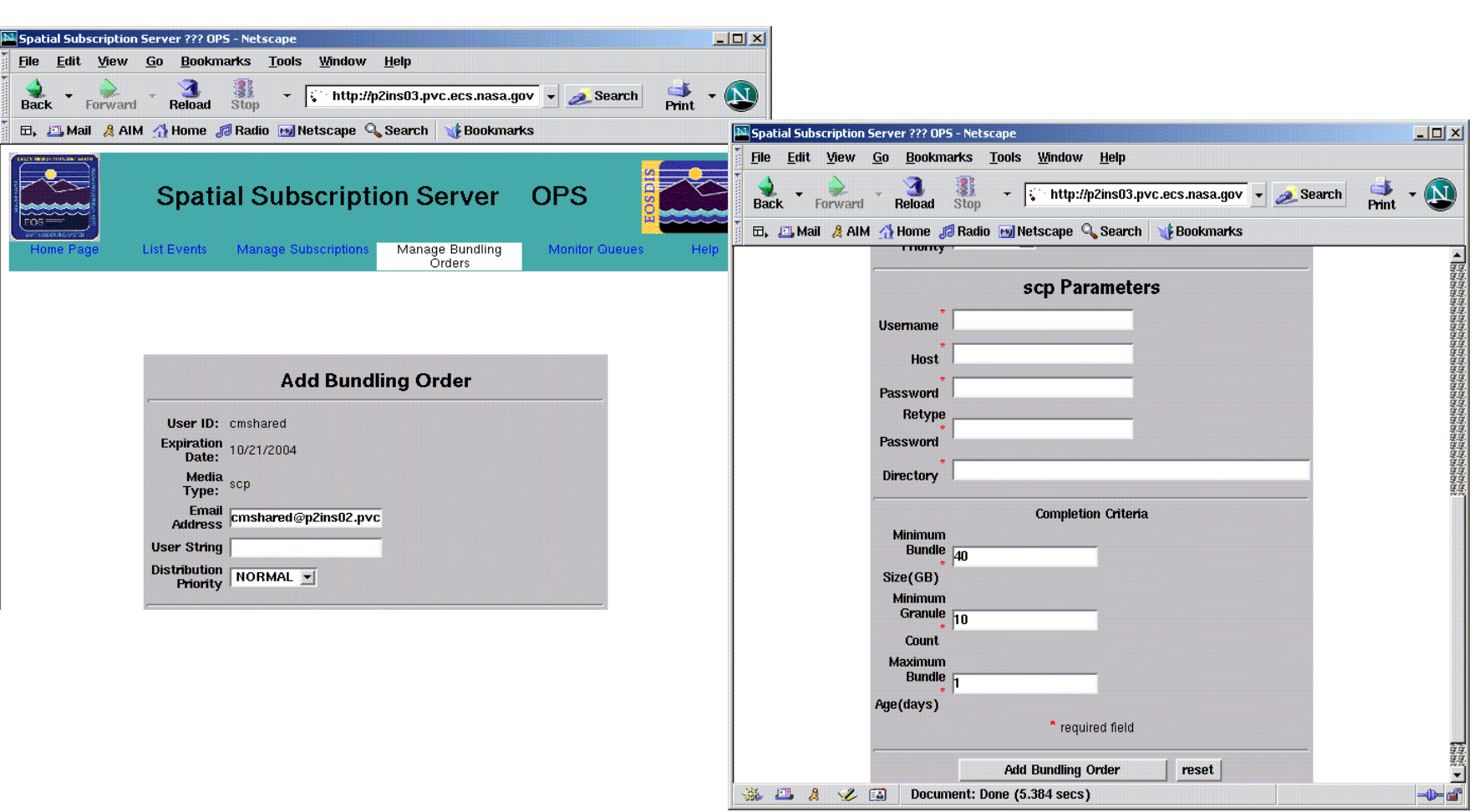

SCP

## Spatial Subscription Server GUI Update Bundling Order Page

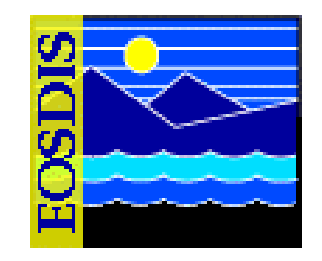

| Spatial Subscription Server ??? OPS – Netscape                                                                                                    |
|----------------------------------------------------------------------------------------------------|
| Eile Edit <u>V</u> iew <u>G</u> o <u>B</u> ookmarks <u>T</u> ools <u>W</u> indow <u>H</u> elp                                                                                                    |
| Back - Forward - Reload Stop - Forward - Reload Stop - Reload Stop - Reload Stop - |
| 🗄 🖬, 🕮 Mail 🤱 AIM 🐴 Home 🧔 Radio 📷 Netscape 🔍 Search 🛛 🎲 Bookmarks 🥠 PVC Meterics 🎾 GNU Emacs Referenc 🥠 esdis-proto.gsfc.nas 🥠 Members 🥠 Web Mail 🥠 Connections 🥠 Biz Journal 🦼                                                                                                    |
| 🗿 🏹 Spatial Subscription Server OPS 📃 🖈                                                                                                    |
| Spatial Subscription Server OPS                                                                                                    |
| Home Page List Events Manage Subscriptions Manage Bundling Orders Monitor Queues Help                                                                                                    |
| Update Bundling Order 0400079209<br>( Click <u>here</u> to bo back to the Bundling Order list. )                                                                                                    |
| UserID cmshared<br>Expiration Date (MM/DD/YYYY HH:MM) 10/21/2004 12:00<br>Physical Media Type scp T<br>Update Bundling Order reset                                                                                                    |
|                                                                                                    |

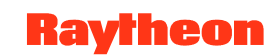

## Spatial Subscription Server GUI Update Bundling Order: Data Pages

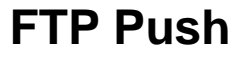

| Spatial Subscription Server DEV05 - Netscape                                                                                                    | FTP Pull                                                                                                    |
|----------------------------------------------------------------------------------------------------|----------------------------------------------------------------------------------------------------|
| Update Bundling Order 0400011767   UserID tabuser   Expiration Date 8/3/2005 12:00   Media Type FUPush   Email Address Journet Description   User String Journet Description   User String Peting   Distribution Priority HiGH   FIP Push FipPush Parameters:   FIP Passwori FipPush Parameters:   FIP Passwori FipPush Parameters:   FIP Passwori FipPushArea   Completion Criteria: Minimum Grandle Stre(68)   Minimum Dundle Stre(68) Image: Streide Tredition   Widte Bundling Order rest | Suptal Subscription Server DEVD5 - Netscape  File Edit View So Bookmarks Tools Window Help  Back Forest Relaad  People Window Help  Back Forest Relaad Window Help  Back Forest Relaad Window Help  Completion Server DEVD5  Spatial Subscription Server DEVD5  Nonther Devos  Nonther Opeople Vielow Pages Download Netw & Cool  Spatial Subscription Server DEVD5  Nonther Opeople Vielow Pages Download Netw & Cool  Spatial Subscription Server DEVD5  Nonther Opeople Vielow Pages Download Netw & Cool  Spatial Subscription Server DEVD5  Nonther Opeople Vielow Pages Download Netw & Cool  Spatial Subscription Server DEVD5  Nonther Opeople Vielow Pages Download Netw & Cool  Spatial Subscription Server DEVD5  Nonther Opeople Vielow Pages Download Netw & Cool  Spatial Subscription Server DEVD5  Nonther Opeople Vielow Pages Download Netw & Cool  Spatial Subscription Server DEVD5  Nonther Page Use Events Manage Subscriptions Manage Bundling Orders  Nonther Opeople Vielow Page Vielow Page Nonther Opeople Vielow Page Nonther Opeople Vielow Page |
|                                                                                                    | 🔆 💥 🖾 🤌 🐼 🛛 Document: Done (3.684 secs) 👘 🔁 🛣                                                                                                    |

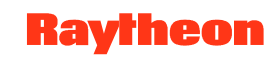

## SSS GUI: Configure Bundling Order Completion Criteria Defaults

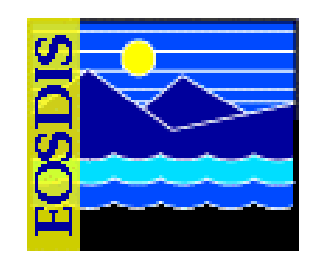

|                                                                                                    |                                        | Spatial Subscription Server ??? OPS – Netscape                                                                                           | · [                                                    |                                                                                  |
|----------------------------------------------------------------------------------------------------|----------------------------------------|----------------------------------------------------------------------------------------------------|--------------------------------------------------------|----------------------------------------------------------------------------------|
|                                                                                                    | <u>Eile Edit View Go Bookmarks Too</u> | ls <u>W</u> indow <u>H</u> elp                                                                                                    |                                                        |                                                                                  |
| <form></form>                                                                                                    | Back Forward Reload Stop               | file="http://p2dps01.pvc.ecs.nasa.gov:22201/cgi-bin/EcNbConfigureBO.pl">http://p2dps01.pvc.ecs.nasa.gov:22201/cgi-bin/EcNbConfigureBO.pl | 🗸 🥖 🗸 🗸 🗸 🗸                                            |                                                                                  |
|                                                                                                    | 🛅 🖽, 📇 Mail 🙏 AIM 🚮 Home 🎜 Radio 🖪     | ajNetscape 🔍 Search 🛛 🎲 Bookmarks 🥠 PVC Meterics 🖌 GNU Emacs Referenc 🥠 esdis-proto.gsfr                                                 | c.nas 🥒 Members 🥠 WebMail 🥠 Connections 🖉 BizJournal 🦼 |                                                                                  |
| Spatial Subscription Server OPS     Vertree Marge Survice     Restree     Bundling Order ListiAdd Bundling Order(Contigure Default)     Concigure Completion Critteria Default Values     Parmeter   Minimum Bundle Size(GB)   OUT   Minimum Bundle Size(GB)   Minimum Bundle Size(GB)   Minimum Bundle Size(GB)   Minimum Bundle Size(GB)   Minimum Bundle Size(GB)   Minimum Bundle Size(GB)   Minimum Bundle Size(GB)   Minimum Bundle Size(GB)   Minimum Bundle Size(GB)     Minimum Bundle Size(GB)     Minimum Bundle Size(GB) </th <th>🗿 🏹 Spatial Subscription Server OPS</th> <th></th> <th>×</th> <th></th> | 🗿 🏹 Spatial Subscription Server OPS    |                                                                                                    | ×                                                      |                                                                                  |
| Durding Order List/Add Bundling Order(Configure Defaults   Configure Councie   Minimum Granule Sourd   Minimum Bundle Size(GB)   OP   Minimum Bundle Size(GB)   OP   Minimum Bundle Size(GB)   PipPul   Minimum Bundle Size(GB)   PipPush   Minimum Bundle Size(GB)   Op   Minimum Bundle Size(GB)   Op   Minimum Bundle Size(GB)                                                                                                    | Home Page Lie                          | Spatial Subscription Server OP                                                                                                    | Nonitor Queues Help                                    |                                                                                  |
| Parameter     Current value     Current value     Current value       Minimum Brundle Sze(GB)     1       Bundle Express     20       OD     20       OD     20       OD     20       OD     20       Minimum Bundle Sze(GB)     20       DLT     1       Minimum Bundle Sze(GB)     1       DU     20       Minimum Bundle Sze(GB)     1       VD     20       Minimum Bundle Sze(GB)     12       TipPul     54       Minimum Bundle Sze(GB)     40       Scp     40       Minimum Bundle Size(GB)     40       Scp     40       Minimum Bundle Size(GB)     40       Scp     40       Minimum Bundle Size(GB)     40       Scp     40       Change Bundling Criteria     Reset                                                                                                    | Desembles                              | Bundling Order List Add Bundling Order Configure Defaults<br>Configure Completion Criteria Default                                       | Values                                                 |                                                                                  |
| Maximum Bundle Age(days) 1   Bundle Expiration Period(days) 365   Minimum Bundle Size(GB) 20   Minimum Bundle Size(GB) 1   DLT Minimum Bundle Size(GB)   Minimum Bundle Size(GB) 44   Minimum Bundle Size(GB) 12   Minimum Bundle Size(GB) 54   FtpPull 40   Minimum Bundle Size(GB) 40   Minimum Bundle Size(GB) 40   Change Bundling Criteria Reset                                                                                                    | Minimum Granule Count                  | 10                                                                                                    |                                                        |                                                                                  |
| Bundie Expiration Period(days) 305 305 100 100 100 100 100 100 100 100 100 1                                                                                                    | Maximum Bundle Age(days)               | 1                                                                                                    |                                                        | nuer 772 CPS - Netscane                                                          |
| Minimum Bundle Size(GB)       20         CDROM       1         Minimum Bundle Size(GB)       1         DLT       94         Minimum Bundle Size(GB)       12         Minimum Bundle Size(GB)       12         Minimum Bundle Size(GB)       12         Minimum Bundle Size(GB)       54         FtpPush       40         Minimum Bundle Size(GB)       40         Scp       40         Minimum Bundle Size(GB)       40         Change Bundling Criteria       Reset                                                                                                    | 8MM                                    | 365                                                                                                    |                                                        |                                                                                  |
| CDr(MM   Minimum Bundle Size(GB)   DLT   Minimum Bundle Size(GB)   OVD   Minimum Bundle Size(GB)   FtpPull   Minimum Bundle Size(GB)   FtpPull   Minimum Bundle Size(GB)   Scp   Minimum Bundle Size(GB)   Minimum Bundle Size(GB)   Change Bundling Criteria                                                                                                    | Minimum Bundle Size(GB)                | 20                                                                                                    |                                                        | ConfigureD pl • Search Frint • 🚫                                                 |
| DLT       94       ion Server OPS       ion         Minimum Bundle Size(GB)       12       Monimum Bundle Size(GB)       ion       ion       ion         FtpPull       54       Imminum Bundle Size(GB)       ion       interview       ion         Scp       40       Imminum Bundle Size(GB)       ion       interview       ion         Minimum Bundle Size(GB)       40       Imminum Bundle Size(GB)       ion       ion                                                                 | Minimum Bundle Size(GB)                | 1                                                                                                    |                                                        | Conford Emarco Hoterborcenant-proto galo hallMeetoensHebinaalConnectionsDocumalX |
| Minimum Bundle Size(GB)     12     Manage Bundling Criteria     Here                                                                                                    | DLT<br>Minimum Bundle Size(GB)         | 94                                                                                                    |                                                        | tion Server OPS                                                                  |
| FtpPull<br>Minimum Bundle Size(GB)     54     Image: Step CGB       Scp<br>Minimum Bundle Size(GB)     40     Image: Step CGB       Minimum Bundle Size(GB)     40     Image: Step CGB       Minimum Bundle Size(GB)     40     Image: Step CGB                                                                                                    | Minimum Bundle Size(GB)                | 12                                                                                                    |                                                        | Manage Bundling Orders Monitor Queues Hop                                        |
| FtpPush<br>Minimum Bundle Size(GB)     40     n The Following<br>iteria Change       scp<br>Minimum Bundle Size(GB)     40     2       Change Bundling Criteria     Reset                                                                                                    | FtpPull<br>Minimum Bundle Size(GB)     | 54                                                                                                    |                                                        |                                                                                  |
| Scp     40     iteria Change       Minimum Bundle Size(GB)     40     *2       Change Bundling Criteria     Reset                                                                                                    | FtpPush<br>Minimum Bundle Size(CP)     | 10                                                                                                    | ,                                                      |                                                                                  |
| Minimum Bundle Size(GB) 40                                                                                                    | scp                                    | 40                                                                                                    |                                                        | n The Following<br>iteria Change                                                 |
| Change Bundling Criteria Reset                                                                                                    | Minimum Bundle Size(GB)                | 40                                                                                                    |                                                        | *2                                                                               |
|                                                                                                    |                                        | Change Bundling Criteria Reset                                                                                                    |                                                        |                                                                                  |
|                                                                                                    |                                        |                                                                                                    |                                                        |                                                                                  |
| 👾 🗁 🤌 🖾 Document: Done (2.649 secs)                                                                                                    |                                        | e (2.649 secs)                                                                                                    |                                                        |                                                                                  |
|                                                                                                    |                                        |                                                                                                    |                                                        |                                                                                  |
|                                                                                                    |                                        |                                                                                                    |                                                        |                                                                                  |

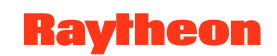

#### Spatial Subscription Server GUI List Action Queue Page

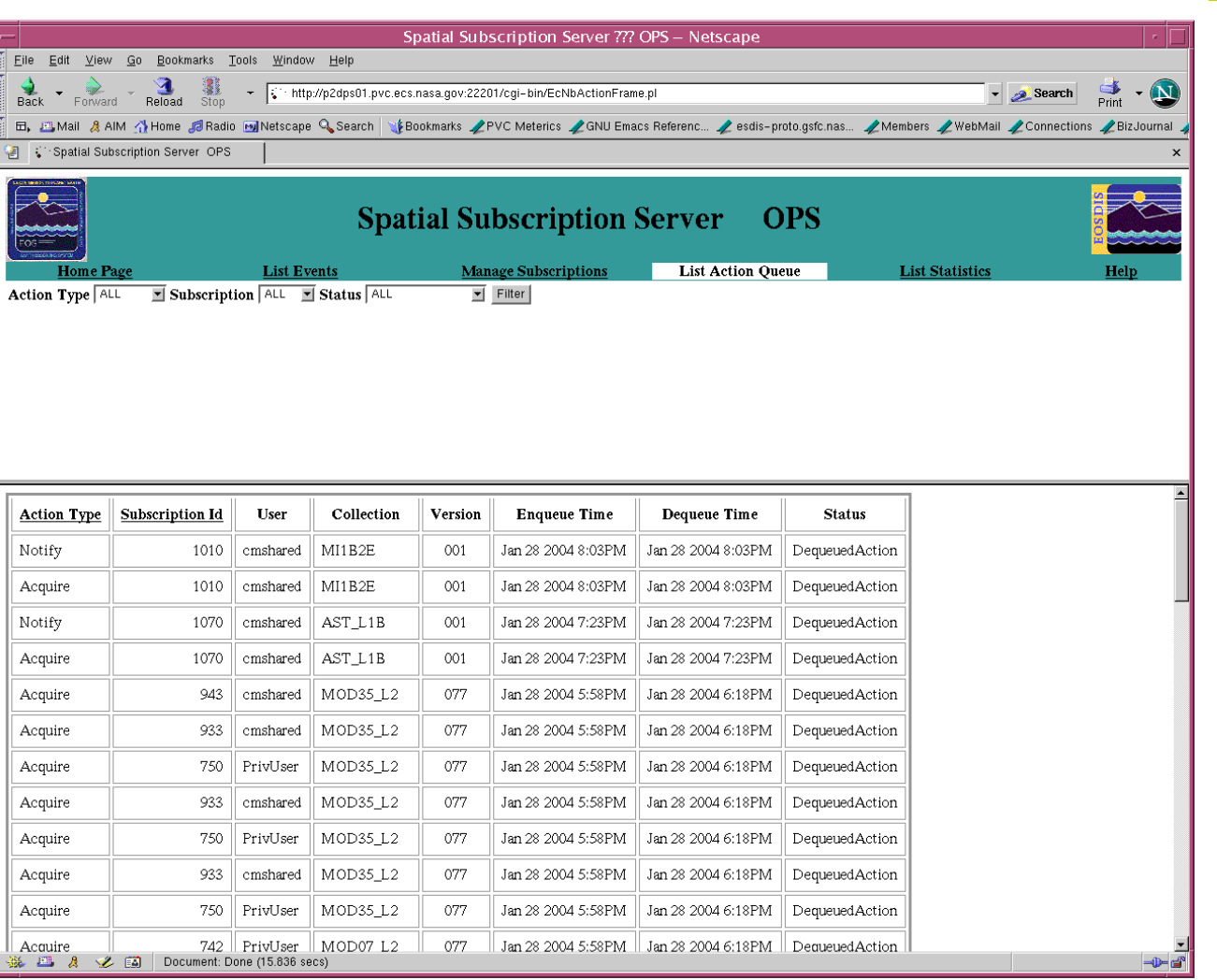

625-EMD-010, Rev. 02 Updated 07/20/06

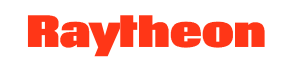

## Spatial Subscription Server GUI List Statistics Page

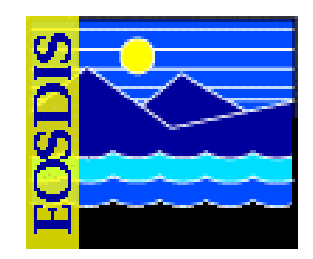

| _               |                                           |                               | Spatial Subscrip          | tion Server ??? OPS – Ne     | tscape                          |                             | · [              |
|-----------------|-------------------------------------------|-------------------------------|---------------------------|------------------------------|---------------------------------|-----------------------------|------------------|
| Eile Edit View  | <u>G</u> o <u>B</u> ookmarks <u>T</u> ool | s <u>W</u> indow <u>H</u> elp |                           |                              |                                 |                             |                  |
| Back Forward    | n Reload Stop -                           | http://p2dps01.pv             | c.ecs.nasa.gov:22201/cgi- | bin/EcNbListStatistics.pl    |                                 | 🔹 💉 Search                  | Print - 💟        |
| 🖽, 🔠 Mail 🙎 Al  | IM 🐴 Home <i>j</i> Radio 🖻                | Netscape 🔍 Search             | ¥Bookmarks 🖉 PVC M        | eterics 🥠 GNU Emacs Referenc | 🥠 esdis-proto.gsfc.nas 🥠 Memb   | ers 🥠 WebMail 🥠 Connection: | s 🥠 BizJournal 🦼 |
| 🗿 😲 Spatial Sub | scription Server OPS                      |                               |                           |                              |                                 |                             | ×                |
|                 |                                           | Sp                            | atial Subsc               | ription Servei               | · OPS                           | BOS DIS                     |                  |
| Home Pa         | <u>ge l</u>                               | List Events                   | Manage Subs               | criptions List Actio         | n Queue List Stat               | istics List Failed          | Action Help      |
|                 |                                           |                               | Subscrib                  | ed Events Left to Dequeue    |                                 |                             |                  |
|                 |                                           |                               |                           | 0                            |                                 |                             |                  |
|                 |                                           |                               | Matched S                 | ubsorintions Laft to Docuon  |                                 |                             |                  |
|                 |                                           |                               | Matched 5                 | abscriptions Lett to Dequeu  | e                               |                             |                  |
|                 |                                           |                               |                           | 0                            |                                 |                             |                  |
|                 |                                           | Summa                         | ry of the Processing T    | ime for Subscriptions Evalu  | ated against Events in the Ever | t Queue                     |                  |
| ESDT Count      | ESDT ShortName                            | ESDT VersionID                | ESDT Event Type           | MaxMetadataTime (ms)         | AverageMetadataTime (ms)        | MaxSubEvalTime (ms)         | AverageSul       |
| 29              | AIRAASCI                                  | 77                            | INSERT                    | 124733                       | 48733                           | 8913                        | 4118             |
| 2               | AIRABDBR                                  | 77                            | INSERT                    | 39230                        | 31761                           | 4760                        | 3311             |
| 18              | AIRABRAD                                  | 77                            | INSERT                    | 156440                       | 74583                           | 7196                        | 4420             |
| 40              | AIRBAQAP                                  | 77                            | INSERT                    | 157463                       | 73065                           | 7750                        | 3945             |
| 2               | AST_L1B                                   | 1                             | INSERT                    | 4643                         | 4643                            | 3783                        | 3783             |
| 2               | MOD01                                     | 3                             | INSERT                    | 970                          | 970                             | 5903                        | 5903             |
| 45              | MOD04_L2                                  | 77                            | INSERT                    | 24403                        | 8373                            | 2960                        | 2347             |
|                 |                                           |                               |                           |                              |                                 |                             |                  |
|                 |                                           | Summary                       | of the Processing Tim     | e for E–Mail Notification A  | ctions in Action Queue          |                             |                  |
|                 |                                           | Notificat                     | ion Count Max             | NotifyTime (ms) Aver         | rageNotifyTime (ms)             |                             |                  |
| <u></u>         |                                           |                               |                           |                              |                                 |                             | <u>•</u>         |
| s 🕮 🛔 🎸         | Document: Done                            | (2.381 secs)                  |                           |                              |                                 |                             | -0-6             |

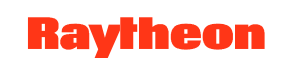

## Spatial Subscription Server GUI List Failed Action Page

| ·                                                                                                    |                                                      |                                              |                                                   |                                                       |                                        | Spatial Subscription Server ??? 152 – Netscape                                                                                                    |                                                                                                    |                                                                                                 |         |
|----------------------------------------------------------------------------------------------------|------------------------------------------------------|----------------------------------------------|---------------------------------------------------|-------------------------------------------------------|----------------------------------------|----------------------------------------------------------------------------------------------------|----------------------------------------------------------------------------------------------------|-------------------------------------------------------------------------------------------------|---------|
| <u>F</u> ile <u>E</u>                                                                                                    | <u>dit V</u> ie                                      | w <u>G</u> o                                 | <u>B</u> ookmarks                                 | <u>T</u> ools <u>V</u>                                | <u>M</u> indow <u>H</u> elp            |                                                                                                    |                                                                                                    |                                                                                                 |         |
| ack<br>Back                                                                                                    | Forwa                                                | ard F                                        | 3. Reload Stop                                    | h                                                     | ttp://p2dps01.p                        | vc.ecs.nasa.gov:22221/cgi-bin/EcNbListFailedAction.pl                                                                                                    |                                                                                                    | ▼ <u>⊗</u> Search Pr                                                                            | 🕉 🖣     |
|                                                                                                    |                                                      |                                              |                                                   |                                                       |                                        | Spatial Subscription Server TS2                                                                                                    |                                                                                                    | EOSDIS                                                                                          |         |
| A REAL PROPERTY AND A REAL PROPERTY AND A REAL PROPERTY A REAL PRO |                                                      |                                              |                                                   |                                                       |                                        |                                                                                                    |                                                                                                    |                                                                                                 |         |
|                                                                                                    | Home Pa                                              | <u>age</u>                                   |                                                   | List ]                                                | <u>Events</u>                          | Manage Subscriptions List Action Queue                                                                                                    | List Statistics                                                                                                    | List Failed                                                                                     | l Actio |
| UserId                                                                                                    | Home Pa                                              | age<br>ActionId                              | ActionQueueId                                     | List  <br>EventId                                     | <u>Events</u><br>SubscriptionId        | Manage Subscriptions List Action Queue<br>granUR                                                                                                    | List Statistics<br>EnqueueTime                                                                                        | List Failed<br>Remove Action                                                                    | l Actio |
| <b>UserId</b><br>PrivUser                                                                                                    | Home Pa<br>Priority                                  | age<br>ActionId<br>16524                     | ActionQueueId                                     | List )<br>EventId<br>35277                            | Events<br>SubscriptionId<br>687        | Manage Subscriptions         List Action Queue           granUR         UR:10:DsShESDTUR:UR:15:DsShSciServerUR:13:[PVC:DSSDSRV]:20:SC:M1B2E.001:120159                                                                                                    | List Statistics<br>Enqueue Time<br>Mar 31 2004 4:45PM                                                                 | List Failed<br>Remove Action<br>Remove Action                                                   | l Actio |
| U <b>serId</b><br>PrivUser<br>PrivUser                                                                                                    | Home Pa<br>Priority<br>1<br>1                        | <b>age</b><br>ActionId<br>16524<br>16528     | <b>ActionQueueId</b><br>16543<br>16544            | List ]<br>EventId<br>35277<br>35278                   | Events<br>SubscriptionId<br>687<br>686 | Manage Subscriptions         List Action Queue           granUR         UR:10:DsShESDTUR:UR:15:DsShSciServerUR:13:[PVC:DSSDSRV]:20:SC:M1B2E.001:120159           UR:10:DsShESDTUR:UR:15:DsShSciServerUR:13:[PVC:DSSDSRV]:20:SC:M1B2E.001:120160                                                                                                    | List Statistics<br>EnqueueTime<br>Mar 31 2004 4:45PM<br>Mar 31 2004 4:45PM                                            | List Failed Remove Action Remove Action Remove Action                                           | l Actio |
| U <b>serId</b><br>PrivUser<br>PrivUser<br>PrivUser                                                                                                    | Home Pa<br>Priority<br>1<br>1<br>1                   | ActionId<br>16524<br>16528<br>16671          | ActionQueueId<br>16543<br>16544<br>16673          | List )<br>EventId<br>35277<br>35278<br>35864          | Events SubscriptionId 687 686 686      | Manage Subscriptions         List Action Queue           granUR         UR:10:DeShESDTUR:UR:15:DeShScdServerUR:13:[PVC:DSSDSRV]:20:SC:MI1B2E.001:120159           UR:10:DeShESDTUR:UR:15:DeShScdServerUR:13:[PVC:DSSDSRV]:20:SC:MI1B2T.001:120160         UR:10:DeShESDTUR:UR:15:DeShScdServerUR:13:[PVC:DSSDSRV]:20:SC:MI1B2T.001:121605                                                                                                    | List Statistics EnqueueTime Mar 31 2004 4:45PM Mar 31 2004 4:45PM Jun 7 2004 5:52PM                                   | List Failed<br>Remove Action<br>Remove Action<br>Remove Action<br>Remove Action                 |         |
| U <b>serId</b><br>PrivUser<br>PrivUser<br>PrivUser<br>PrivUser                                                                                                    | Home Pariority 1 1 1 1 1 1 1 1 1 1 1 1 1 1 1 1 1 1 1 | ActionId<br>16524<br>16528<br>16671<br>21407 | ActionQueueId<br>16543<br>16544<br>16673<br>21411 | List )<br>EventId<br>35277<br>35278<br>35864<br>39192 | Events SubscriptionId 687 686 686 687  | Manage Subscriptions         List Action Queue           granUR         UR:10:DsShESDTUR:UR:15:DsShSciServerUR:13:[PVC:DSSDSRV]:20:SC:M1B2E.001:120159           UR:10:DsShESDTUR:UR:15:DsShSciServerUR:13:[PVC:DSSDSRV]:20:SC:M1B2T.001:120160         UR:10:DsShESDTUR:UR:15:DsShSciServerUR:13:[PVC:DSSDSRV]:20:SC:M1B2T.001:121605           UR:10:DsShESDTUR:UR:15:DsShSciServerUR:13:[PVC:DSSDSRV]:20:SC:M1B2T.001:121605         UR:10:DsShESDTUR:UR:15:DsShSciServerUR:13:[PVC:DSSDSRV]:20:SC:M1B2T.001:126749 | List Statistics<br>Enqueue Time<br>Mar 31 2004 4:45PM<br>Mar 31 2004 4:45PM<br>Jun 7 2004 5:52PM<br>Feb 1 2005 7:31PM | List Failed Remove Action Remove Action Remove Action Remove Action Remove Action Remove Action |         |

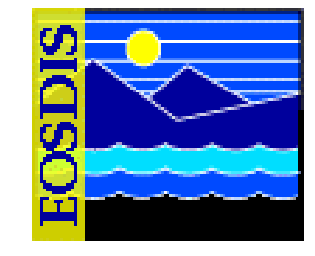

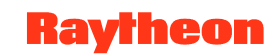